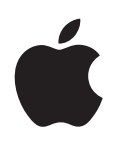

# iPad Manual do Utilizador

Para o software iOS 5.0

# Conteúdo

## 9 Capítulo 1: Visão geral

- 9 Descrição geral
- 10 Botões
- 12 Tabuleiro do cartão micro-SIM
- 12 Ecrã principal
- 16 Utilizar o ecrã Multi-Touch

## 18 Capítulo 2: Introdução

- 18 O que é necessário
- 18 Configurar o iPad
- 18 Configurar o e-mail e outras contas
- **19** Gerir o conteúdo do iPad
- 19 Utilizar o iCloud
- 20 Sincronização com o iTunes
- 21 Ligar o iPad ao computador
- 21 Visualizar o manual do utilizador no iPad
- 22 Bateria
- 23 Utilizar e limpar o iPad

## 24 Capítulo 3: Conceitos básicos

- 24 Utilizar aplicações
- 26 Personalizar o ecrã principal
- 27 Escrever
- 32 Pesquisar
- 33 Imprimir
- 34 Partilha de ficheiros
- 35 Avisos
- 36 Twitter
- 37 Utilizar o AirPlay
- 37 Usar dispositivos Bluetooth
- 38 Funcionalidades de segurança

## 40 Capítulo 4: Safari

- 40 Visualizar páginas web
- 41 Ligações
- 41 Lista de leitura
- 41 Leitor
- 41 Introduzir texto e preencher formulários
- 42 Pesquisar
- 42 Marcadores e histórico
- 42 Imprimir páginas web, PDFs e outros documentos
- 43 Web Clips

### 44 Capítulo 5: Mail

- 44 Consultar e ler o e-mail
- 45 Trabalhar com várias contas
- 45 Enviar e-mail
- 46 Utilizar ligações e dados detectados
- 46 Ver anexos
- 47 Imprimir mensagens e anexos
- 47 Organizar e-mails
- 48 Pesquisar e-mails
- 48 Contas e definições do Mail

### 50 Capítulo 6: Mensagens

- 50 Enviar e receber mensagens
- 52 Enviar mensagens a um grupo
- 52 Enviar fotografias, vídeos e muito mais
- 52 Editar conversas
- 52 Pesquisar mensagens

### 53 Capítulo 7: Câmara

- 53 Acerca da Câmara
- 53 Tirar fotografias e fazer vídeos
- 54 Visualizar, partilhar e imprimir
- 54 Editar fotografias
- 55 Encurtar vídeos
- 55 Enviar fotografias e vídeos para o computador
- 55 Partilha de fotografias

### 56 Capítulo 8: FaceTime

- 56 Acerca do FaceTime
- 56 Fazer uma chamada FaceTime
- 57 Durante uma chamada FaceTime

### 58 Capítulo 9: Photo Booth

- 58 Acerca do Photo Booth
- 58 Seleccionar um efeito
- 58 Tirar uma fotografia
- 59 Ver e partilhar fotografias
- 59 Passar fotografias para o computador

### 60 Capítulo 10: Fotografias

- 60 Visualizar fotografias e vídeos
- 61 Visualizar diaporamas
- 61 Organizar fotografias e vídeos
- 61 Partilhar fotografias e vídeos
- 62 Imprimir fotografias
- 62 Usar a aplicação Moldura
- 62 Importar fotografias e vídeos

## 64 Capítulo 11: Vídeos

- 64 Acerca de Vídeos
- 64 Reproduzir vídeos
- 65 Ver filmes alugados

- 66 Ver vídeos num televisor
- 66 Apagar vídeos do iPad
- 67 Utilizar a partilha doméstica

### 68 Capítulo 12: YouTube

- 68 Acerca do YouTube
- 68 Percorrer e procurar vídeos
- 69 Reproduzir vídeos
- 70 Manter um registo dos vídeos de que gosta
- 70 Partilhar vídeos, comentários e avaliações
- 70 Ver o YouTube num televisor

### 71 Capítulo 13: Calendário

- 71 Acerca da aplicação Calendário
- 71 Visualizar os calendários
- 72 Adicionar eventos
- 72 Responder a convites
- 73 Pesquisar calendários
- 73 Assinar calendários
- 73 Importar eventos de calendário a partir do Mail
- 73 Sincronizar calendários
- 73 Contas e definições de Calendário

#### 75 Capítulo 14: Contactos

- 75 Acerca da aplicação Contactos
- 75 Sincronizar contactos
- 76 Pesquisar contactos
- 76 Adicionar e editar contactos
- 77 Contas e definições de Contactos

### 78 Capítulo 15: Notas

- 78 Acerca da aplicação Notas
- 78 Escrever e ler notas
- 79 Pesquisar notas
- 79 Imprimir ou enviar notas por e-mail

### 80 Capítulo 16: Lembretes

- 80 Acerca de Lembretes
- 80 Definir um lembrete
- 81 Gerir lembretes na visualização por lista
- 81 Gerir lembretes na visualização por data
- 82 Gerir lembretes concluídos
- 82 Pesquisar lembretes

### 83 Capítulo 17: Mapas

- 83 Procurar locais
- 84 Obter indicações
- 85 Obter e partilhar informação sobre um local
- 85 Mostrar o estado do trânsito
- 86 Vista de mapas

### 87 Capítulo 18: Música

- 87 Adicionar música e áudio
- 87 Reproduzir música e outros tipos de áudio
- 89 Ver as faixas de um álbum
- 89 Pesquisar conteúdo de áudio
- 89 iTunes Match
- 90 Genius
- 90 Listas de reprodução
- 91 Partilha doméstica

## 92 Capítulo 19: iTunes Store

- 92 Acerca da iTunes Store
- 92 Procurar músicas, vídeos e muito mais
- 93 Comprar música, audiolivros, sons e toques
- 93 Comprar ou alugar vídeos
- 94 Seguir intérpretes e amigos
- 94 Fazer streaming ou descarregar podcasts
- 94 Verificar o estado das descargas
- 95 Ver as informações da conta
- 95 Verificar as descargas

### 96 Capítulo 20: App Store

- 96 Acerca da App Store
- 96 Procurar e descarregar aplicações
- 97 Apagar aplicações
- 97 Definições de Store

### 99 Capítulo 21: Quiosque

- 99 Acerca do Quiosque
- 100 Ler as edições mais recentes

#### 101 Capítulo 22: iBooks

- 101 Acerca do iBooks
- 101 Utilizar a iBookstore
- 101 Sincronizar livros e ficheiros PDF
- 102 Ler livros
- **103** Ler documentos PDF
- 104 Alterar o grafismo de um livro
- 104 Procurar livros e documentos PDF
- 104 Procurar o significado de uma palavra
- 104 Ouvir um livro a ser lido
- 105 Imprimir e enviar um PDF por e-mail
- 105 Organizar a estante
- 106 Sincronizar marcadores e notas

### 107 Capítulo 23: Game Center

- 107 Acerca do Game Center
- 107 Iniciar sessão no Game Center
- 108 Comprar e descarregar jogos
- 108 Jogar
- **108** Jogar com amigos
- 109 Definições do Game Center

### 110 Capítulo 24: Acessibilidade

- 110 Funcionalidades de acesso universal
- 110 Acerca do VoiceOver
- 121 Triplo clique no botão principal
- 121 Zoom
- 122 Texto grande
- 122 Branco sobre preto
- 122 Enunciar selecção
- 122 Enunciar auto-texto
- 123 Áudio mono
- 123 AssistiveTouch
- 123 Acesso universal no Mac OS X
- 124 Tamanho mínimo da letra para as mensagens de e-mail
- 124 Teclados panorâmicos
- 124 Legendagem opcional

## 125 Capítulo 25: Definições

- 125 Modo de voo
- 125 Wi-Fi
- 126 Avisos
- 127 Serviço de localização
- 127 Rede móvel
- 127 Dados móveis
- 128 VPN
- 128 Brilho e papel de parede
- 128 Moldura
- 128 Geral
- 134 Definições para aplicações

### 135 Apêndice A: O iPad nos negócios

- 135 O iPad nas empresas
- 135 Utilizar perfis de configuração
- 136 Configurar contas Microsoft Exchange
- 136 Aceder a uma rede VPN
- 136 Contas LDAP e CardDAV

## 137 Apêndice B: Teclados internacionais

- 137 Adicionar e remover teclados
- 137 Mudar de teclado
- 137 Chinês
- 139 Japonês
- 139 Digitar caracteres emoji
- 139 Utilizar a lista de sugestões
- 139 Utilizar atalhos
- 140 Vietnamita

### 141 Apêndice C: Suporte e outras informações

- 141 Website de suporte do iPad
- 141 Surge a imagem de bateria com pouca carga ou a mensagem "Não está a carregar"
- 141 O iPad não responde
- 142 Reiniciar e repor o iPad
- 142 Se o iPad continuar a não responder depois de ser reposto

- 142 Surge a mensagem "Este acessório não é suportado pelo "iPad""
- 142 A aplicação não preenche o ecrã
- 142 O teclado de ecrã não aparece
- 143 Efectuar cópias de segurança do iPad
- 144 Actualizar e restaurar o software do iPad
- 145 Safari, Mail e Contactos
- 146 Som, música e vídeo
- 147 iTunes Store e App Store
- 148 Informação sobre segurança, assistência e suporte
- 148 Informações sobre reciclagem e eliminação
- 148 A Apple e o ambiente
- 149 Temperatura de funcionamento do iPad

# Visão geral

Leia este capítulo para ficar a conhecer as funcionalidades do iPad, aprender a usar os controlos e muito mais.

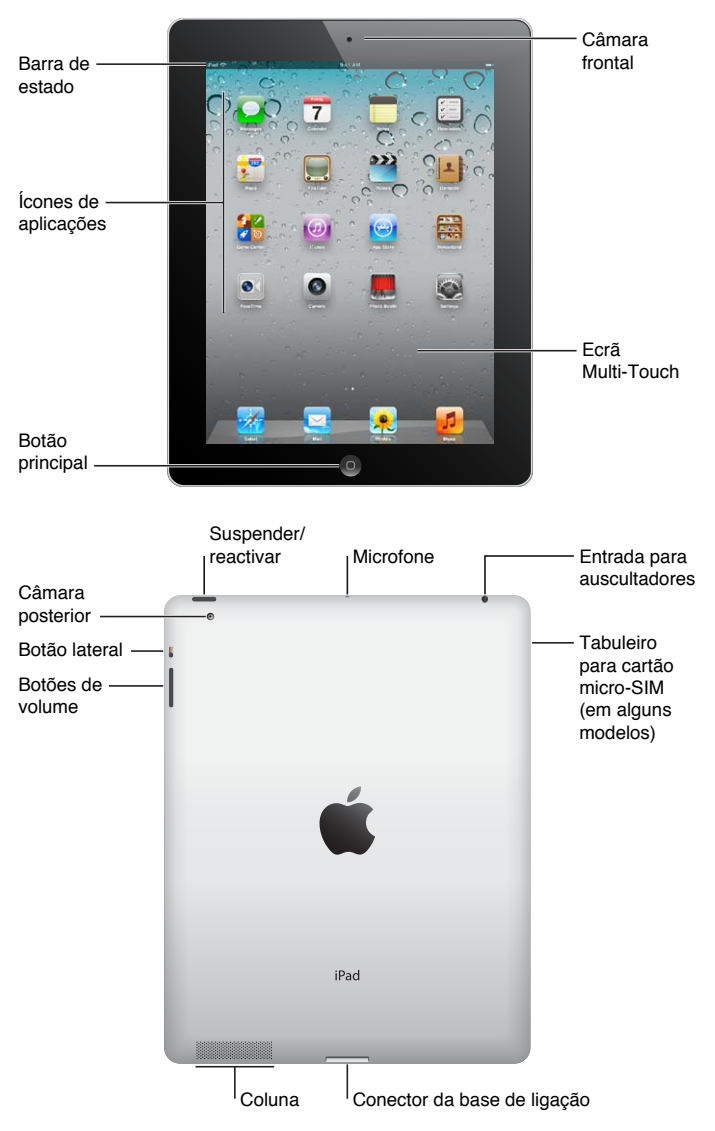

# Descrição geral

# Acessórios

Os acessórios que se seguem são fornecidos em conjunto com o iPad:

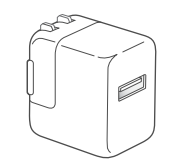

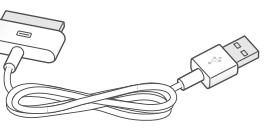

Adaptador de corrente USB de 10W Cabo USB/ligação à base

| Elemento                   | O que pode fazer com ele                                                                                                    |
|----------------------------|----------------------------------------------------------------------------------------------------|
| Transformador USB de 10 W  | Use o transformador USB de 10W para fornecer energia<br>ao iPad e carregar a bateria.                                                                                                    |
| Cabo USB de ligação à base | Use este cabo para ligar o iPad ao transformador USB de<br>10W para carregar ou ao computador para sincronizar.<br>Use o cabo com a base para iPad opcional ou ligue-o<br>directamente ao iPad. |

# **Botões**

Utilizando apenas alguns botões, é fácil desbloquear o iPad e ajustar o volume.

## Botão de suspender/reactivar

Quando não está a utilizar o iPad pode bloqueá-lo colocando-o em suspensão. Quando desbloqueia o iPad, nada acontece se tocar no ecrã, mas poderá continuar a ouvir música e usar os botões de volume.

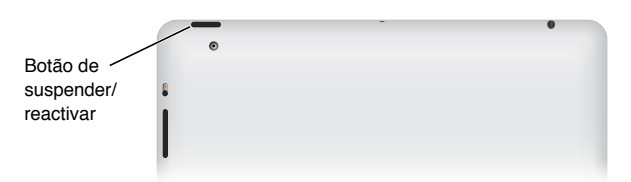

| Bloquear o iPad    | Carregue no botão de suspender/reactivar.                                                                                                    |
|--------------------|----------------------------------------------------------------------------------------------------|
| Desbloquear o iPad | Clique no botão principal 🗋 ou no botão de suspender/reactivar e, em<br>seguida, arraste o nivelador.                                                       |
| Desligar o iPad    | Mantenha premido o botão de suspender/reactivar durante alguns segun-<br>dos até surgir o nivelador vermelho e, em seguida, arraste o nivelador no<br>ecrã. |
| Ligar o iPad       | Mantenha premido o botão de suspender/reactivar, até surgir o logótipo da Apple.                                                                            |

Se não tocar no ecrã durante alguns minutos, o iPad bloqueia-se automaticamente. É possível mudar este comportamento ou definir um código para desbloquear o iPad.

**Definir o temporizador:** Em Definições, vá a Geral > Auto-boqueio e, em seguida, defina o tempo para o iPad bloquear automaticamente.

**Definir um código:** Em Definições, vá a Geral > "Bloqueio por código" e, em seguida, toque em Sim ou Não.

Pode utilizar a capa Smart Cover para iPad, disponível separadamente, para que o iPad 2 seja automaticamente desbloqueado quando abre a capa e bloqueado quando a fecha. **Usar a Smart Cover com o iPad 2:** Em Definições, vá a Geral > "Bloqueio ao fechar a capa" e, em seguida, toque em Sim ou Não.

## **Botão principal**

O botão principal 🗋 permite voltar ao ecrã principal em qualquer altura. Além disso, disponibiliza outros atalhos úteis.

Ir para o ecrã principal: Clique no botão principal 🗋.

No ecrã principal, um simples toque abre uma aplicação. Consulte "Abrir e alternar entre aplicações" na página 24.

| Apresentar a barra multitarefas<br>para ver as aplicações usadas<br>recentemente | Com o "iPad" desbloqueado, faça duplo clique no botão principal 🗍.                                                                                                    |
|----------------------------------------------------------------------------------|----------------------------------------------------------------------------------------------------|
| Ver os controlos de reprodução de<br>áudio:                                      | <i>Quando o iPad está bloqueado:</i> Faça duplo clique no botão principal ).<br>Consulte "Reproduzir música e outros tipos de áudio" na página 87.<br><i>Ao utilizar outra aplicação:</i> Faça duplo clique no botão principal ; e, em<br>seguida, passe o dedo na barra multitarefa da esquerda para a direita. |

## Botões de volume

Use os botões de volume para regular o volume do áudio da música e de outros conteúdos, e dos alertas e efeitos sonoros.

|                                             | - | - | • |
|---------------------------------------------|---|---|---|
| Botão                                       | ۲ |   |   |
| lateral                                     |   |   |   |
| Botões ———————————————————————————————————— |   |   |   |

| Aumentar o volume            | me Prima o botão de aumentar o volume.         |  |
|------------------------------|------------------------------------------------|--|
| Baixar o volume              | Prima o botão de baixar o volume.              |  |
| Definir um limite de volume: | Em Definições, vá a Música > Limite de volume. |  |
| Tirar o som                  | Mantenha premido o botão de baixar o volume.   |  |

*AVISO:* Para obter informações importantes sobre como evitar perdas de audição, consulte o *Guia de Informações Importantes sobre o Produto* em support.apple.com/pt\_PT/manuals/ipad.

### Botão lateral

É possível usar o botão lateral para desactivar os alertas sonoros e notificações. Também é possível usá-lo para bloquear a rotação do ecrã e evitar que o ecrã do iPad alterne entre o modo vertical e horizontal.

| Suprimir avisos e efeitos sonoros | Deslize para baixo o botão lateral para silenciar os avisos e efeitos sonoros.<br>Este botão não silencia a reprodução de áudio, como música, podcasts,<br>filmes e programas de TV. Consulte "Botão lateral" na página 132. |
|-----------------------------------|----------------------------------------------------------------------------------------------------|
| Bloquear a rotação do ecrã        | Em Definições, vá a Geral > "Usar botão lateral para" e, em seguida, toque<br>em "Bloquear orientação". Consulte "Botão lateral" na página 132.                                                                              |

# Tabuleiro do cartão micro-SIM

Em alguns modelos do iPad Wi-Fi + 3G, o cartão micro-SIM é usado para dados móveis. Se o cartão micro-SIM não tiver sido previamente instalado ou se mudar de rede móvel de dados, poderá ter de instalar ou substituir o cartão micro-SIM.

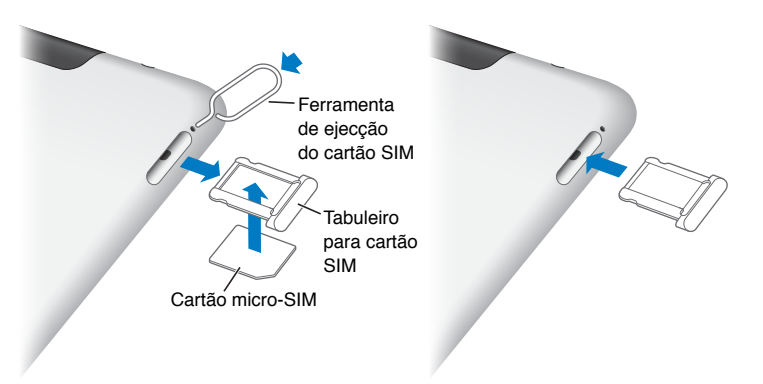

Abrir o tabuleiro do SIM: Insira a ponta da ferramenta de ejectar o cartão SIM no orifício do tabuleiro do SIM. Carregue bem, empurrando a ferramenta, até que o tabuleiro saia. Puxe para fora o tabuleiro do SIM para instalar ou substituir o cartão micro-SIM. Se não tiver uma ferramenta para ejectar o cartão SIM, poderá ser possível utilizar a ponta de um pequeno clip.

Para mais informações, consulte "Dados móveis" na página 127.

# Ecrã principal

Clique no botão principal ) em qualquer momento para ir para o ecrã principal, que apresenta as aplicações do iPad apps. Toque em qualquer ícone para abrir a respectiva aplicação. Consulte "Utilizar aplicações" na página 24.

## Ícones de estado

Os ícones da barra de estado, na parte superior do ecrã, dão informações acerca do iPad:

| Ícone de<br>estado |             | Significado                                                                                                    |
|--------------------|-------------|----------------------------------------------------------------------------------------------------|
| +                  | Modo de voo | Indica que o modo de voo está activo; não é possível ace-<br>der à Internet nem utilizar dispositivos Bluetooth®. Estão<br>disponíveis as funcionalidades que não dependem da<br>rede móvel. Consulte "Modo de voo" na página 125. |
| 3G                 | 3G          | Indica a disponibilidade do suporte 3G da rede (iPad Wi-Fi<br>+ 3G); é possível ligar à Internet via 3G. Consulte "Aceder a<br>uma rede Wi-Fi" na página 125.                                                                      |
| E                  | EDGE        | Indica a disponibilidade do suporte EDGE da rede (aplicá-<br>vel a alguns modelos do iPad Wi-Fi + 3G); é possível ligar<br>à Internet via EDGE. Consulte "Aceder a uma rede Wi-Fi" na<br>página 125.                               |

| Ícone de<br>estado |                                | Significado                                                                                                    |
|--------------------|--------------------------------|----------------------------------------------------------------------------------------------------|
| 0                  | GPRS                           | Indica a disponibilidade do suporte GPRS da rede (aplicá-<br>vel a alguns modelos do iPad Wi-Fi + 3G); é possível ligar<br>à Internet via GPRS. Consulte "Aceder a uma rede Wi-Fi" na<br>página 125.                    |
| (•                 | Wi-Fi                          | Indica que o iPad está ligado à Internet via Wi-Fi. Quanto<br>mais barras houver, mais forte é a ligação. Consulte "Wi-<br>Fi" na página 125.                                                                           |
| 2 <sup>1</sup> 2   | Actividade                     | Indica a actividade da rede e outros tipos de actividade.<br>Algumas aplicações de terceiros utilizam este ícone para<br>indicar um processo activo.                                                                    |
| VPN                | VPN                            | Indica que está ligado a uma rede através de VPN.<br>Consulte "VPN" na página 128.                                                                                                    |
|                    | Bloqueio                       | Indica que o iPad está bloqueado. Consulte "Botão de sus-<br>pender/reactivar" na página 10.                                                                                                    |
| @                  | Bloqueio da orientação do ecrã | Indica que a orientação do ecrã está bloqueada. Consulte<br>"Visualizar em posição vertical ou horizontal" na página 15.                                                                                                |
| 1                  | Serviço de localização         | Indica que um elemento está a utilizar o serviço de locali-<br>zação. Consulte "Serviço de localização" na página 127.                                                                                                  |
| •                  | Reprodução                     | Indica que está em reprodução uma música, um audioli-<br>vro ou um podcast. Consulte "Reproduzir música e outros<br>tipos de áudio" na página 87.                                                                       |
| *                  | Bluetooth                      | <i>Ícone branco:</i> O Bluetooth está activado e um dispositivo<br>(por exemplo, um auricular ou teclado) está ligado. <i>Ícone<br/>cinzento:</i> O Bluetooth está activado, mas não está ligado<br>nenhum dispositivo. |
| 3                  | Bateria                        | Mostra o nível da bateria ou da carga. Consulte "Carregar a<br>bateria" na página 22.                                                                                                    |

# Aplicações do iPad

O iPad vem com as seguintes aplicações:

| Safari      | Navegue em sites na Internet. Rode o iPad para o lado, para visualização em ecrã panorâmico. Dê<br>um duplo toque para obter mais zoom ou menos zoom: o Safari ajusta automaticamente a colu-<br>na da página web ao ecrã. Abra várias páginas utilizando os separadores. Sincronize marcadores<br>com o Safari ou Microsoft Internet Explorer no seu computador. Adicione Web Clips do Safari<br>ao ecrã principal, para um acesso rápido aos seus websites favoritos. Guarde imagens de web-<br>sites na sua fototeca. Imprima páginas web usando o AirPrint. Consulte Capítulo 4, "Safari," na<br>página 40. |
|-------------|----------------------------------------------------------------------------------------------------|
| Mail        | Envie e receba e-mails usando os serviços de correio mais populares, o Microsoft Exchange ou<br>a maioria dos serviços normais de e-mail por POP3 e IMAP. Envie e guarde fotografias. Visualize<br>ficheiros PDF e outros anexos, ou abra-os noutras aplicações. Imprima mensagens e anexos<br>usando o AirPrint. Consulte Capítulo 5, "Mail," na página 44.                                                                                                    |
| Fotografias | Organize as suas fotografias e vídeos favoritos em álbuns. Veja um diaporama. Pode am-<br>pliar, para os ver melhor. Edite fotografias e imprima-as através do AirPrint. Use a partilha de<br>fotografias para enviar fotografias que tira com o iPad para os seus dispositivos. Consulte<br>Capítulo 10, "Fotografias," na página 60.                                                                                                    |

| <b>Música</b>                                                                               | Sincronize a sua biblioteca do iTunes e oiça música, audiolivros e podcasts no iPad. Crie e faça a gestão de listas de reprodução ou utilize o Genius para as criar por si. Ouça misturas de músicas da sua biblioteca compiladas pelo Genius. Utilize a partilha doméstica para reproduzir música a partir do computador. Reproduza a sua música e vídeos num Apple TV ou sistema de áudio compatível, sem usar fios, usando o AirPlay. Consulte Capítulo 18, "Música," na página 87. |
|---------------------------------------------------------------------------------------------|----------------------------------------------------------------------------------------------------|
|                                                                                             | Envie mensagens através de WI-Fi para outros utilizadores com iOS 5 e inclua fotografias, víde-<br>os e outra informação. As suas mensagens são cifradas. Consulte Capítulo 6, "Mensagens," na<br>página 50.                                                                                                    |
| Mensagens                                                                                   |                                                                                                    |
| Friday<br>7                                                                                 | Mantenha o seu calendário actualizado no iPad ou sincronize-o com o seu calendário do Mac<br>OSX ou Windows. Assine calendários de outras pessoas. Sincronize através da Internet com os<br>servidores Microsoft Exchange ou CalDAV. Consulte Capítulo 13, "Calendário," na página 71.                                                                                                    |
| Calendário                                                                                  |                                                                                                    |
|                                                                                             | Tire notas em viagem—listas de compras, ideias inspiradas. Envie-as por e-mail. Sincronize<br>as notas com o Mail, com o Microsoft Outlook ou com o Outlook Express. Consulte<br>Capítulo 15, "Notas," na página 78.                                                                                                    |
| Notas                                                                                       |                                                                                                    |
| <b>v</b>                                                                                    | Organize a sua vida com datas e listas com prazo. A aplicação Lembretes funciona com o iCloud,<br>iCal, Microsoft Exchange e Outlook, para que quaisquer alterações sejam automaticamente actu-<br>alizadas em todos os dispositivos e calendários. Consulte Capítulo 16, "Lembretes," na página 80.                                                                                                    |
| Lembretes                                                                                   |                                                                                                    |
| <b>part</b><br>Mapas                                                                        | Consulte vistas de satélite ou topográficas e mapas padrão ou híbridos de vários locais de todo<br>o mundo. Amplie para ver mais de perto, ou abra a vista de rua do Google. Descubra qual o<br>local onde se encontra. Obtenha indicações detalhadas de carro, transportes públicos ou a pé,<br>e verifique as condições de trânsito nas auto-estradas. Pesquise empresas numa área. Consulte<br>Capítulo 17, "Mapas," na página 83.                                                  |
| YouTube                                                                                     | Reproduza vídeos da colecção online do YouTube. Procure qualquer vídeo ou pesquise os ví-<br>deos destacados, mais vistos, mais recentes e melhor classificados. Crie uma conta e aceda ao<br>YouTube — classifique os vídeos, sincronize os seus favoritos, veja as assinaturas, etc. Consulte<br>Capítulo 12, "YouTube," na página 68.                                                                                                    |
| Vídeos                                                                                      | Reproduza filmes, programas de TV, podcasts e vídeos da biblioteca do iTunes ou da sua colec-<br>ção de filmes. Compre ou aligue filmes no iPad através da iTunes Store. Descarregue podcasts de<br>vídeo. Consulte Capítulo 11, "Vídeos," na página 64.                                                                                                    |
|                                                                                             | Organize os contactos no iPad e mantenha-os actualizados em todos os dispositivos iOS com o                                                                                                    |
| 2                                                                                           | iCloud. Consulte Capítulo 14, "Contactos," na página 75.                                                                                                    |
| Contactos                                                                                   |                                                                                                    |
| 1<br>1<br>1<br>1<br>1<br>1<br>1<br>1<br>1<br>1<br>1<br>1<br>1<br>1<br>1<br>1<br>1<br>1<br>1 | Descubra novos jogos e partilhe as suas experiências com amigos. Convide um amigo ou desafie<br>um adversário. Consulte a classificação dos jogadores nos marcadores. Alcance proezas graças a<br>pontos extra. Consulte Capítulo 23, "Game Center," na página 107.                                                                                                    |
| Game Center                                                                                 |                                                                                                    |
|                                                                                             |                                                                                                    |

| iTunes      | Na iTunes Store procure música, audiolivros, programas de TV, telediscos e filmes. Pesquise,<br>pré-visualize, compre e descarregue novas edições, artigos em destaque e muito mais. Compre<br>ou alugue filmes e programas de TV para ver no iPad. Descarregue podcasts. Leia as críti-<br>cas ou escreva as suas próprias críticas acerca dos seus artigos preferidos da loja. Consulte<br>Capítulo 19, "iTunes Store," na página 92. |
|-------------|----------------------------------------------------------------------------------------------------|
|             | Procure na App Store as aplicações que deseja comprar ou descarregar. Leia as críticas ou escre-<br>va as suas próprias críticas acerca das suas aplicações favoritas. Descarregue e instale as aplica-<br>ções no ecrã principal. Consulte Capítulo 20, "App Store," na página 96.                                                                                                    |
| App Store   |                                                                                                    |
|             | Mantenha todas as assinaturas de aplicações num local conveniente. A aplicação Quiosque descarrega as todas as novidades de cada uma das suas assinaturas de aplicações. Acontece tudo em segundo plano, por isso nunca terá de interromper o que está a fazer. Consulte canétulo 21 "Quiesque" na página 00                                                                                                    |
| Quiosque    | Capitulo 21, Quiosque, na pagina 99.                                                                                                    |
|             | Faça videochamadas para outros utilizadores do FaceTime através de Wi-Fi. Utilize a câmara<br>frontal, para falar cara a cara, ou a câmara posterior, para partilhar o que está a ver. Consulte<br>Capítulo 8, "FaceTime," na página 56.                                                                                                    |
| FaceTime    |                                                                                                    |
|             | Tire fotografias e grave vídeos em alta definição. Veja-os no iPad, envie-os por e-mail, para o seu<br>computador ou para a Internet. Toque para definir a exposição. Pode encurtar e guardar vídeos<br>ou Envie vídeos directamente para o YouTube. Consulte Capítulo 7, "Câmara," na página 53.                                                                                                    |
| Câmara      |                                                                                                    |
| AF.         | Utilize a câmara frontal ou posterior para capturar um instantâneo. Adicione um efeito especial<br>(como Rodopio ou Esticar) antes de capturar o instantâneo. Os instantâneos são guardados num<br>álbum na aplicação Fotografias. Consulte Capítulo 9, "Photo Booth," na página 58.                                                                                                    |
| Photo Booth |                                                                                                    |
|             | Personalize num único local conveniente as suas definições do iPad: rede, e-mail, web, música,<br>vídeo, fotografias, etc Configure a Moldura, contas de e-mail, contactos e calendários. Faça a<br>gestão da sua conta de rede móvel de dados (iPad Wi-Fi + 3G). Defina um auto-bloqueio e um                                                                                                    |
| Definições  | código de segurança. Consulte Capítulo 25, "Definições," na página 125.                                                                                                    |
|             |                                                                                                    |

*Nota:* A funcionalidade e disponibilidade das aplicações pode variar consoante o local de compra e de utilização do iPad.

## Visualizar em posição vertical ou horizontal

É possível ver as aplicações integradas do iPad tanto na vertical como na horizontal. Rode o iPad e o ecrã roda também, ajustando-se automaticamente à nova orientação.

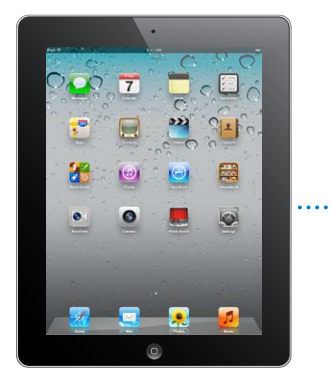

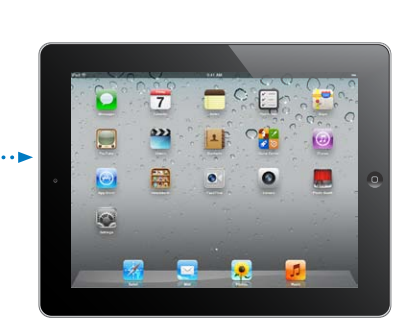

Poderá preferir a orientação horizontal para ver páginas web no Safari ou para introduzir texto, por exemplo. As páginas web ajustam-se automaticamente à largura mais ampla do ecrã, aumentando o texto e as imagens. O tamanho do teclado de ecrã também aumenta, o que pode proporcionar maior rapidez e precisão na digitação. Bloqueie a orientação do ecrã para impedir a rotação do mesmo.

**Bloquear o ecrã na orientação vertical ou horizontal:** Faça duplo-clique no botão principal para ver a barra de estado multitarefa e, em seguida, passe os dedos da esquerda para a direita. Toque em <sup>(C)</sup> para desbloquear a orientação do ecrã.

Também pode configurar o botão lateral para bloquear a orientação do ecrã em vez de silenciar os efeitos sonoros e avisos. Em Definições, vá a Geral > "Usar botão lateral para" e, em seguida, toque em "Bloquear orientação". Consulte "Botão lateral" na página 132.

# Utilizar o ecrã Multi-Touch

Os controlos do ecrã Multi-Touch alteram-se, conforme a tarefa que estiver a desempenhar. Para controlar o iPad, use os dedos para fazer os gestos de juntar, passar, tocar ou dar dois toques.

## Utilizar os gestos multitarefa

É possível usar os gestos multitarefa no iPad para voltar ao ecrã principal, mostrar a barra multitarefa ou alternar para outra aplicação.

Voltar ao ecrã principal: Junte quatro ou cinco dedos.

Mostrar a barra multitarefa: Passe quatro ou cinco dedos para cima.

Alternar entre aplicações: Passe quatro ou cinco dedos para a esquerda ou para a direita.

Activar ou desactivar os gestos multitarefa: Nas Definições, vá a Geral > "Gestos multitarefa" e, em seguida, toque em Sim ou Não.

## Aumentar ou reduzir o zoom

Quando estiver a ver fotografias, páginas web, correio ou mapas, pode aumentar ou reduzir o zoom. Para tal, basta separar ou juntar dois dedos. Nas fotografias e páginas web, pode fazer um duplo toque (tocar duas vezes rapidamente) para aumentar o zoom. Depois pode dar no-vamente um duplo toque, para reduzir o zoom. O zoom funciona da mesma forma também na aplicação Mapas.

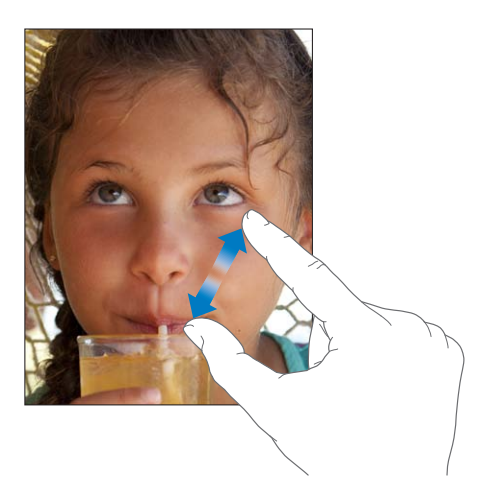

O zoom é uma funcionalidade de acessibilidade que permite ampliar o ecrã inteiro de qualquer aplicação que esteja a utilizar, para que possa ver o que é apresentado no ecrã. Consulte "Zoom" na página 121.

# Regular o brilho

Para regular o brilho do ecrã, faça duplo clique no botão principal 🗋 para ver a barra multitarefa. Passe os dedos da esquerda para a direita e, em seguida, arraste o nivelador de brilho.

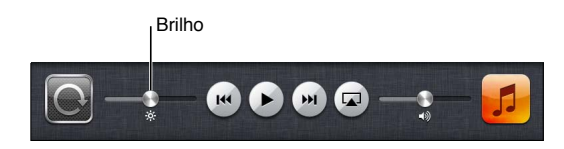

Pode utilizar o Auto-brilho para que o brilho do ecrã seja regulado automaticamente. Em Definições, vá a "Brilho e papel de parede" e active ou desactive a opção Auto-brilho. Consulte "Brilho e papel de parede" na página 128.

### Utilizar o teclado apresentado no ecrã

O teclado de ecrã surge automaticamente sempre que precisar de escrever. Utilize o teclado para digitar texto, como informações de contacto, correio e endereços web. O teclado corrige erros ortográficos, prevê o que pretende escrever e aprende à medida que o utiliza. Consulte "Escrever" na página 27.

## **Utilizar listas**

Algumas listas têm um índice ao longo da lateral que ajuda a navegar mais rapidamente.

Encontrar elementos numa lista indexada: toque numa letra para saltar para os elementos que começam por essa letra. Arraste o dedo ao longo do índice, para se deslocar rapidamente ao longo da lista.

Seleccionar um elemento: na lista, toque no elemento que pretende seleccionar.

Conforme a lista, tocar num elemento pode gerar resultados diferentes. Por exemplo, pode abrir uma lista nova, reproduzir uma música, abrir uma mensagem de e-mail ou mostrar as informações de contacto de alguém.

Voltar à lista anterior: toque no botão de retroceder no canto superior esquerdo.

# Introdução

Leia este capítulo para saber como configurar o iPad, assim como configurar contas de correio, utilizar o iCloud, etc..

# O que é necessário

*AVISO:* Para evitar danos e ferimentos, leia todas as instruções de operação constantes do *iPad* - *Guia de Informações Importantes sobre o Produto* em support.apple.com/pt\_PT/manuals/ipad antes de usar o iPad.

Para utilizar o iPad, necessita de:

- Um ID Apple para algumas funcionalidades, incluindo o iCloud, a App Store e iTunes Store e compras online
- Uma ligação à Internet (é recomendada uma ligação de banda larga)

Para utilizar o iPad com o computador, necessita de:

- Um Mac ou computador com Windows, com uma porta USB 2.0 e um dos seguintes sistemas operativos:
  - Mac OS X versão 10.5.8 ou posterior;
  - Windows 7, Windows Vista, ou Windows XP Home ou Professional com o Service Pack 3 ou posterior
- iTunes 10.5 ou posterior (para algumas funcionalidades), disponível em www.itunes.com/ pt/download

## Configurar o iPad

Para configurar e activar o iPad, ligue-o e siga o Assistente de Configuração. As instruções no ecrã do Assistente de Configuração indicam os passos necessários para o processo de configuração, incluindo a ligação a uma rede Wi-Fi, o início de sessão com um ID Apple ou a criação de um ID Apple gratuito, a configuração do iCloud, a activação de funcionalidades recomendadas, como o serviço de localização e Encontrar o iPad.

Durante a configuração, é possível copiar as aplicações, definições e conteúdo de outro iPad, fazendo o restauro a partir de uma cópia de segurança do iCloud ou do iTunes. Consulte "Efectuar cópias de segurança do iPad" na página 143.

## Configurar o e-mail e outras contas

O iPad trabalha com o iCloud, o Microsoft Exchange e muitos outros dos mais populares serviços baseados na Internet de e-mail, contactos e calendários. Se ainda não tiver uma conta de e-mail, é possível criar uma conta iCloud gratuita ao configurar o iPad, ou mais tarde em Definições > iCloud.

Configurar uma conta: Vá a Definições > Mail, Contactos, Calendário.

Encontrará mais informação acerca do iCloud em "Utilizar o iCloud" na página 19.

É possível adicionar contactos através de uma conta LDAP ou CardDAV, se a sua empresa ou organização o suportar. Consulte "Sincronizar contactos" na página 75.

Para obter informações acerca da configuração de uma conta Microsoft Exchange num ambiente empresarial, consulte "Configurar contas Microsoft Exchange" na página 136.

# Gerir o conteúdo do iPad

É possível transferir informação e ficheiros entre o iPad e outros dispositivos iOS e computadores através do iCloud ou do iTunes.

- O *iCloud* armazena as suas fotografias, aplicações, contactos, calendários, etc. e envia-os através de rede sem fios para todos os seus dispositivos. Quando algo muda num dos dispositivos, os seus outros dispositivos são automaticamente actualizados. Consulte "Utilizar o iCloud," adiante.
- O *iTunes* sincroniza música, vídeo, fotografias e muito mais entre um computador e o iPad. As alterações efectuadas num dispositivo são copiadas para o outro quando forem sincronizados. É também possível utilizar o iTunes para copiar um ficheiro para o iPad para ser utilizado com uma aplicação ou copiar um documento criado no iPad para o computador. Consulte "Sincronização com o iTunes" na página 20.

É possível utilizar o iCloud, o iTunes ou ambos, consoante as suas necessidades. Por exemplo, pode utilizar a partilha de fotografias para enviar automaticamente as fotografias tiradas com o iPad para todos os seus dispositivos e utilizar o iTunes para sincronizar os álbuns de fotografias do computador com o iPad.

*Nota:* Não deve sincronizar elementos do painel Informação do iTunes (como contactos, calendários e notas) e utilizar também o iCloud para manter essa informação actualizada nos seus dispositivos. Se o fizer, poderá ver dados duplicados no iPad.

# Utilizar o iCloud

O iCloud é um serviço que armazena conteúdo — correio, contactos, calendários, lembretes, marcadores, notas, fotografias e documentos —e que o envia, sem fios, para os dispositivos e computadores, mantendo tudo actualizado automaticamente.

Funcionalidades do iCloud:

- Descargas automáticas Descarregue automaticamente para os dispositivos as novas músicas, aplicações e livros comprados.
- Descarregar compras anteriores Visualize compras anteriores efectuadas na iTunes Store e App Store, e volte a descarregá-las se necessário.
- Partilha de fotografias Quando tira uma fotografia com um dispositivo, receba-a automaticamente nos seus outros dispositivos. Consulte "Partilha de fotografias" na página 55.
- Documentos e dados Armazene documentos e dados de aplicações que funcionam com o iCloud.
- Encontrar o iPad Localize o iPad para todos os seus dispositivos e utilizar o iTunes para sincronizar os álbuns de fotografias do computador com o Consulte "Encontrar iPad" na página 38.

É também possível efectuar cópias de segurança do iPad no iCloud. Consulte "Efectuar cópias de segurança com o iCloud" na página 143.

Com o iCloud, tem direito a uma conta de correio gratuita e 5 GB de armazenamento para o e-mail, documentos e cópias de segurança. A música, as aplicações e os livros comprados, assim como a partilha de fotografias, não contam para o espaço ocupado.

*Nota:* O iCloud não está disponível em todos os países e regiões. As funcionalidades do iCloud variam consoante os países e regiões. Encontrará mais informação acerca do iCloud em www.apple.com/pt/icloud.

Iniciar sessão ou criar uma conta iCloud: Vá a Definições > iCloud.

Se tiver uma assinatura MobileMe, pode efectuar a migração para o iCloud em me.com/move.

| Escolher a informação a armazenar<br>no iCloud                 | Vá a Definições > iCloud.                                                                                 |
|----------------------------------------------------------------|----------------------------------------------------------------------------------------------------|
| Activar ou desactivar as descargas<br>automáticas              | Vá a Definições > Loja e, em seguida, toque em Sim ou Não.                                                |
| Visualizar e descarregar compras<br>anteriores da iTunes Store | Vá a iTunes Store e, em seguida, toque em Comprado.                                                       |
| Visualizar e descarregar compras<br>anteriores da App Store    | Vá a App Store e, em seguida, toque em Comprado.                                                          |
| Activar ou desactivar a partilha de<br>fotografias             | Vá a Definições > iCloud > "Partilha de fotografias" e, em seguida, toque em<br>Sim ou Não.               |
| Encontrar o iPad                                               | Visite www.icloud.com. A funcionalidade Encontrar o iPad tem de estar<br>activada em Definições > iCloud. |
| Comprar armazenamento adicional do iCloud                      | Vá a Definições > iCloud > "Armazenamento e cópias" e, em seguida, toque em "Comprar mais armazenamento". |

Encontrará mais informação acerca do iCloud em www.apple.com/pt/icloud. Encontrará mais informação acerca de suporte em www.apple.com/pt/support/icloud.

# Sincronização com o iTunes

A sincronização com o iTunes copia informação de um computador para o iPad e vice-versa. A sincronização é efectuada ligando o iPad ao computador usando o cabo USB/ligação à base ou, em alternativa, configurando o iTunes para efectuar a sincronização sem fios através de Wi-Fi. É possível definir o iTunes para sincronizar música, fotografias, vídeos, podcasts, aplicações e muito mais. Para obter informação detalhada sobre a sincronização do iPad com um computador, abra o iTunes e seleccione Ajuda do iTunes no menu Ajuda.

**Configurar a sincronização sem fios do iTunes:** Ligue o iPad ao computador através do cabo USB/ligação à base. No iTunes, active "Sincronizar por Wi-Fi" no painel Sumário do dispositivo.

Quando a sincronização por Wi-Fi está activada, o iPad efectua automaticamente a sincronização todos os dias. O iPhone tem de estar ligado a uma fonte de alimentação, o iPad e o computador têm de estar ligados à mesma rede sem fios e o iTunes tem de estar aberto no computador. Para mais informações, consulte "Sincronização por Wi-Fi com o iTunes."

#### Sugestões para a sincronização com o iTunes

- Se utilizar o iCloud para armazenar contactos, calendários, marcadores e notas, não os sincronize com o iPad através do iTunes.
- As compras feitas com o iPad na iTunes Store ou na App Store são sincronizadas com a biblioteca do iTunes. É também possível comprar ou descarregar conteúdo e aplicações directamente da iTunes Store no computador, sincronizando-as depois com o iPad.

- No painel Sumário do dispositivo, é possível definir o iTunes para sincronizar automaticamente o iPad quando está ligado ao computador. Para substituir temporariamente esta definição, mantenha premidas as teclas Comando e Opção (Mac) ou Shift e Ctrl (PC) até ver o iPad ser apresentado na barra lateral.
- No painel Sumário do dispositivo, seleccione "Cifrar cópia de segurança," se pretender cifrar as informações armazenadas no computador quando o iTunes efectuar uma cópia de segurança. As cópias de segurança cifradas são assinaladas com o ícone do cadeado a, sendo necessária uma palavra-passe para restaurar a cópia de segurança. Se não assinalar esta opção, as palavras-passe (como as que são usadas para as contas de e-mail) não são incluídas na cópia de segurança e têm de ser novamente introduzidas, se utilizar a cópia de segurança para restaurar o iPad.
- No painel Informação do dispositivo, quando sincroniza contas de e-mail, apenas as definições são transferidas do computador para o iPad. As alterações efectuadas a uma conta de e-mail no iPad não afectam a conta no computador.
- No painel Informação do dispositivo, clique em Avançadas para seleccionar opções que permitem *substituir* a informação no iPad por informação do computador durante a próxima sincronização.
- Se ouvir parte de um podcast ou audiolivro, o local onde parou a audição é incluído, se sincronizar o conteúdo com o iTunes. Se tiver começado a ouvir no iPad, é possível retomá-la onde a deixou no iTunes do computador, ou vice-versa.
- No painel Fotografias do dispositivo, é possível sincronizar fotografias e vídeos de uma pasta do computador.

# Ligar o iPad ao computador

Utilize o cabo USB de ligação à base (incluído) para ligar o iPad ao computador. Ligar o iPad ao computador permite sincronizar informação, música e outros conteúdos com o iTunes. Também é possível sincronizar com o iTunes, sem fios. Consulte "Sincronização com o iTunes."

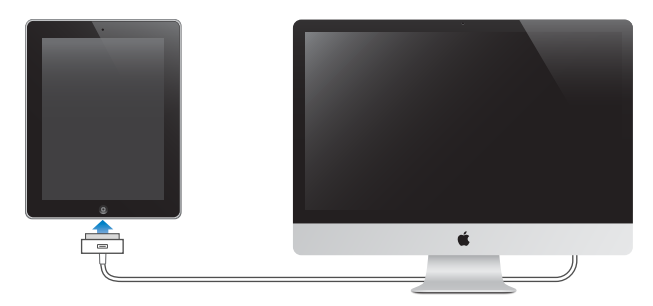

É possível desligar o iPad do computador em qualquer altura, excepto durante a sincronização. Se desligar durante a sincronização, alguns dados poderão não ser sincronizados até à próxima vez que ligar o iPad ao computador.

Cancelar uma sincronização: Deslize o nivelador do iPad.

# Visualizar o manual do utilizador no iPad

É possível visualizar o *Manual do Utilizador do iPad* no iPad no Safari, ou é possível instalar a aplicação iBooks gratuita e descarregar o guia a partir da iBookstore.

**Visualizar o manual do utilizador no Safari:** No Safari, toque em A e, em seguida, toque no marcador do *Guia do Utilizador do iPad*. Ou aceda a http://help.apple.com/ipad. Adicionar um ícone para o manual do utilizador ao ecrã principal: Toque em 📾 e, em seguida, toque em "Adicionar ao ecrã principal".

**Visualizar o manual do utilizador no iBooks:** Se não tiver instalado o iBooks, abra a App Store, pesquise e instale "iBooks". Abra o iBooks e toque em Loja. Pesquise "Guia do Utilizador do iPad" e, em seguida, seleccione e descarregue o manual do utilizador.

# Bateria

O iPad tem uma bateria interna recarregável. Para obter mais informações acerca da bateria do iPad, visite www.apple.com/pt/batteries/ipad.html.

# Carregar a bateria

*AVISO:* Para obter informações importantes de segurança sobre como carregar o iPad, consulte o *iPad - Guia de Informações Importantes sobre o Produto* em support.apple.com/pt\_PT/ manuals/ipad.

O ícone da bateria, no canto superior direito da barra de estado, mostra o nível ou o estado de carga da bateria.

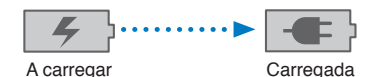

**Carregar a bateria:** A melhor forma de carregar a bateria do iPad é ligar o iPad a uma tomada eléctrica utilizando o cabo USB de ligação à base e o transformador USB de 10 W (incluídos). Se ligar o iPad a uma porta USB 2.0 num Mac através do cabo USB de ligação à base, o iPad pode carregar mais lentamente durante a sincronização.

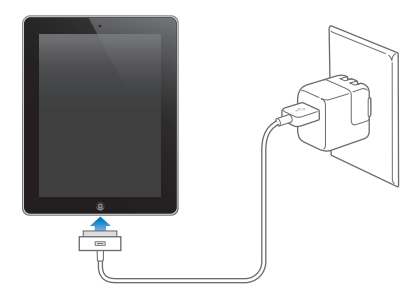

*Importante:* Em vez de ser carregada, a bateria do iPad pode esgotar-se caso ligue o iPad a um PC, a um computador que esteja desligado ou em modo de pausa ou suspensão, a um concentrador USB, ou à porta USB de um teclado.

Se o seu Mac ou PC não fornecer energia suficiente para carregar o "iPad", aparecerá a mensagem "Não está a carregar" na barra de estado. Para carregar o iPad, desligue-o do seu computador e ligue-o a uma tomada eléctrica usando o cabo USB de ligação à base e o transformador USB de 10 W (incluídos).

*Importante:* Se o iPad tiver muito pouca bateria, pode surgir uma das seguintes imagens, indicando que o iPad necessita de ser carregado durante cerca de dez minutos, antes de poder ser usado. Se a bateria do iPad estiver com um nível de carga extremamente baixo, o ecrã pode ficar apagado durante dois minutos, até que surja uma das imagens de bateria fraca.

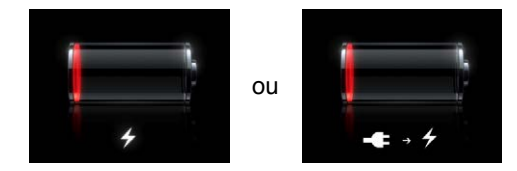

### Maximizar a duração da bateria

O iPad utiliza uma bateria de iões de lítio. Para obter mais informações sobre como maximizar a duração da bateria do iPad, visite www.apple.com/pt/batteries/ipad.html.

### Substituir a bateria

A bateria do iPad não é substituível pelo utilizador; a substituição só pode ser efectuada por um Centro de Assistência Autorizado Apple (CAAA). As baterias recarregáveis dispõem de um número limitado de ciclos de carga e podem ter de ser substituídas. Os CAAA também reciclam as baterias do iPad em conformidade com a legislação nacional e os regulamentos locais. Para obter informações, visite www.apple.com/pt/batteries/replacements.html.

# Utilizar e limpar o iPad

É importante encontrar uma posição confortável quando está a utilizar o iPad e fazer intervalos com frequência. Utilize o iPad no colo, sobre uma mesa, mala ou base durante a utilização.

Manuseie o iPad com cuidado para manter o bom aspecto. Se está preocupado com a possibilidade de riscar o ecrã, utilize uma das capas ou tampas protectoras vendidas à parte.

Para limpar o iPad, desligue todos os cabos e desligue o iPad (prima e mantenha premido o botão de suspender/reactivar até aparecer o nivelador vermelho, em seguida, deslize-o). Utilize um pano macio e sem pêlos, ligeiramente humedecido. Evite a humidade nas aberturas. Não utilize limpavidros, detergentes domésticos, aerossóis, solventes, álcool, amoníaco nem abrasivos para limpar o iPad. O iPad tem um ecrã com película oleofóbica; limpe o ecrã com um pano macio e que não solte pêlo para remover as marcas deixadas pelo contacto com a pele. A capacidade desta camada para repelir óleos irá diminuir ao longo do tempo, com uma utilização normal do dispositivo. Se o ecrã for esfregado com um material abrasivo, o efeito desta camada será mais diminuto, correndo-se ainda o perigo de riscar o ecrã.

Para obter mais informações acerca do manuseamento do iPad, consulte o *iPad - Guia de Informações Importantes sobre o Produto* em support.apple.com/pt\_PT/manuals/ipad.

# **Conceitos básicos**

Leia este capítulo para saber como utilizar aplicações no "iPad". Também vai aprender a pesquisar, imprimir, partilhar ficheiros e muito mais.

# Utilizar aplicações

O ecrã Multi-Touch de alta resolução e os gestos simples com os dedos fazem com que seja fácil utilizar as aplicações do iPad. Abra uma aplicação tocando no ícone respectivo. É possível alternar entre aplicações, reordenar aplicações e organizá-las em pastas.

# Abrir e alternar entre aplicações

Abrir uma aplicação: toque no respectivo ícone no ecrã principal.

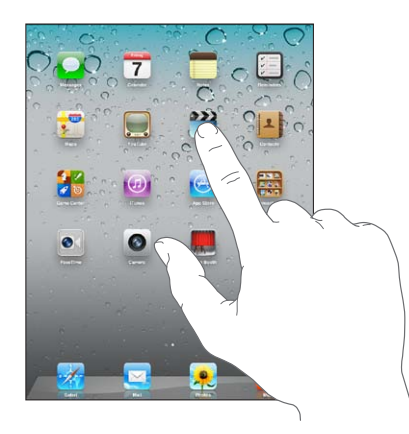

**Voltar ao ecrã principal:** Clique no botão principal 🗋 ou junte quatro ou cinco dedos no ecrã. O funcionamento multitarefa permite que algumas aplicações sejam executadas em segundo plano, por isso é possível alternar rapidamente entre as aplicações que estiver a utilizar.

## Ver as aplicações utilizadas há menos tempo: Faça duplo clique no botão principal 🔾.

As aplicações utilizadas há menos tempo aparecem na barra multitarefa na parte inferior do ecrã. Passe os dedos para a esquerda, para ver mais aplicações.

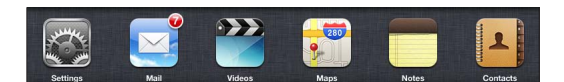

Forçar a saída de uma aplicação: Toque e mantenha premido o ícone da aplicação até que este comece a abanar. Depois, toque em ).

A aplicação voltará a ser acrescentada à lista Recentes da próxima vez que a abrir.

**Bloquear a orientação do ecrã ou usar os controlos de música:** Dê dois cliques no botão principal  $\Box$  e, em seguida, passe os dedos na parte inferior do ecrã, da esquerda para a direita.

Aparecerão o bloqueio da orientação do ecrã, o nivelador de brilho e os controlos de música.

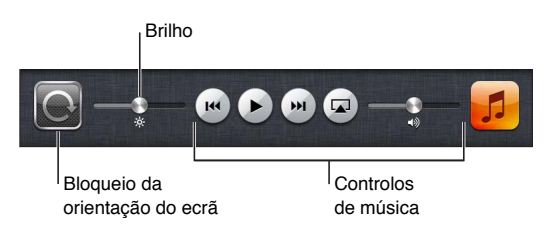

**Remover uma aplicação do ecrã principal:** Toque e mantenha premido o ícone da aplicação até que abane e apareça um ②. Toque em ③ para apagar a aplicação e, em seguida, clique no botão principal 〇.

*Importante:* Ao apagar uma aplicação do iPad apaga também todos os documentos e dados criados por essa aplicação.

## Deslocação

Arraste o dedo para cima ou para baixo para deslocar o conteúdo do ecrã. Também é possível deslocar-se para o lado em aplicações como o Safari, Fotografias e Mapas.

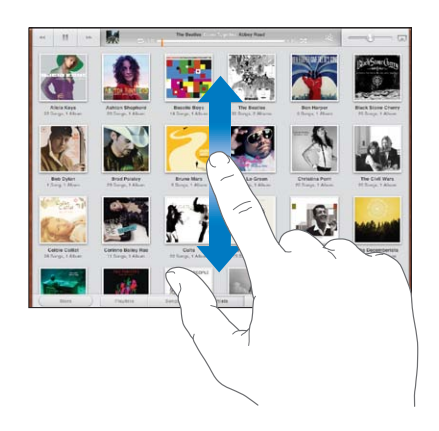

Arrastar o dedo para deslocar não selecciona nem activa nada que esteja no ecrã.

Para deslocar o conteúdo mais depressa, passe o dedo no ecrã.

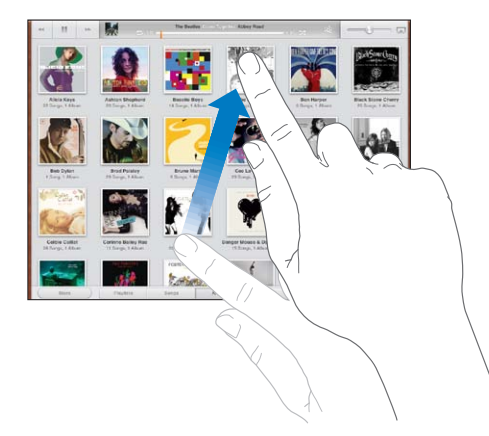

Pode aguardar até que o conteúdo do ecrã se imobilize; ou tocar em qualquer ponto do ecrã, para interromper a deslocação. Tocar no ecrã para parar a deslocação não selecciona nem activa nada que esteja no ecrã.

Para ir rapidamente para o início de uma lista, página web ou correio, toque na barra de estado no cimo do ecrã.

# Personalizar o ecrã principal

Pode personalizar a disposição dos ícones das aplicações no ecrã principal — incluindo os ícones da Dock ao longo do fundo do ecrã.

### **Reorganizar os ícones**

É possível criar ecrãs principais adicionais e organizar as aplicações em mais do que um ecrã principal.

### Reorganizar ícones:

- 1 Toque e mantenha premida qualquer aplicação do ecrã principal, até que abane.
- 2 Organize as aplicações arrastando-as.
- 3 Clique no botão principal 🔾, para guardar a disposição.

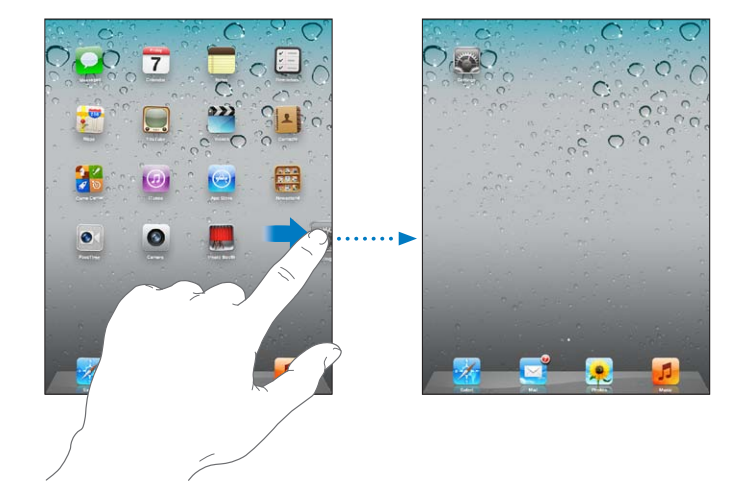

| Mover um ícone para outro ecrã                   | ao organizar os ícones, arraste um ícone para a extremidade direita do ecr<br>até aparecer um novo ecrã. Pode regressar a um ecrã anterior e arrastar<br>mais ícones para o novo ecrã.                                                                                                    |  |  |  |
|--------------------------------------------------|----------------------------------------------------------------------------------------------------|--|--|--|
| Criar mais ecrãs principais                      | Enquanto organiza os ícones, passe o dedo até chegar ao último ecrã<br>principal mais à direita e, em seguida, arraste um ícone para a extremidade<br>lateral direita do ecrã. É possível criar até 11 ecrãs principais. O número de<br>pontos por cima da Dock indica quantos ecrãs tem e qual o ecrã que está<br>a ver. |  |  |  |
| Ir para um ecrã principal diferente              | passe o dedo rapidamente para a esquerda ou para a direita, ou toque à esquerda ou à direita na linha de pontos.                                                                                                    |  |  |  |
| Ir para o primeiro ecrã principal                | Clique no botão principal 💭.                                                                                                    |  |  |  |
| Repor a disposição original do ecrã<br>principal | Em Definições, vá a Geral > Repor e, em seguida, toque em "Repor a dispo-<br>sição do ecrã principal". Repor o ecrã principal remove quaisquer pastas que<br>tenha criado e aplica ao ecrã principal o papel de parede predefinido.                                                                                       |  |  |  |

Quando liga o iPad ao computador utilizando o cabo USB de ligação à base, é possível reorganizar os ícones do ecrã principal, assim como a ordem dos ecrãs, no iTunes. Seleccione iPad na barra lateral do iTunes e, em seguida, clique no separador Aplicações.

## Organizar com pastas

É possível utilizar pastas para organizar os ícones do ecrã principal. É possível colocar, no máximo, 20 ícones numa pasta. Ao criar uma pasta, o iPad atribui-lhe automaticamente um nome baseado nos ícones usados para criar a pasta, mas o nome pode ser alterado. Reordene as pastas, arrastando-as no ecrã principal ou movendo-as para um novo ecrã principal ou para a Dock.

**Criar uma pasta:** toque e mantenha pressionado um ícone, até que os ícones do ecrã principal comecem a abanar. Depois, desloque o ícone para cima de outro ícone.

O iPad cria uma pasta nova, incluindo os dois ícones, e mostra o nome da pasta. Pode tocar o campo de nome para introduzir um nome diferente.

| Adicionar um ícone a uma pasta | Quando os ícones estão a abanar, desloque um ícone para cima de uma pasta.                                                          |  |  |  |  |
|--------------------------------|----------------------------------------------------------------------------------------------------|--|--|--|--|
| Remover um ícone de uma pasta  | Enquanto organiza os ícones, toque para abrir a pasta. Depois, desloque o<br>ícone para fora da pasta.                              |  |  |  |  |
| Abrir uma pasta                | Toque na pasta. É possível então tocar num ícone para abrir a respectiva aplicação.                                                 |  |  |  |  |
| Fechar uma pasta               | Toque fora da pasta ou clique no botão principal.                                                                                   |  |  |  |  |
| Apagar uma pasta               | Remover todos os ícones da pasta.<br>A pasta é apagada automaticamente quando fica vazia.                                           |  |  |  |  |
| Alterar o nome de uma pasta    | Enquanto organiza os ícones, toque para abrir a pasta. Depois, toque no nome do cimo e utilize o teclado para digitar um nome novo. |  |  |  |  |

Quando tiver concluído a organização do ecrã principal, clique no botão principal 🗋 para guardar as alterações.

Muitas aplicações, como o Mail e a App Store, mostram um identificador com um número, no ícone respectivo no ecrã principal (para indicar elementos recebidos) ou um ponto de exclamação () (para identificar o problema). Se a aplicação estiver numa pasta, o identificador também surge na pasta. Um identificador numerado mostra o número total de elementos a que ainda não atendeu, tais como, mensagens de e-mail e aplicações actualizadas por descarregar. Um identificador de alerta indica um problema com a aplicação.

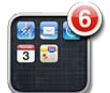

## Alterar o papel de parede

É possível seleccionar as imagens ou fotografias que pretende utilizar como papel de parede do ecrã bloqueado e do ecrã principal. Seleccione uma imagem que tenha sido fornecida com o iPad ou uma fotografia do álbum "Rolo da câmara" ou de outro álbum do iPad.

#### Definir o papel de parede:

- 1 Em Definições, vá a "Brilho e papel de parede", toque na imagem dos ecrãs principais e bloqueado e, em seguida, toque em "Papel de parede" ou no álbum "Fotografias guardadas".
- 2 Toque para escolher uma imagem ou fotografia. Se escolher uma fotografia, arraste-a para a posição desejada ou junte/afaste os dedos para a reduzir ou ampliar, até ter o aspecto que desejar.
- 3 Toque em "No ecrã bloqueado", "No ecrã principal" ou "Em ambos".

## Escrever

O teclado de ecrã surge automaticamente sempre que precisar de escrever. Utilize o teclado para digitar texto, como informações de contacto, correio e endereços web. O teclado corrige erros ortográficos, prevê o que pretende escrever e aprende à medida que o utiliza.

Também pode escrever utilizando um teclado Apple sem fios. Se usar um teclado externo, o teclado não aparece no ecrã. Consulte "Utilizar um teclado Apple sem fios" na página 31.

### Introduzir texto

Consoante a aplicação que utilizar, o teclado inteligente pode sugerir automaticamente correcções à medida que escreve, para ajudar a evitar erros ortográficos.

**Escrever texto:** Toque num campo de texto, como uma nota ou um novo contacto, para fazer aparecer o teclado e, em seguida, toque nas teclas do teclado.

Se tocar numa tecla errada, pode deslizar o dedo para a tecla correcta. A letra não é escrita até que levante o dedo.

| Notes | Chocolate Chip Cookie +                                                                                                    |  |  |  |  |  |  |  |
|-------|----------------------------------------------------------------------------------------------------|--|--|--|--|--|--|--|
|       | Today Oct 7 9/41 Al                                                                                                    |  |  |  |  |  |  |  |
|       | Chocolate Chip Cookie Recipe                                                                                                    |  |  |  |  |  |  |  |
|       | 21/4 outs all-burbose flour                                                                                                    |  |  |  |  |  |  |  |
|       | I teaspoon baking soda                                                                                                    |  |  |  |  |  |  |  |
|       | I teaspoon salt                                                                                                    |  |  |  |  |  |  |  |
|       | l oup butter (softened)                                                                                                    |  |  |  |  |  |  |  |
|       | 1/4 cup granulated sugar                                                                                                    |  |  |  |  |  |  |  |
|       | I oup packed brown sugar                                                                                                    |  |  |  |  |  |  |  |
|       | 2 teaspoons vanilla extract                                                                                                    |  |  |  |  |  |  |  |
|       | 2 eqqs                                                                                                    |  |  |  |  |  |  |  |
|       | ( out oatmeal                                                                                                    |  |  |  |  |  |  |  |
|       | 2 oups chocolate chips                                                                                                    |  |  |  |  |  |  |  |
|       | Optional: I cup chopped nuts                                                                                                    |  |  |  |  |  |  |  |
|       | Combine flour, hairing soda and sait in a small bouel. Beat better, mage and uandlia in a<br>large mixing boul. Add agan, mix well. Add flour gradually. Strt in oatmeal, ohips and nate.<br>Doo by orcound all balapoon onto baking sheet. Baka at 3775 degrees for 9 to 11 minutes.<br>Let stand for 2 minutes.<br>Enjoya[ |  |  |  |  |  |  |  |
| Q     | WERTYUIOPG                                                                                                    |  |  |  |  |  |  |  |
| -     | SDFGHJKL roturn                                                                                                    |  |  |  |  |  |  |  |
| ¢     | Z X C V B N M ! ?                                                                                                    |  |  |  |  |  |  |  |
|       | .7123 🕎                                                                                                    |  |  |  |  |  |  |  |

| Apagar o carácter anterior                                        | Toque em 💌.                                                                                                    |
|-------------------------------------------------------------------|----------------------------------------------------------------------------------------------------|
| Escrever rapidamente um ponto<br>final e um espaço                | Dê dois toques na barra de espaços. Para desactivar esta funcionalidade, vá<br>a Definições > Geral > Teclado.                                                                            |
| Escrever em maiúsculas                                            | Toque na tecla Shift 分 antes de tocar numa letra. Ou toque e mantenha<br>premida a tecla Shift, deslizando até à letra.                                                                   |
| Ligar o bloqueio de maiúsculas                                    | Faça um duplo toque na tecla Shift 分. A tecla Shift fica azul e todas as letras<br>que escrever surgem como maiúsculas. Toque na tecla Shift para desactivar<br>o bloqueio de maiúsculas. |
|                                                                   | Para desactivar esta funcionalidade, vá a Definições > Geral > Teclado.                                                                                                    |
| Introduzir números, pontuação ou<br>símbolos                      | Toque na tecla de números 🖽 Toque na tecla de símbolos 👫 para ver<br>mais sinais de pontuação e outros símbolos.                                                                          |
| Introduzir caracteres acentuados e outros caracteres alternativos | Toque e mantenha premida a tecla relacionada e, em seguida, deslize para escolher uma variante.                                                                                           |
| Definir opções de digitação                                       | Vá a Definições > Geral > Teclado.                                                                                                    |
| Ocultar o teclado apresentado no<br>ecrã                          | Toque na tecla de teclados 👻.                                                                                                    |

### Editar texto

O ecrã Multi-Touch facilita a alteração do texto introduzido. Uma lupa no ecrã ajuda-o a posicionar o ponto de inserção. OS pontos de captura no texto seleccionado permitem-lhe seleccionar mais ou menos texto. É também possível cortar, copiar e colar texto e fotografias dentro de cada aplicação, ou entre aplicações diferentes.

**Posicionar o ponto de inserção:** toque e não levante o dedo, para que surja a lupa. Arraste o dedo até posicionar o ponto de inserção onde pretende.

Seleccionar texto: toque no ponto de inserção para ver os botões de selecção. Toque em Seleccionar para seleccionar a palavra adjacente ou toque em "Seleccionar tudo" para seleccionar o texto todo. É ainda possível dar um duplo toque numa palavra para a seleccionar. Arraste os pontos de captura para seleccionar mais ou menos texto. Em documentos só de leitura, como as páginas web ou mensagens recebidas, toque e mantenha premida uma palavra para a seleccionar.

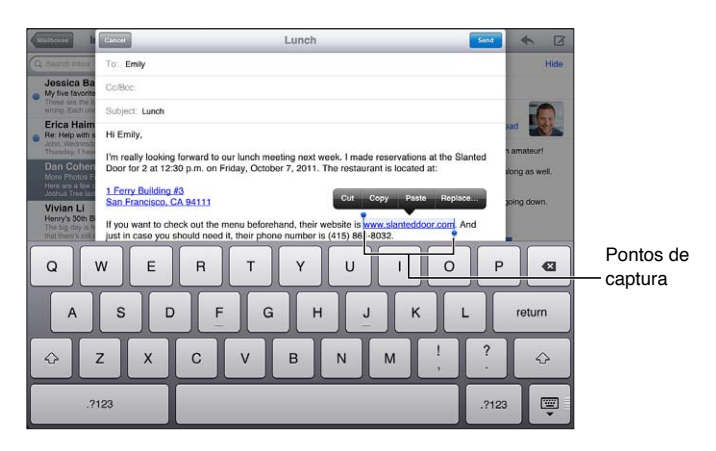

| Cortar ou copiar texto                                  | Seleccione o texto, depois toque em Cortar ou Copiar.                                                                                                    |  |  |  |  |
|---------------------------------------------------------|----------------------------------------------------------------------------------------------------|--|--|--|--|
| Colar texto                                             | toque no ponto de inserção e depois toque em Colar para inserir o texto<br>que acabou de cortar ou copiar. Em alternativa, seleccione o texto e toque<br>em Colar para o substituir. |  |  |  |  |
| Desfazer a última edição                                | Abane o iPad ou toque na tecla de desfazer no teclado.                                                                                                    |  |  |  |  |
| Formatar o texto como negrito,<br>itálico ou sublinhado | Se estiver disponível, toque em ▶ e, em seguida, toque em N/I/S.                                                                                                    |  |  |  |  |
| Procurar a definição de uma<br>palavra                  | Toque na palavra para a seleccionar e, em seguida, toque em Dicionário.                                                                                                    |  |  |  |  |
| Procurar palavras alternativas                          | Toque numa palavra para a seleccionar, toque em Sugerir e, em seguida,<br>toque numa palavra sugerida.                                                                               |  |  |  |  |
| Justificar o texto                                      | Quando disponível, seleccione o texto que pretende justificar e, em segui-<br>da, toque na seta da esquerda ou na seta da direita.                                                   |  |  |  |  |

## Esquemas de teclado

No iPad, é possível digitar com um teclado dividido que está situado na parte inferior do ecrã ou desbloqueado na parte central do ecrã.

| QWERT     | YUIOP 🛛        |
|-----------|----------------|
| ASDFG     | H J K L return |
| 📀 Z X C V | B N M ! ? 🐼    |
| .?123     | .7123          |

| Utilizar um teclado dividido | Toque e mantenha premida a tecla de teclados 🐺, deslize o dedo para<br>Dividir e, em seguida, liberte.                           |  |  |  |  |
|------------------------------|----------------------------------------------------------------------------------------------------|--|--|--|--|
| Mover o teclado              | Toque e mantenha premido 🐺, deslize o dedo para Desancorar para mover<br>o teclado para o centro do ecrã e, em seguida, liberte. |  |  |  |  |
| Voltar ao teclado completo   | Toque e mantenha premida a tecla de teclados 🐨, deslize o dedo para<br>"Ancorar e unir" e, em seguida, liberte.                  |  |  |  |  |

| Voltar ao teclado completo na par-          | Toque e mantenha premida a tecla de teclados 🐨, deslize o dedo para                        |
|---------------------------------------------|--------------------------------------------------------------------------------------------|
| te inferior do ecrã                         | Ancorar e, em seguida, liberte.                                                            |
| Activar ou desactivar o teclado<br>dividido | Vá a Definições > Geral > Teclado > "Teclado dividido" e, em seguida, toque em Sim ou Não. |

É possível utilizar as definições para determinar as disposições do teclado de software, no ecrã, e de eventuais teclados externos em hardware. As disposições disponíveis dependem do idioma do teclado. Consulte Apêndice B, "Teclados internacionais," na página 137.

Para cada idioma, é possível seleccionar esquemas diferentes para o teclado de software, no ecrã, e para eventuais teclados externos em hardware. A disposição do teclado de software determina a disposição do teclado que é apresentada no ecrã do iPad. A disposição do teclado de hardware determina a disposição de um teclado Apple sem fios que esteja ligado ao iPad. Consulte "Utilizar um teclado Apple sem fios" na página 31.

| Seleccionar a disposição do teclado<br>de software ou hardware | Vá a Definições > Geral > Internacional > Teclados, toque num idioma e, em seguida, seleccione a disposição do teclado de software ou hardware.                                                                                              |  |  |  |
|----------------------------------------------------------------|----------------------------------------------------------------------------------------------------|--|--|--|
| Adicionar ou remover um teclado<br>internacional               | Vá a Definições > Geral > Internacional > Teclados.                                                                                                    |  |  |  |
| Utilizar um teclado internacional                              | Toque e mantenha premida a tecla do globo () no teclado de ecrã para<br>visualizar uma lista dos idiomas activos e, em seguida, deslize o dedo para<br>o idioma escolhido. Consulte Apêndice B, "Teclados internacionais," na<br>página 137. |  |  |  |

## Correcção automática e ortográfica

Para muitos idiomas, o iPad corrige automaticamente erros ortográficos ou faz sugestões enquanto o utilizador digita. Quando o iPad sugere uma palavra, é possível aceitar a sugestão sem interromper a digitação.

| unipotes h                                                             | Cancel Lunch Send                                                              | *        | Ø     |
|------------------------------------------------------------------------|--------------------------------------------------------------------------------|----------|-------|
| Q Saleth Village                                                       | To: Emily                                                                      |          | Hide  |
| Jessica Ba                                                             | Cc/Boc:                                                                        |          |       |
| wrong Each one                                                         | Subject: Lunch                                                                 |          |       |
| <ul> <li>Re: Help with s</li> </ul>                                    | Hi Emily,                                                                      | ad 📲     | R Inc |
| Thursday, I have<br>Dan Cohen                                          | I'm really looking forward to our lunch meeting next week. I made a reservitio | amateu   | rl    |
| More Photos F<br>Here are a few c                                      | reservation *                                                                  | ong as v | vell. |
| Vivian Li<br>Henry's 30th B<br>The big day is in<br>that there is safe |                                                                                | oing dov | m.    |
| Q                                                                      | W E R T Y U I O P                                                              |          | Ø     |
| A                                                                      | S D F G H J K L                                                                | retu     | m     |
|                                                                        | Z X C V B N M ! ?                                                              |          | ¢     |
| .?                                                                     | .7123                                                                          |          | Ţ     |

Aceitar a sugestão: Digite um espaço, sinal de pontuação ou prima Enter.

**Rejeitar uma sugestão:** Acabe de digitar a palavra como pretender e, em seguida, toque no "x" junto à sugestão.

De cada vez que rejeitar uma sugestão para a mesma palavra, vai aumentando a probabilidade de o iPad aceitar a palavra.

O iPad também pode sublinhar palavras que já tenha digitado e possam ter erros de ortografia.

| Substituir uma palavra com um<br>erro ortográfico              | Toque na palavra e, em seguida, toque numa das ortografias alternativas.<br>Se a palavra pretendida não for apresentada, corrija a palavra digitando-a<br>novamente.                                                                                                    |  |  |  |
|----------------------------------------------------------------|----------------------------------------------------------------------------------------------------|--|--|--|
| Activar ou desactivar a correcção<br>automática ou ortográfica | Vá a Definições > Geral > Teclado.                                                                                                    |  |  |  |
| Adicionar uma palavra ao<br>dicionário                         | Vá a Definições > Geral > Teclado. Toque em "Adicionar atalho de teclado".<br>Introduza a palavra no campo Expressão, mas deixe o campo Atalho em<br>branco. Deste modo, a palavra é adicionada ao dicionário pessoal e deixará<br>de ser identificada como erro ortográfico quando é digitada. |  |  |  |

## Atalhos e dicionário pessoal

Os atalhos permitem digitar apenas alguns caracteres em vez de uma palavra ou expressão mais longa. O texto expandido é apresentado sempre que o atalho for digitado. Por exemplo, o atalho "eac" é expandido para "Estou a caminho!"

**Criar um atalho** Vá a Definições > Geral > Teclado e, em seguida, toque em "Adicionar atalho de teclado".

Para adicionar uma palavra ou expressão ao dicionário pessoal, para o iPad não tentar corrigi-la, deixe o campo Atalho em branco.

Editar um atalho: Vá a Definições > Geral > Teclado e, em seguida, toque no atalho.

## Utilizar um teclado Apple sem fios

Para além do teclado de ecrã, é possível utilizar um teclado Apple sem fios com o iPad.

O teclado Apple sem fios liga-se através de Bluetooth, pelo que é necessário emparelhar o teclado com o iPad. Consulte "Emparelhar dispositivos Bluetooth" na página 37.

Quando o teclado estiver emparelhado com o iPad, liga-se sempre que estiver dentro do raio de acção (até 10 metros). É possível saber que o teclado está ligado, porque o teclado de ecrã não aparece quando se toca num campo de texto.

Mudar de idioma quando está a utilizar um teclado de hardware: mantenha premida a tecla Comando e toque na barra de espaços para visualizar uma lista de idiomas disponíveis. Toque na barra de espaços outra vez, para escolher um idioma.

**Desligar um teclado sem fios do iPad:** mantenha premido o botão de alimentação no teclado, até que a luz verde se apague.

O iPad desliga-se do teclado quando este fica fora do raio de acção.

**Desemparelhar um teclado sem fios do iPad:** Em Definições, vá a Geral > Bluetooth e toque em (2), ao lado do nome do teclado e, em seguida, toque em "Esquecer este dispositivo".

É possível aplicar disposições diferentes a um teclado sem fios. Consulte Apêndice B, "Teclados internacionais," na página 137 e "Esquemas de teclado" na página 29.

# Pesquisar

É possível pesquisar nas aplicações integradas do iPad', incluindo o Mail, Calendário, Música, Vídeos, Notas e Contactos. É possível pesquisar numa só aplicação ou pesquisar em todas as aplicações ao mesmo tempo, com o Spotlight.

| and a | - C.           | Q Bro     |         |      |   | 0 |   | 2 - 1      | $\bigcirc$ |
|-------|----------------|-----------|---------|------|---|---|---|------------|------------|
| 1     | Sandra Brook   | 8         |         |      |   |   | , | ome: 555-5 | 64-8583    |
| -     | Brown Eyes     |           |         |      |   |   |   |            | 4.02       |
| -     | Brothers       |           |         |      |   |   |   |            | 4.20       |
|       | Try Sleeping   | With a Br | oken He | part |   |   |   |            | 4:00       |
|       | Little Brother | arly Bear |         |      |   |   |   |            | 6.24       |
|       | Chocolate Ch   | ip Cookie | Recipe  | ,    |   |   |   |            | 10/7/11    |
|       | BBQ Shoppin    | g List    |         |      |   |   |   |            | 10/1/11    |
|       | Sandra Brook   | s         |         |      |   |   |   |            | 10/7/11    |
|       |                |           |         |      |   |   |   |            |            |
| Q     | WE             | R         | т       | Y    | U | 1 | 0 | Р          | G          |
| A     | S D            | F         | G       | н    | J | к | L |            | earch      |
| ŵ     | z x            | С         | ۷       | В    | N | м | ! | ?          | ŵ          |
|       | .?123          |           |         |      |   |   |   | .?123      | Ţ          |

**Ir para o ecrã de pesquisa:** No primeiro ecrã principal, passe o dedo para a direita ou clique no botão principal (). Na página de pesquisa, pode carregar no botão principal () para voltar ao primeiro ecrã principal.

**Pesquisar no iPad:** Na página de pesquisa, escreva o texto no campo de pesquisa. Os resultados da pesquisa aparecem automaticamente enquanto escreve. Toque em Pesquisar para o teclado desaparecer e ver mais resultados.

Toque num elemento da lista de resultados para o abrir. Os ícones à esquerda dos resultados da pesquisa indicam a aplicação de onde estes provêm.

No topo da lista, o iPad mostra os seus melhores resultados com base em pesquisas anteriores. No fundo da lista, os resultados da pesquisa também incluem opções de pesquisa na web ou na Wikipédia.

| Арр        | A pesquisa                                                                                        |
|------------|---------------------------------------------------------------------------------------------------|
| Contactos  | Nome próprio, apelido e nome da empresa                                                           |
| Mail       | Campos Para, De e Assunto de todas as contas (não é pesquisado o texto<br>das mensagens)          |
| Calendário | Títulos de eventos, convidados, locais e notas                                                    |
| Música     | Música (nomes de músicas, intérpretes e álbuns) e os títulos de podcasts,<br>vídeos e audiolivros |
| Notas      | Texto das notas                                                                                   |
| Mensagens  | Nomes e texto das mensagens                                                                       |
| Lembretes  | Tíitulos                                                                                          |
|            |                                                                                                   |

Esta é a lista das aplicações e das informações pesquisadas em cada uma delas:

A Pesquisa também pesquisa os nomes das aplicações integradas e instaladas no iPad. Se tiver muitas aplicações, pode usar o Spotlight para localizá-las e abri-las.

Abrir uma aplicação a partir da Pesquisa: Introduza o nome completo ou parcial da aplicação e toque para a abrir.

É possível seleccionar quais as aplicações que são pesquisadas e a ordem de pesquisa. Em Definições, vá a Geral > Pesquisa Spotlight.

# Imprimir

O iPad permite a impressão em impressoras compatíveis com AirPrint, sem fios. É possível imprimir a partir das seguintes aplicações do iPad:

- Mail: mensagens de e-mail e anexos visualizáveis.
- Fotografias e Câmara fotografias
- Safari: páginas web, ficheiros PDF e anexos visualizáveis.
- iBooks: ficheiros PDF.
- Notas nota apresentada actualmente
- Mapas— vista de mapa no ecrã

Outras aplicações disponíveis na App Store podem também suportar AirPrint.

Uma impressora compatível com AirPrint não necessita de software para impressoras, apenas é necessário ligá-la à mesma rede Wi-Fi do iPad. Se não tiver certeza sobre a compatibilidade da sua impressora com a funcionalidade AirPrint, consulte a documentação da impressora.

Para mais informações acerca do AirPrint, visite support.apple.com/kb/HT4356?viewlocale=pt\_PT.

## Imprimir um documento

O AirPrint utiliza a rede Wi-Fi para enviar pedidos de impressão para a impressora, sem fios. É necessário que o iPad e a impressora estejam na mesma rede Wi-Fi.

### Imprimir um documento:

- 1 Toque em < ou em 🖻 (consoante a aplicação usada) e, em seguida, toque em Imprimir.
- 2 Toque em Seleccione para escolher uma impressora.
- 3 Defina as opções de impressão, tais como o número de cópias e impressão em frente e verso (caso a impressora a suporte). Algumas aplicações também permitem definir um intervalo de páginas a imprimir.

#### 4 Toque em Imprimir.

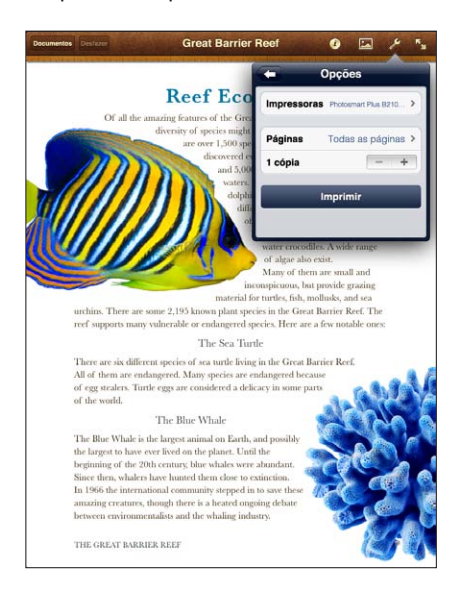

Se der dois cliques no botão principal 🗋 durante a impressão de um documento, a aplicação Impressão aparece como a aplicação mais recente. Um indicador no ícone mostra quantos documentos estão prontos para imprimir, incluindo o documento que estiver a ser impresso.

| Ver o estado de um trabalho de    | Dê dois cliques no botão principal 🗋, toque no ícone Impressão e, em se-                                                                                           |
|-----------------------------------|----------------------------------------------------------------------------------------------------|
| impressão                         | guida, seleccione um pedido de impressão.                                                                                                    |
| Cancelar um trabalho de impressão | Dê dois cliques no botão principal 🗋, toque no ícone "Centro de impres-<br>são", seleccione o pedido de impressão e, em seguida, toque em "Cancelar<br>impressão". |

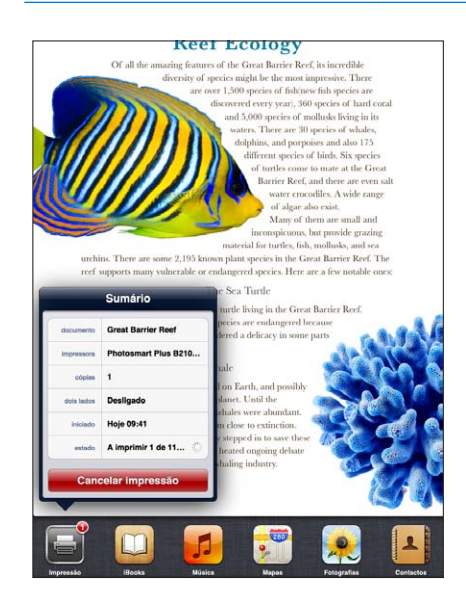

# Partilha de ficheiros

A partilha de ficheiros permite transferir ficheiros com um cabo USB de ligação à base entre o iPad e o computador, utilizando o iTunes. É possível partilhar ficheiros criados com uma aplicação compatível e guardados num formato suportado.

As aplicações que suportam a partilha de ficheiros aparecem na lista de aplicações para partilha de ficheiros, no iTunes. Para cada aplicação, a lista de ficheiros mostra os documentos que estão no iPad. Consulte a documentação da aplicação para ver como é que ela partilha ficheiros; nem todas as aplicações suportam esta funcionalidade.

**Transferir um ficheiro do iPad para o computador:** No iTunes, vá ao painel Aplicações do dispositivo. Na secção "Partilha de ficheiros", seleccione uma aplicação na lista. À direita, seleccione o ficheiro que deseja transferir. Depois clique em "Guardar em".

**Transferir um ficheiro do computador para o iPad:** No iTunes, vá ao painel Aplicações do dispositivo. Na secção "Partilha de ficheiros", seleccione uma aplicação e, em seguida, clique em Adicionar. O ficheiro é imediatamente transferido para o dispositivo, para ser utilizado com a aplicação seleccionada.

**Apagar um ficheiro do iPad:** No iTunes, vá ao painel Aplicações do dispositivo. Seleccione o ficheiro da lista Ficheiros na secção "Partilha de ficheiros" do painel Apple e, em seguida, prima a tecla Apagar.

# **Avisos**

A central de notificações apresenta todos os aviso num só local, incluindo os avisos sobre:

- Lembretes
- Eventos do calendário
- Novas mensagens de e-mail
- Novas mensagens
- Pedidos de amizade (Game Center)

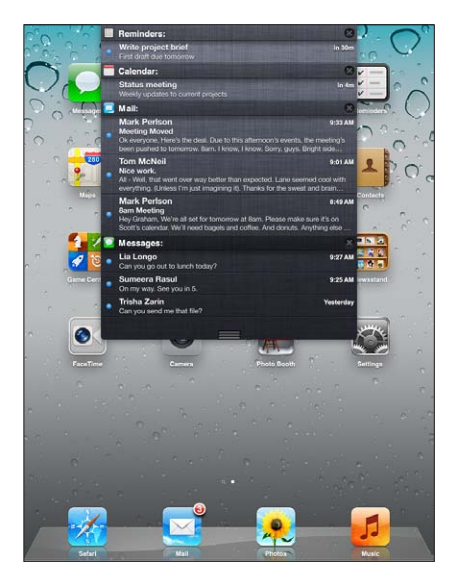

Os avisos também são apresentados no ecrã de bloqueio ou brevemente sobre o ecrã quando está a usar o iPad. É possível ver todos os avisos actuais na central de notificações.

| Mostrar a central de notificações               | Passe o dedo para baixo a partir da parte superior do ecrã. |
|-------------------------------------------------|-------------------------------------------------------------|
| Responder a um aviso na central de notificações | Toque no aviso.                                             |
| Responder a um aviso no ecrã de<br>bloqueio     | Passe o dedo no aviso da esquerda para a direita            |

Definir opções de notificações

Vá a Definições > Avisos.

## Twitter

Inicie sessão na sua conta Twitter (ou crie uma conta nova) nas Definições, para permitir Tweets com anexos das seguintes aplicações:

- Câmara ou Fotografias com uma fotografia do álbum "Rolo de câmara"
- Safari com uma página web
- Mapas com uma localização
- YouTube com um vídeo

### Iniciar sessão (ou criar) uma conta Twitter:

- 1 Vá a Definições > Twitter.
- 2 Introduza o nome de utilizador e a palavra-passe de uma conta existente ou toque em "Criar conta".

Para adicionar outra conta, toque em "Adicionar conta".

| Enviar um Tweet com uma fotogra-<br>fia, vídeo ou página web            | Visualize o elemento, toque em ៅ e, em seguida, toque em Tweet. Se ៅ<br>não for apresentado, toque no ecrã.                                                               |
|-------------------------------------------------------------------------|----------------------------------------------------------------------------------------------------|
|                                                                         | Para incluir a localização actual, toque em "Adicionar local". É necessário<br>que o serviço de localização esteja activado. Vá a Definições > Serviço de<br>localização. |
| Enviar um "tweet" de um local na<br>aplicação Mapas                     | Toque no alfinete do local, toque em 📎, toque em "Partilhar local" e, em<br>seguida, toque em Tweet.                                                                      |
| Adicionar nomes de utilizador e<br>fotografias do Twitter aos contactos | Vá a Definições > Twitter e, em seguida, toque em "Actualizar contactos".                                                                                                 |
|                                                                         |                                                                                                    |

Activar ou desactivar o Twitter para Vá a Definições > Twitter. Fotografias ou para o Safari

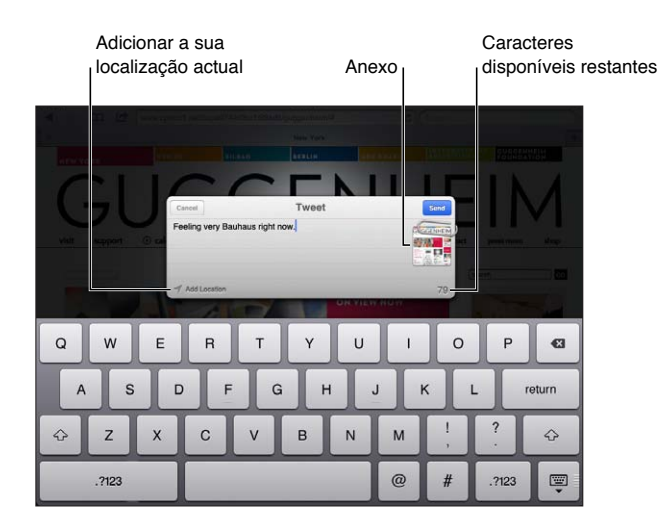

Ao escrever um Tweet, o número no canto inferior direito do ecrã Tweet mostra o número de caracteres que ainda estão disponíveis para escrever. Os anexos utilizam alguns dos 140 caracteres de um Tweet.
É possível instalar e utilizar a aplicação Twitter para enviar Tweets, visualizar a sua linha de tempo, procurar os tópicos mais comentados, etc.. Em Definições, vá a Twitter e, em seguida, toque em Instalar. Para aprender a usar a aplicação Twitter, abra a aplicação, toque no botão Mais (...), toque em "Contas e definições," toque em Definições e, em seguida, toque em Manual.

#### Utilizar o AirPlay

É possível transmitir música, fotografias e vídeo através da rede sem fios para um televisor HDTV ou para as colunas usando o AirPlay e o Apple TV. Também pode utilizar o AirPlay para fazer o streaming de áudio numa estação-base Airport Express ou AirPort Extreme. Existem outros receptores de terceiros preparados para o AirPlay. Visite a Apple Store para obter informação detalhada.

O iPad e o dispositivo preparado para AirPlay têm de estar ligados à mesma rede Wi-Fi.

**Transmitir conteúdo para um dispositivo preparado para AirPlay:** Inicie o vídeo, o diaporama ou a música e, em seguida, toque em 🛋 e seleccione o dispositivo AirPlay. Após o início da transmissão, é possível sair da aplicação que está a reproduzir conteúdo.

| Obter acesso rápido ao controlo de | Com o ecrã ligado, faça duplo clique no botão principal 🗋 e desloque-se |
|------------------------------------|-------------------------------------------------------------------------|
| AirPlay                            | para a extremidade esquerda da barra multitarefas.                      |
| Voltar à reprodução no iPad        | Toque em 🔽 e seleccione iPad.                                           |

É possível projectar o ecrã do iPad 2 num televisor com o Apple TV. Tudo o que aparece no ecrã do iPad é apresentado no televisor.

**Projectar o ecrã do iPad 2 num televisor:** Toque em 🗔 na extremidade esquerda da barra multitarefas, seleccione um Apple TV e toque no botão Projectar que é apresentado.

É apresentada uma barra azul na parte superior do iPad quando a projecção AirPlay está activada. É igualmente possível projectar o ecrã do iPad num televisor usando um cabo. Consulte "Ver vídeos num televisor" na página 66.

### Usar dispositivos Bluetooth

É possível utilizar o iPad com o teclado Apple sem fios e outros dispositivos Bluetooth, como os auriculares Bluetooth. Para os perfis Bluetooth suportados, visite support.apple.com/ kb/HT3647?viewlocale=pt\_PT.

#### **Emparelhar dispositivos Bluetooth**

Primeiro tem de emparelhar os dispositivos Bluetooth (por exemplo, um teclado ou auscultadores) com o iPad antes de os poder utilizar.

#### Emparelhar um dispositivo Bluetooth com o iPad:

- 1 Siga as instruções fornecidas com o dispositivo, para o tornar detectável.
- 2 Em Definições, seleccione Geral > Bluetooth e active o Bluetooth.
- 3 Seleccione o dispositivo e, se for solicitado, introduza o código de acesso ou o PIN. Consulte as instruções fornecidas com o dispositivo.

*Nota:* Antes de emparelhar um teclado Apple sem fios, prima o botão de alimentação para ligar o teclado. Só é possível emparelhar um teclado Apple sem fios de cada vez com o iPad. Para emparelhar um teclado diferente, tem primeiro de desemparelhar o teclado actual.

Depois de emparelhar o teclado com o iPad,verá aparecer no ecrã o nome do produto e o ícone de Bluetooth **∦**.

Após emparelhar auscultadores com o iPad, o nome do produto e o ícone de áudio Bluetooth ⅔ aparecem no ecrã quando está a visualizar os controlos de reprodução de áudio ou vídeo. Toque em ⅔ para mudar para uma saída de áudio diferente, como o altifalante interno.

Para voltar a usar o teclado de ecrã, desactive o Bluetooth em Definições > Geral > Bluetooth ou prima a tecla de ejectar no teclado Bluetooth.

#### Estado do Bluetooth

O ícone de Bluetooth surge na barra de estado do iPad, na parte superior do ecrã:

- \$ (branco): O Bluetooth está activado e existe um dispositivo ligado ao iPad.
- \* (*cinzento*): O Bluetooth está activado, mas não está ligado nenhum dispositivo. Se emparelhou um dispositivo com o iPad, este poderá estar fora do raio de alcance ou desactivado.
- Sem ícone de Bluetooth: O Bluetooth está desactivado.

#### Desemparelhar um dispositivo Bluetooth do iPad

Se emparelhar o iPad com um dispositivo Bluetooth e decidir, posteriormente, utilizar outro dispositivo do mesmo tipo, tem de desemparelhar o primeiro dispositivo.

**Desemparelhar um dispositivo Bluetooth:** Vá a Definições > Geral > Bluetooth e, em seguida, active o Bluetooth. Escolha o dispositivo e toque em "Esquecer este dispositivo".

#### Funcionalidades de segurança

As funcionalidades de segurança ajudam a proteger as informações guardadas no iPad contra o acesso alheio.

#### Códigos e protecção de dados

Por segurança, pode definir um código que terá de inserir cada vez que ligar ou reactivar o iPad.

**Definir um código:** Vá a Definições > Geral > Bloqueio por código > Activar código. Introduza um código de 4 dígitos, volte a digitá-lo para o confirmar. O iPad pedirá que introduza o código para o desbloquear ou para visualizar as definições do bloqueio por código.

Definir um código activa a protecção de dados, que utiliza o código como chave de cifragem de mensagens de e-mail e respectivos anexos armazenados no iPad. (A protecção de dados também pode ser usada por algumas das aplicações disponíveis na App Store.) Uma nota no fundo do ecrã de bloqueio por código em Definições indica que a protecção de dados está activa.

Para aumentar a segurança, desactive "Código simples" (número de quatro dígitos) e utilize um código mais seguro que tenha uma combinação de números, letras, sinais de pontuação e caracteres especiais. Consulte "Bloqueio automático" na página 130.

#### **Encontrar iPad**

Encontrar o iPad pode ajudar a localizar um iPad perdido ou extraviado, utilizando um iPhone, iPod touch ou outro iPad. Também é possível utilizar a funcionalidade Encontrar o iPad utilizando um Mac ou PC com navegador web com sessão iniciada em www.icloud.com ou www.me.com. Encontrar iPad inclui:

- Encontrar num mapa: Veja a localização aproximada do seu iPad num mapa em ecrã completo
- Apresentar uma mensagem ou emitir um som: Componha uma mensagem que aparece no iPad ou emita som durante dois minutos.
- Bloqueio por código remoto: Bloqueie remotamente o iPad e crie um código de 4 dígitos, se não o tiver definido antes.
- Limpeza remota: Proteja a sua privacidade, apagando todas as suas informações e suportes no iPad e repondo o iPad para as definições originais de fábrica.

*Importante:* Antes de poder utilizar estas funcionalidades, é necessário activar o serviço Encontrar o iPad nas definições do iCloud ou do MobileMe no iPad. A funcionalidade Encontrar o iPad só pode estar activada numa conta.

| Activar a funcionalidade Encontrar<br>o iPad utilizando o iCloud | Vá a Definições > iCloud e active "Encontrar o iPad".                     |
|------------------------------------------------------------------|---------------------------------------------------------------------------|
| Activar a funcionalidade Encontrar                               | Vá a Definições > Mail, Contactos, Calendário, toque na conta MobileMe e, |
| o iPad utilizando o MobileMe                                     | em seguida, active "Encontrar o iPad".                                    |

A funcionalidade Encontrar o iPad utiliza o Wi-Fi para localizar o iPad. Se o Wi-Fi estiver desactivado ou se o iPad não estiver ligado a uma rede Wi-Fi, a funcionalidade Encontrar o iPad não o consegue encontrar. Consulte "Utilizar o iCloud" na página 19.

# Safari

# 4

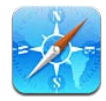

# Visualizar páginas web

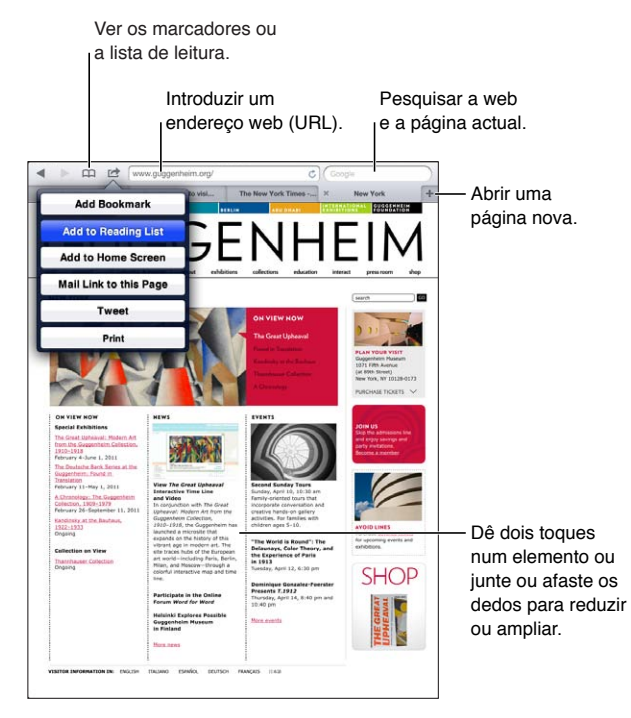

Visualizar uma página web: Toque no campo de endereço (na barra de título), digite o endereço web e, em seguida, toque em Ir.

|   |          | · · · · · · · · · · · · · · · · · · · |              |        |          |        |            |
|---|----------|---------------------------------------|--------------|--------|----------|--------|------------|
| - | nossivai | VISITATIZA                            | r as nadinas | wen na | vertical | oll na | norizontal |
|   | possiver | VIJUUIZU                              | i us puginus | WCD Hu | verticui | ounu   | nonzontai. |

| Apagar o texto no campo de<br>endereço                | Toque em 🐼.                                                          |
|-------------------------------------------------------|----------------------------------------------------------------------|
| Deslocar-se numa página web                           | Arraste o dedo para cima, para baixo ou para o lado.                 |
| Percorrer o interior de uma secção<br>numa página web | Percorra o interior da moldura com dois dedos.                       |
| Abrir uma nova página                                 | Toque em 🕂. É possível ter até nove páginas abertas simultaneamente. |
| lr para outra página                                  | Toque num separador na parte superior da página.                     |
| Impedir uma página web de<br>carregar                 | Toque em 🗙 no campo de endereço.                                     |
| Recarregar uma página web                             | Toque em Ċ no campo de endereço.                                     |
|                                                       |                                                                      |

| Fechar uma página                                                                                  | Toque em 🗙 no separador da página.                     |
|----------------------------------------------------------------------------------------------------|--------------------------------------------------------|
| Proteger informações privadas e<br>impedir alguns websites de contro-<br>larem o seu comportamento | Vá a Definições > Safari e active "Navegação privada". |
| Definir opções do Safari                                                                           | Vá a Definições > Safari.                              |

#### Ligações

Seguir uma ligação contida numa página web: Toque na ligação.

| Abrir uma ligação num novo<br>separador     | Toque e mantenha premida a ligação e, em seguida, toque em "Abrir em separador novo". |
|---------------------------------------------|---------------------------------------------------------------------------------------|
| Ver o endereço de destino de uma<br>ligação | Toque e mantenha pressionada a ligação.                                               |

Os dados detectados — como números de telefone e endereços de e-mail — podem também ser apresentados como ligações nas páginas web. Toque e mantenha premida uma ligação para ver as opções disponíveis. Consulte "Utilizar ligações e dados detectados" na página 46.

#### Lista de leitura

A lista de leitura permite compilar ligações a páginas web para ler mais tarde.

Adicionar uma ligação para a página actual à lista de leitura: Toque em 🖆 e, em seguida, toque em "Adicionar a lista de leitura".

Adicionar uma ligação à lista de leitura: Toque e mantenha premida a ligação e, em seguida, seleccione "Adicionar a lista de leitura".

| Visualizar a lista de leitura                                                                                 | Toque em 🏳 e, em seguida, toque em "Lista de leitura".                                                             |
|----------------------------------------------------------------------------------------------------|----------------------------------------------------------------------------------------------------|
| Utilizar o iCloud para manter a lista<br>de leitura actualizada nos seus dis-<br>positivos iOS e computadores | Vá a Definições > iCloud e, em seguida, active "Documentos e dados".<br>Consulte "Utilizar o iCloud" na página 19. |

#### Leitor

O Leitor apresenta artigos da web sem anúncios ou outros elementos supérfluos, para permitir uma leitura sem distracções. Numa página web com um artigo, é possível utilizar o Leitor para ver o texto do artigo completo numa janela contínua.

Visualizar um artigo no Leitor: Toque no botão Leitor, se for apresentado no campo de endereço.

| Ajustar o tamanho do tipo de letra                                                                            | Toque em $_{\mathrm{A}}\mathbf{A}$ . |
|----------------------------------------------------------------------------------------------------|--------------------------------------|
| Adicionar o artigo aos marcadores,<br>à lista de leitura ou ao ecrã princi-<br>pal, partilhá-lo ou imprimi-lo | Toque em 🖾.                          |
| Voltar à vista normal                                                                                         | Toque em OK.                         |

### Introduzir texto e preencher formulários

Introduzir texto: Seleccione um campo de texto para fazer aparecer o teclado.

| Mover para outro campo de texto | Toque no campo de texto ou toque no botão Seguinte ou Anterior.                                                 |
|---------------------------------|----------------------------------------------------------------------------------------------------|
| Enviar um formulário            | Toque em Ir ou Pesquisar, ou na ligação existente na página para enviar o<br>formulário, se estiver disponível. |

Para activar o preenchimento automático para ajudar no preenchimento de formulários, vá a Definições > Safari > Autopreencher.

#### Pesquisar

O campo de pesquisa no canto superior direito permite pesquisar a web, assim como a página ou o PDF actual.

Pesquisar a web e a página actual ou um PDF pesquisável: Escreva o texto no campo de pesquisa.

- Para pesquisar a web: Toque numa das sugestões apresentadas ou toque em Pesquisar.
- *Para procurar o texto da pesquisa na página ou PDF actual:* Desloque-se até à parte inferior do ecrã e, em seguida, toque na entrada por baixo de "Nesta página".

É realçada a primeira ocorrência. Para ver as ocorrências seguintes, toque em 🕨

| Alterar o motor de pesquisa | Vá a Definições > Safari > Motor de pesquisa. |  |
|-----------------------------|-----------------------------------------------|--|
|-----------------------------|-----------------------------------------------|--|

#### Marcadores e histórico

Ao guardar um marcador, pode editar o seu título. Os Marcadores são normalmente guardados no nível principal dos Marcadores. Toque em Marcadores para escolher outra pasta.

Marcar uma página web: Abra a página, toque em 🖻 e, em seguida, toque em Adicionar.

**Visualizar páginas web anteriores (histórico):** Toque em A e, em seguida, toque em Histórico. Para limpar a lista do histórico, toque em Limpar.

| Abrir uma página web marcada                                                                            | Toque em 🎮.                                                                                                   |
|----------------------------------------------------------------------------------------------------|----------------------------------------------------------------------------------------------------|
| Apresentar a barra de marcadores                                                                        | Toque no campo de endereço. Para mostrar sempre a barra de marcadores,<br>vá a Definições > Safari, em Geral. |
| Editar um marcador ou uma pasta<br>de marcadores                                                        | Toque em ָ escolha a pasta com o marcador ou pasta que pretende editar e, em seguida, toque em Editar.        |
| Utilizar o iCloud para manter os<br>marcadores actualizados nos seus<br>dispositivos iOS e computadores | Vá a Definições > iCloud e, em seguida, active os Marcadores. Consulte<br>"Utilizar o iCloud" na página 19.   |
| Sincronizar marcadores com<br>o navegador da web no seu<br>computador                                   | Consulte "Sincronização com o iTunes" na página 20.                                                           |

#### Imprimir páginas web, PDFs e outros documentos

Imprimir uma página web, um PDF ou um documento compatível com a aplicação Vista Rápida: Toque em 🖻 e, em seguida, toque em Imprimir.

Para mais informações, consulte "Imprimir um documento" na página 33.

## Web Clips

É possível criar Web Clips, que aparecem como ícones no ecrã principal. Quando abre um Web Clip, o Safari amplia automaticamente para a secção da página web que estava a ser visualizada quando guardou o Web Clip.

Adicionar um Web Clip: Abra a página web e toque em 🖻. Depois, toque em "Adicionar ao ecrã principal".

Se a página web não tiver um ícone personalizado, a imagem é também utilizada como ícone do Web Clip no ecrã principal.

Os Web Clips não são sincronizados pelo iTunes, mas é efectuada uma cópia de segurança pelo iTunes.

# Mail

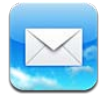

## Consultar e ler o e-mail

No Mail, o ecrã de caixas de correio dá-lhe acesso rápido a todas as caixas de entrada e outros caixas de correio.

Ao abrir uma caixa de correio, o Mail obtém e apresenta as mensagens mais recentes. É possível definir o número de mensagens obtidas nas definições do Mail. Consulte "Contas e definições do Mail" na página 48.

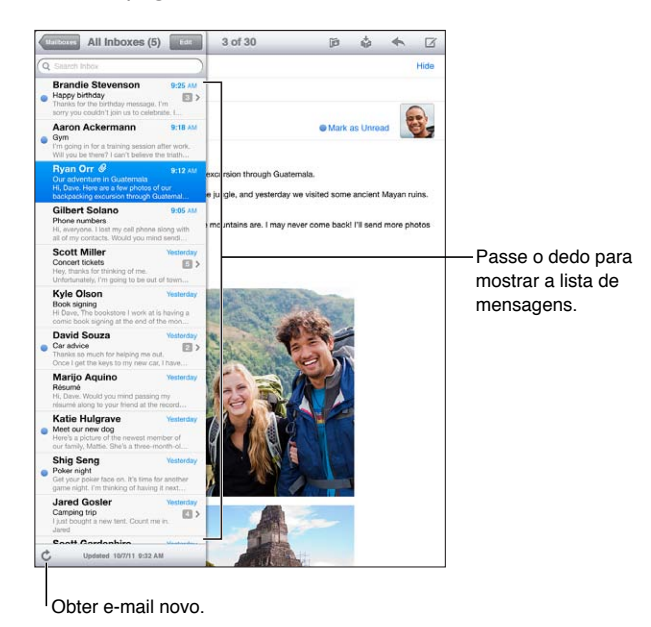

Mostrar a lista de mensagensNa vertical, passe o dedo da esquerda para a direita para visualizar a lista<br/>de mensagem da caixa de entrada actual. Em seguida, toque em "Caixas de<br/>correio" para ir para as listas de caixas de correio.Organizar mensagens por temaVá a Definições > Mail, Contactos, Calendário.<br/>Se organizar as mensagens por tema, as mensagens associadas entre si<br/>aparecem como uma única entrada na caixa de correio. Consulte "Contas e<br/>definições do Mail" na página 48.Procurar mensagens novasSeleccione uma caixa de correio ou toque em C em qualquer altura.Carregar mais mensagensDesloque-se para o fundo da lista de mensagens e toque em "Carregar<br/>mais mensagens".

| Ampliar parte de uma mensagem                                  | Dê um duplo toque na área da mensagem. Dê novamente um duplo toque,<br>para reduzir o zoom. Em alternativa, junte ou afaste os dedos para reduzir<br>ou ampliar.                                                          |
|----------------------------------------------------------------|----------------------------------------------------------------------------------------------------|
| Redimensionar uma coluna de<br>texto, para que preencha o ecrã | Dê dois toques no texto.                                                                                                    |
| Ver todos os destinatários de uma<br>mensagem                  | Toque em Detalhes. Toque num nome ou num endereço de e-mail para<br>consultar as informação de contacto do destinatário. Em seguida, toque<br>num número de telefone ou endereço de e-mail para contactar essa<br>pessoa. |
| Adicionar um destinatário de e-mail<br>à lista de contactos    | Toque na mensagem e, se necessário, em Detalhes, para consultar os desti-<br>natários. Depois, toque num nome ou num endereço de e-mail e toque em<br>"Criar novo contacto" ou em "Adicionar a um contacto".              |
| Assinalar ou marcar uma mensa-<br>gem como estando por ler     | Abra a mensagem e, se necessário, toque em Detalhes. Depois toque em<br>Marcar.<br>Para marcar várias mensagens como estando por ler, consulte "Organizar<br>e-mails" na página 47.                                       |
| Abrir um convite para uma reunião                              | Toque no convite. Consulte "Responder a convites" na página 72.                                                                                                    |

#### Trabalhar com várias contas

Se tiver mais de uma conta configurada, a secção Contas no ecrã "Caixas de correio" permite-lhe aceder a essas contas. É também possível tocar em Todas, para ver todas as mensagens recebidas numa única lista. Encontrará mais informação sobre adicionar contas em "Contas e definições do Mail" na página 48.

Quando escreve uma mensagem nova, toque no campo De e seleccione a conta a partir da qual a mensagem será enviada.

#### Enviar e-mail

É possível enviar uma mensagem de e-mail a qualquer pessoa que tenha um endereço de e-mail.

Escrever uma mensagem: Toque em 🗹.

| Adicionar um destinatário a partir<br>de Contactos        | Digite um nome ou endereço de e-mail no campo Para ou toque em 🕣.                                                                                                    |
|-----------------------------------------------------------|----------------------------------------------------------------------------------------------------|
| Reorganizar destinatários                                 | Para mover um destinatário de um campo para outro, como do campo<br>"Para" para o campo "Cc", arraste o nome do destinatário para a nova<br>localização.                                                                                                    |
| Formatar o texto como negrito,<br>itálico ou sublinhado   | Toque no ponto de inserção para ver os botões de selecção e, em segui-<br>da, toque em Seleccionar. Arraste os pontos para seleccionar o texto que<br>pretende formatar. Toque em ▶ e, em seguida, toque em N/I/S. Toque em<br>Itálico, Negrito ou Sublinhado para aplicar o estilo. |
| Enviar uma fotografia ou vídeo<br>numa mensagem de e-mail | Em Fotografias, escolha uma fotografia ou um vídeo, toque em 達 e depois toque em "Enviar por e-mail". Também pode copiar e colar as fotografias e vídeos.                                                                                                    |
|                                                           | Para enviar vários vídeos ou fotografias na mesma mensagem, toque em<br>📾 ao ver miniaturas num álbum. Toque para seleccionar as fotografias e<br>vídeos, toque em Partilhar e depois em "Enviar por e-mail".                                                                        |

| Guardar um rascunho de uma men-<br>sagem para terminar mais tarde               | Toque em Cancelar e depois em Guardar. A mensagem é guardada na cai-<br>xa de correio Rascunhos. Toque e mantenha premido 🗹 para um acesso<br>rápido.                                                                                                    |
|---------------------------------------------------------------------------------|----------------------------------------------------------------------------------------------------|
| Responder a uma mensagem                                                        | Toque em 🛧 e, em seguida, toque em Responder. Os ficheiros ou as ima-<br>gens anexados à mensagem inicial não são reenviados. Para incluir os ane-<br>xos, reencaminhe a mensagem em vez de responder.                                                                                                    |
| Citar parte da mensagem a que<br>está a responder ou que está a<br>reencaminhar | Toque e não levante o dedo para seleccionar texto. Arraste os pontos de captura para seleccionar o texto que pretende incluir na resposta e, em seguida, toque em ▲.<br>Para alterar a indentação do texto citado, toque e não levante o dedo para seleccionar texto e, em seguida, toque em ▶. Toque em "Nível de citação" e, em seguida, toque em Aumentar ou Diminuir. |
| Reencaminhar uma mensagem                                                       | Abra uma mensagem e toque em ヘ. Depois, toque em Reencaminhar.                                                                                                    |
| Partilhar informações de contacto                                               | Em Contactos, seleccione um contacto e toque em "Partilhar contacto" na parte inferior do ecrã Informação.                                                                                                    |

#### Utilizar ligações e dados detectados

O iPad detecta ligações à web, números de telefone, endereços de e-mail, datas e outros tipos de informações que é possível utilizar para abrir uma página web, criar uma mensagem de e-mail já endereçada, criar ou adicionar informações a um contacto ou efectuar outra acção útil. Os dados detectados surgem como texto azul sublinhado.

Toque nos dados para utilizar a acção predefinida ou toque e mantenha premidos os dados para ver outras acções. Por exemplo, em relação a um endereço, é possível apresentar a localização na aplicação Mapas ou adicioná-lo a Contactos.

#### Ver anexos

O iPad mostra as imagens anexas, em muitos formatos de uso vulgar (JPEG, GIF e TIFF) integradas no texto das mensagens de e-mail. O iPad pode reproduzir muitos tipos de anexos de áudio, como MP3, AAC, WAV ou AIFF. É possível descarregar e ver os ficheiros anexados às mensagens recebidas (tais como PDF, páginas web, documentos de texto, do Pages, do Keynote, do Numbers e documentos do Microsoft Word, Excel e PowerPoint).

Ver um ficheiro anexado: Toque no anexo para o abrir na Vista Rápida. Poderá ser necessário aguardar que o ficheiro seja descarregado antes de o visualizar.

| Abrir um ficheiro anexado                  | Toque e mantenha premido o anexo, em seguida seleccione uma aplicação<br>para a abrir. Se nenhuma das suas aplicações suportar o ficheiro e também<br>não for suportado pela Vista Rápida, é possível ver o nome do ficheiro, mas<br>não é possível abri-lo. |
|--------------------------------------------|----------------------------------------------------------------------------------------------------|
| Guardar uma fotografia ou<br>vídeo anexado | Toque e mantenha premida a fotografia ou o vídeo e, em seguida, toque<br>em "Guardar imagem" ou "Guardar vídeo". O elemento é guardado no álbum<br>"Rolo da câmara" na aplicação Fotografias.                                                                |

| .doc, .docx | Microsoft Word |
|-------------|----------------|
| .htm, .html | página web     |
| .key        | Keynote        |

| .numbers    | Numbers                         |
|-------------|---------------------------------|
| .pages      | Pages                           |
| .pdf        | Pré-visualização, Adobe Acrobat |
| .ppt, .pptx | Microsoft PowerPoint            |
| .rtf        | texto formatado                 |
| .txt        | texto                           |
| .vcf        | informações de contacto         |
| .xls, .xlsx | Microsoft Excel                 |

#### Imprimir mensagens e anexos

É possível imprimir mensagens de e-mail e anexos que possam ser abertos na Vista Rápida.

Imprimir uma mensagem de e-mail: Toque em 🔦 e, em seguida, toque em Imprimir.

| Imprimir uma imagem incorporada | Toque e premida a imagem, e depois toque em "Guardar imagem". Em se-<br>guida, abra a aplicação Fotografias e imprima a imagem a partir do álbum<br>"Rolo da câmara". |
|---------------------------------|----------------------------------------------------------------------------------------------------|
| Imprimir um anexo               | Toque no anexo para o visualizar na Vista Rápida, em seguida toque em 🖆<br>e em Imprimir.                                                                             |

Para mais informações, consulte "Imprimir" na página 33.

#### Organizar e-mails

É possível organizar mensagens em qualquer caixa de correio, pasta ou janela de resultados de pesquisa. É possível apagar ou marcar as mensagens como lidas. Também pode mover mensagens de uma caixa de correio ou pasta para outra, da mesma conta ou de uma conta diferente. É possível adicionar, apagar ou alterar o nome de caixas de correio e pastas.

Apagar uma mensagem: Abra a mensagem e toque em 🛍.

É ainda possível apagar uma mensagem directamente da lista de mensagens da caixa de correio, passando com o dedo para a esquerda ou para a direita, por cima do título da mensagem, e depois tocando em Apagar.

Algumas contas de e-mail suportam o arquivamento em vez do apagamento de mensagens. Quando uma mensagem é arquivada, é movida da caixa de correio Recebido para a caixa de correio "Todo o correio". Active ou desactive o arquivamento em Definições > Mail, Contactos, Calendário.

| Recuperar uma mensagem                                     | As mensagens apagadas são movidas para a caixa de correio Lixo.<br>Para alterar o tempo de permanência de uma mensagem no Lixo antes de<br>ser definitivamente apagada, vá a Definições > Mail, Contactos, Calendário.<br>Em seguida, toque em Avançadas. |
|------------------------------------------------------------|----------------------------------------------------------------------------------------------------|
| Apagar ou mover várias mensagens                           | Ao visualizar uma lista de mensagens, toque em Editar, seleccione as men-<br>sagens que pretende apagar e, em seguida, toque em Mover ou Apagar.                                                                                                    |
| Mover uma mensagem para outra<br>caixa de correio ou pasta | Ao visualizar uma mensagem, toque em ӣ e, em seguida, seleccione uma<br>caixa de correio ou pasta.                                                                                                    |
| Adicionar uma caixa de correio                             | Vá para a lista de caixas de correio, toque em Editar e, em seguida, toque em "Nova caixa de correio".                                                                                                    |

| Apagar ou alterar nome de uma<br>caixa de correio   | Vá para a lista de caixas de correio, toque em Editar e, em seguida, toque<br>numa caixa de correio. Introduza um novo nome ou localização para a caixa<br>de correio. Toque em "Apagar caixa de correio" para apagar a caixa de cor-<br>reio e o respectivo conteúdo. |
|-----------------------------------------------------|----------------------------------------------------------------------------------------------------|
| Assinalar e marcar várias mensa-<br>gens como lidas | Ao visualizar uma lista de mensagens, toque em Editar, seleccione as men-<br>sagens que pretende e, em seguida, toque em Marcar. Seleccione Assinalar<br>ou "Marcar como lida".                                                                                        |

#### Pesquisar e-mails

É possível pesquisar os campos Para, De, Assunto e o texto do corpo das mensagens de e-mail. O Mail pesquisa as mensagens descarregadas na caixa de correio actual. Nas contas de correio iCloud, Exchange e em algumas contas IMAP, pode também pesquisar as mensagens no servidor.

**Pesquisar mensagens de e-mail:** abra uma caixa de correio, desloque-se até ao início e escreva o texto no campo de pesquisa Toque em De, Para, Assunto ou Tudo, para escolher os campos que pretende pesquisar. Se for suportado pelas contas de correio, as mensagens no servidor também são pesquisadas.

As pesquisas feitas a partir do ecrã principal também podem incluir as mensagens do Mail. Consulte "Pesquisar" na página 32.

## Contas e definições do Mail

#### Contas

Para as definições do Mail e das contas de e-mail, vá a Definições > Mail, Contactos, Calendário.

É possível configurar:

- Microsoft Exchange
- iCloud
- MobileMe
- Google
- Yahoo!
- AOL
- Microsoft Hotmail
- Outros sistemas de e-mail POP e IMAP

Algumas definições dependem do tipo de conta que configurar. O seu fornecedor de serviços ou administrador do sistema pode fornecer-lhe as informações que precisa de introduzir.

**Alterar as definições de uma conta:** Vá a Definições > Mail, Contactos, Calendário, depois seleccione uma conta e faça as alterações que desejar.

| Deixar de utilizar uma conta                                                              | Vá a Definições > Mail, Contactos, Calendário, seleccione uma conta e active<br>um serviço de conta (por exemplo, Mail, Calendários ou Notas).<br>Se um serviço de conta estiver desactivado, o iPad não apresenta nem sin-                                                                                                    |
|-------------------------------------------------------------------------------------------|----------------------------------------------------------------------------------------------------|
|                                                                                           | croniza informação com o serviço de conta até que volte a activá-lo É uma<br>boa forma de deixar de receber e-mail de trabalho durante as férias, por<br>exemplo.                                                                                                    |
| Armazenar rascunhos, mensagens<br>enviadas e mensagens apagadas<br>no iPad.               | Vá a Definições > Mail, Contactos, Calendário, seleccione uma conta e, em<br>seguida, toque em Avançadas. Seleccione uma localização da caixa de cor-<br>reio Rascunhos, Enviado ou Apagado.                                                                                                    |
| Definir ao fim de quanto tempo as<br>mensagens são removidas definiti-<br>vamente do Mail | Vá a Definições > Mail, Contactos, Calendário, seleccione uma conta e, em<br>seguida, toque em Avançadas. Toque em Remover e depois seleccione um<br>período: Nunca, após um dia, uma semana ou um mês.                                                                                                    |
| Ajustar as definições do servidor de correio                                              | Vá a Definições > Mail, Contactos, Calendário e, em seguida, seleccione uma<br>conta. Pergunte ao administrador da rede ou ao fornecedor de acesso à<br>Internet quais as definições correctas.                                                                                                    |
| Ajustar definições de SSL e de<br>palavra-passe                                           | Vá a Definições > Mail, Contactos, Calendário, seleccione uma conta e, em<br>seguida, toque em Avançadas. Pergunte ao administrador da rede ou ao<br>fornecedor de acesso à Internet quais as definições correctas.                                                                                                    |
| Activar ou desactivar o arquiva-<br>mento de mensagens                                    | Vá a Definições > Mail, Contactos, Calendário e, em seguida, seleccione uma conta. Consulte "Organizar e-mails" na página 47.                                                                                                    |
| Apagar uma conta                                                                          | Vá a Definições > Mail, Contactos, Calendário, depois seleccione uma conta, percorra o ecrã para baixo e toque em "Apagar conta".                                                                                                    |
|                                                                                           | Todos os e-mails e contactos, calendários e marcadores sincronizados com<br>a conta são removidos do iPad.                                                                                                    |
| Enviar mensagens assinadas e<br>cifradas                                                  | Vá a Definições > Mail, Contactos, Calendário, seleccione uma conta e, em<br>seguida, toque em Avançadas. Active S/MIME e, em seguida, seleccione<br>certificados para a assinatura e cifragem de mensagens enviadas.                                                                                                    |
|                                                                                           | Para instalar certificados, obtenha um perfil de configuração junto do admi-<br>nistrador do sistema, descarregue os certificados do website do emitente<br>com o Safari ou receba-os como anexos no Mail.                                                                                                    |
| Definir outras opções do Mail                                                             | Para definições que se aplicam a todas as contas, vá a Definições > Mail,<br>Contactos, Calendário.                                                                                                    |
| Configurar as definições de push                                                          | Vá a Definições > Mail, Contactos, Calendário > Obter dados. A funciona-<br>lidade Push disponibiliza novas informações quando o iPad está ligado à<br>Internet (podem ocorrer atrasos). Pode querer desactivar a funcionalidade<br>Push para suspender a recepção de e-mails e de outras informações, ou<br>para poupar a carga da bateria. Utilize a definição "Obter dados" para de-<br>terminar com que frequência os dados são pedidos. Para conseguir uma<br>duração máxima da bateria, não o faça muitas vezes. |

#### Definições do Mail

As definições do Mail, salvo indicação em contrário, aplicam-se a todas as suas contas no iPad.

Definir opções de e-mail: Vá a Definições > Mail, Contactos, Calendário.

Para alterar os sons que são reproduzidos quando é enviado ou recebido e-mail, vá a Definições > Sons.

# Mensagens

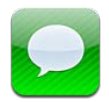

#### Enviar e receber mensagens

Ao utilizar a aplicação Mensagens e o serviço incorporado iMessage, é possível enviar mensagens de texto através de Wi-Fi ou de redes móveis para outros utilizadores do iOS 5. A aplicação Mensagens pode incluir fotografias, vídeos e outra informação, permite-lhe ver quando a outra pessoa está a escrever e permite que outros sejam notificados de que as suas mensagens foram lidas. Como as iMessages são apresentadas em todos os dispositivos iOS 5 com sessão iniciada na mesma conta, é possível iniciar uma conversa num dos dispositivos iOS e continuá-la mais tarde a partir de outro. As iMessages são cifradas.

Nota: Pode estar sujeito a custos de rede móvel de dados ou outros custos adicionais.

Enviar uma mensagem de texto: Toque em 🗹, toque em, 🕢 e seleccione um contacto, pesquise contactos através da introdução de um nome ou introduza um nome, número de telemóvel e endereço de e-mail manualmente. Introduza a mensagem e toque em Enviar.

*Nota:* É apresentado um emblema de aviso **(**), se não for possível enviar a mensagem. Se o aviso aparecer no campo de endereço, certifique-se de que introduz o nome, número de telefone ou endereço de e-mail de outro utilizador do iOS 5. Numa conversação, toque no aviso para tentar enviar a mensagem novamente.

As conversas são guardadas na lista de Mensagens. Um ponto azul  $\bigcirc$  indica mensagens não lidas. Toque numa conversa para a visualizar ou continuá-la. Numa conversa de iMessage, as mensagens a enviar são destacadas a azul.

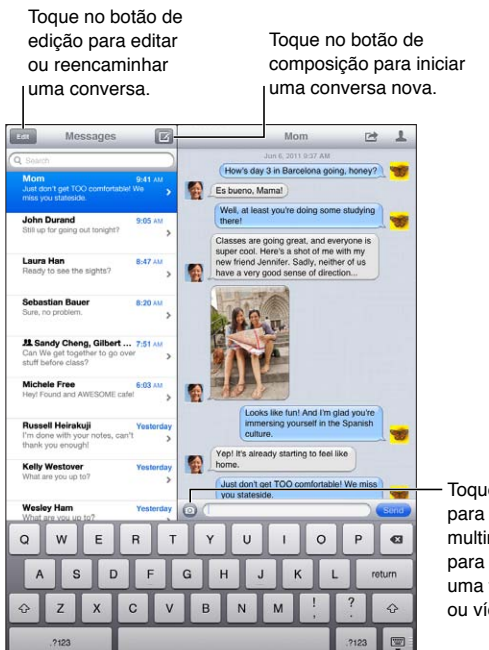

Toque no botão para anexar multimédia para incluir uma fotografia ou vídeo.

| Utilizar caracteres Emoji                                                                                    | Vá a Definições > Geral > Teclado > Teclados internacionais > "Novo te-<br>clado" e, em seguida, toque em Emoji para disponibilizar o teclado. Para<br>introduzir caracteres Emoji ao digitar uma mensagem, toque em 🏶 para ser<br>apresentado o teclado Emoji. Consulte "Mudar de teclado" na página 137. |
|----------------------------------------------------------------------------------------------------|----------------------------------------------------------------------------------------------------|
| Ocultar teclado                                                                                              | Toque em 🐺 no canto inferior direito.                                                                                                    |
| Retomar uma conversa anterior                                                                                | Toque na conversa na lista de Mensagens e, em seguida, introduza uma<br>mensagem e toque em Enviar.                                                                                                    |
| Apresentar mensagens anteriores<br>da conversa                                                               | Toque na barra de estado para se deslocar para a parte superior do ecrã e,<br>em seguida, toque em "Carregar mensagens anteriores".                                                                                                    |
| Receber iMessages com outro en-<br>dereço de e-mail                                                          | Vá a Definições > Mensagens > Receber em > Adicionar outro e-mail.                                                                                                    |
| Seguir uma ligação contida numa<br>mensagem                                                                  | Toque na ligação. Uma ligação pode abrir uma página web no Safari ou<br>permitir que adicione um número de telefone aos contactos, por exemplo.                                                                                                    |
| Reencaminhar uma conversa                                                                                    | Seleccione uma conversação e, em seguida, toque em ៅ Seleccione as<br>partes a incluir e, em seguida, toque em Reencaminhar.                                                                                                    |
| Adicionar alguém à lista de contac-<br>tos ou partilhar um contacto                                          | Toque num número de telefone ou endereço de e-mail da lista Mensagens<br>e, em seguida, toque em よ.                                                                                                    |
| Notificar outras pessoas de que as<br>suas mensagens foram lidas e defi-<br>nir outras opções para Mensagens | Vá a Definições > Mensagens.                                                                                                    |
| Gerir notificações de mensagens                                                                              | Consulte "Avisos" na página 126.                                                                                                    |
| Definir o som de aviso de mensa-<br>gens de texto recebidas                                                  | Consulte "Botão lateral" na página 132.                                                                                                    |

#### Enviar mensagens a um grupo

As mensagens de grupo permitem enviar uma mensagem para vários destinatários. Enviar mensagens a um grupo: Toque em 🗹 e, em seguida, introduza vários destinatários.

#### Enviar fotografias, vídeos e muito mais

É possível enviar fotografias, vídeos, localizações, informações de contacto e gravações.

#### Enviar uma fotografia ou um vídeo: Toque em 💿.

O limite de tamanho dos anexos é determinado pela operadora. O iPad pode comprimir os anexos com fotografias e vídeos, se for necessário.

| Enviar uma localização                                                     | Em Mapas, toque em 🕢 relativo a um local, toque em "Partilhar local" e, em seguida, toque em Mensagem.                                 |
|----------------------------------------------------------------------------|----------------------------------------------------------------------------------------------------|
| Enviar informações de contacto                                             | Em Contactos, seleccione um contacto, toque em "Partilhar contacto" (por<br>baixo de Notas) e, em seguida, toque em "Enviar mensagem". |
| Guardar uma fotografia ou ví-<br>deo recebido no álbum "Rolo da<br>câmara" | Toque na fotografia ou vídeo, toque em 🖆 e, em seguida, toque em<br>"Guardar imagem".                                                  |
| Copiar uma fotografia ou vídeo                                             | Toque e mantenha premido o anexo, e depois toque em Copiar.                                                                            |
| Guardar informações de contacto recebidas                                  | Toque no balão do contacto e, em seguida, toque em "Criar novo contacto"<br>ou em "Adicionar a um contacto".                           |

#### Editar conversas

Se quiser guardar apenas parte de uma conversa, pode apagar o que não lhe interessa. Pode também apagar conversas inteiras da lista Mensagens.

Editar uma conversa: Toque em Editar, seleccione as partes a apagar e, em seguida, toque em Apagar.

| Eliminar todo o texto e ficheiros,<br>sem apagar a conversa | Toque em Editar e depois em "Eliminar tudo".               |
|-------------------------------------------------------------|------------------------------------------------------------|
| Apagar uma conversa                                         | Passe o dedo pela conversa e, em seguida, toque em Apagar. |

#### Pesquisar mensagens

É possível pesquisar o conteúdo das conversas na lista Mensagens.

**Pesquisar uma conversa:** Toque no campo de pesquisa e, em seguida, introduza o texto que pretende pesquisar.

É também possível pesquisar conversas a partir do ecrã principal. Consulte "Pesquisar" na página 32.

# Câmara

# 7

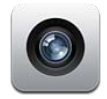

### Acerca da Câmara

Com o iPad 2, a câmara integrada permite tirar fotografias e fazer vídeos. Para além da câmara traseira, também existe a câmara frontal para o FaceTime e auto-retratos.

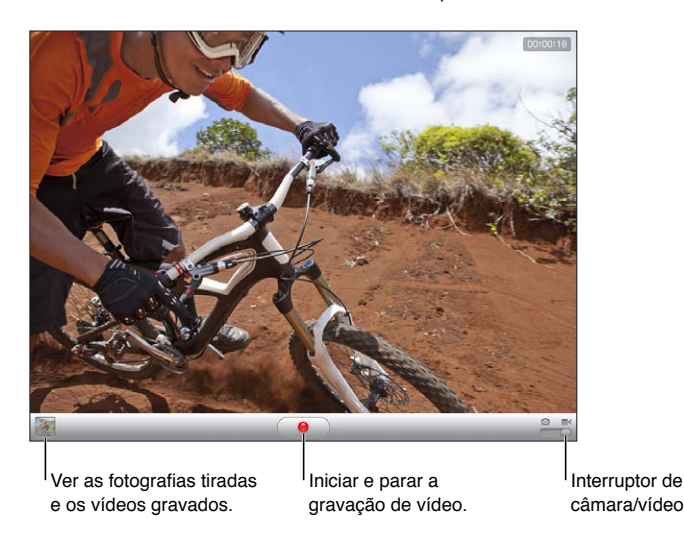

Se o serviço de localização estiver activado, são adicionados dados de localização às fotografias e aos vídeos, podendo esses dados ser utilizados por algumas aplicações e websites de partilha de fotografias. Consulte "Serviço de localização" na página 127.

*Nota:* Se o serviço de localização estiver desactivado quando abrir a aplicação Câmara pela primeira vez, poderá ser-lhe pedido que o active. É possível utilizar a aplicação Câmara sem o serviço de localização.

# Tirar fotografias e fazer vídeos

**Tirar uma fotografia:** Certifique-se de que o interruptor de câmara/vídeo está na posição **O**, aponte o iPad e toque em **O**. É também possível tirar uma fotografia premindo o botão de aumentar volume.

**Gravar um vídeo:** Mude o interruptor de câmara/vídeo para a posição ■4 e toque em ● para começar ou parar de gravar, ou prima o botão de aumentar volume.

Quando tira uma fotografia ou inicia uma gravação de vídeo, o iPad emite um som de obturador. É possível controlar o volume com os botões de volume ou com o botão lateral.

*Nota:* Em alguns países ou regiões, o som do obturador não é silenciado pelo botão lateral.

| Ampliar ou reduzir o zoom | Junte/afaste os dedos sobre o ecrã (câmara traseira, só no modo de<br>câmara).                                                                             |
|---------------------------|----------------------------------------------------------------------------------------------------|
| Activar a grelha          | Toque em Opções.                                                                                                    |
| Definir a exposição       | Toque na pessoa ou objecto no ecrã.                                                                                                    |
| Bloquear a exposição      | Toque e mantenha premido o ecrã até o rectângulo pulsar. "Bloqueio AE"<br>aparece no ecrã e a exposição permanece bloqueada até voltar a tocar no<br>ecrã. |
| Capturar o ecrã           | Prima e solte o botão de suspender/reactivar e o botão principal 🗋, em<br>simultâneo. A captura do ecrã é adicionada ao álbum "Rolo da câmara".            |
|                           | <i>Nota:</i> Num iPad sem câmara, as capturas de ecrã são adicionadas ao álbum "Fotografias guardadas".                                                    |

#### Visualizar, partilhar e imprimir

As fotografias e vídeos criados com a Câmara são guardados no álbum "Rolo da câmara".

Visualizar o álbum "Rolo da câmara": Passe com o dedo da esquerda para a direita ou toque na miniatura da imagem, no canto inferior esquerdo do ecrã. É, também, possível visualizar o álbum "Rolo da câmara" na aplicação Fotografias.

Para tirar mais fotografias ou fazer mais vídeos, toque em OK.

Se tiver a partilha de fotografias do iCloud activada (Definições > iCloud), as fotografias novas também aparecem no álbum "Partilha de fotografias" e são enviadas para todos os outros dispositivos. Consulte "Utilizar o iCloud" na página 19.

Encontrará mais informação acerca da visualização e partilha de fotografias e vídeos em "Partilhar fotografias e vídeos" na página 61 e "Enviar fotografias e vídeos para o computador" na página 55.

| Mostrar ou ocultar os controlos ao<br>visualizar uma fotografia ou vídeo<br>em ecrã completo | Toque no ecră.                                                                                                    |
|----------------------------------------------------------------------------------------------|----------------------------------------------------------------------------------------------------|
| Enviar uma fotografia ou vídeo por<br>e-mail ou mensagem de texto                            | Toque em 🖻.                                                                                                    |
| Enviar uma fotografia anexada a<br>um "tweet"                                                | Visualize a fotografia em ecrã completo, toque em 🖆 e, em seguida, toque<br>em Tweet. Para publicar um Tweet, é necessário ter sessão iniciada na conta<br>Twitter. Vá a Definições > Twitter.<br>Para incluir a localização actual toque em "Adicionar local" |
|                                                                                              | · · · · · · · · · · · · · · · · · · ·                                                                                                    |
| Imprimir uma fotografia                                                                      | Toque em 🖻. Consulte "Imprimir um documento" na página 33.                                                                                                    |
| Apagar uma fotografia ou um vídeo                                                            | Toque em 🛍.                                                                                                    |

#### **Editar fotografias**

É possível rodar, realçar, remover olhos-vermelhos e recortar fotografias. O realce melhora os tons escuros e claros, a saturação das cores e outras qualidades das fotografias.

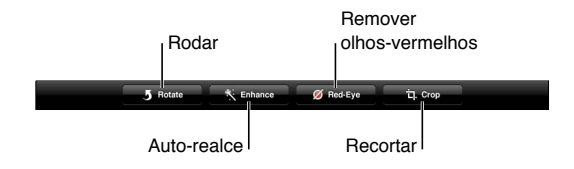

Editar uma fotografia: Ao visualizar uma fotografia em ecrã completo, toque em Editar e, em seguida, seleccione uma ferramenta.

Com a ferramenta de olhos-vermelhos, toque em cada olho que pretenda corrigir. Para recortar, arraste os cantos da grelha, arraste a fotografia para alterar a sua posição e, em seguida, toque em Recortar. É também possível tocar em Restringir ao recortar, para definir um rácio específico.

#### **Encurtar vídeos**

Pode cortar os fotogramas iniciais e finais dos vídeos que gravou ou de qualquer vídeo no álbum "Rolo da câmara". Pode substituir o vídeo original ou guardar a versão encurtada como novo extracto.

Encurtar um vídeo: Enquanto vê um vídeo, toque no ecrã, para fazer aparecer os controlos. Arraste ambas as extremidades do visualizador de fotogramas, na parte superior do vídeo e depois toque em Encurtar.

*Importante:* Se escolher "Encurtar o original", os fotogramas encurtados são eliminados permanentemente do vídeo original. Se escolher "Guardar como novo", é guardado um novo extracto de vídeo (encurtado) no álbum "Rolo da câmara" e o vídeo original não é afectado.

#### Enviar fotografias e vídeos para o computador

Pode passar as fotografias e vídeos efectuados com a Câmara para aplicações existentes no computador, como o iPhoto num Mac.

**Passar fotografias e vídeos para o computador:** Ligue o iPad ao computador através do cabo USB/ligação à base.

- *Mac:* Seleccione as fotografias e os vídeos que pretende e clique no botão Importar ou Descarregar no iPhoto ou noutro programa de edição fotográfica compatível.
- Computador com Windows: siga as instruções fornecidas com a aplicação de edição fotográfica.

Se apagar as fotografias e os vídeos do iPad depois de os ter enviado para o computador, estes serão removidos do álbum "Rolo da câmara". Pode utilizar o painel de definições Fotografias no iTunes para sincronizar fotografias e vídeos com a aplicação Fotografias no iPad (no caso dos vídeos, a sincronização só é possível com um Mac). Consulte "Sincronização com o iTunes" na página 20.

### Partilha de fotografias

A partilha de fotografias, uma funcionalidade do iCloud, envia automaticamente cópias das fotografias tiradas com o iPad para os outros dispositivos e computadores que estão configurados com o iCloud e com a partilha de fotografias activada. As fotografias tiradas com os outros dispositivos que utilizam a partilha de fotografias aparecem automaticamente no iPad, no álbum "Partilha de fotografias" na aplicação Fotografias. Consulte "Utilizar o iCloud" na página 19.

Activar a partilha de fotografias: Vá a Definições > iCloud > Partilha de fotografias.

As fotografias são enviadas ao sair da aplicação Câmara, assim que o iPad estiver ligado à Internet por Wi-Fi. As fotografias enviadas do iPad incluem todas as fotografias adicionadas ao álbum "Rolo da câmara", incluindo fotografias descarregadas de mensagens de e-mail e de texto, imagens guardadas de páginas web e capturas de ecrã. A partilha de fotografias pode partilhar até 1000 das suas fotografias mais recentes com os seus dispositivos iOS e computadores.

# FaceTime

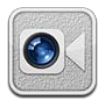

## Acerca do FaceTime

O FaceTime permite-lhe fazer videochamadas através de ligações Wi-Fi. Utilize a câmara frontal, para falar cara a cara, ou a câmara posterior, para partilhar o que está a ver à sua volta.

Para utilizar o FaceTime, necessita de um iPad 2 e de uma ligação à Internet através de Wi-Fi. Consulte "Rede" na página 130. A pessoa a quem vai ligar também tem de ter um dispositivo iOS ou computador compatível com o FaceTime.

Nota: O FaceTime pode não estar disponível em todas as regiões.

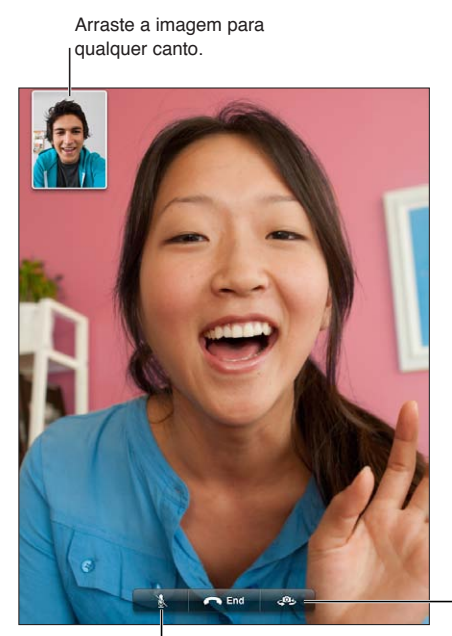

- Mudar de câmara.

Sem som (pode ouvir e ver; o autor da chamada pode ver mas não ouve).

### Fazer uma chamada FaceTime

Para fazer uma chamada FaceTime, escolha um dos seus contactos, favoritos ou a lista de chamadas recentes.

Quando abre o FaceTime, poderá ser-lhe solicitado que inicie sessão com o ID Apple ou que crie uma nova conta. **Ligar a um contacto:** Toque em Contactos, seleccione um nome e, em seguida, toque no número de telefone ou no endereço de e-mail que a pessoa utilizar para o FaceTime. O FaceTime tem de estar activado em Definições > FaceTime.

| Voltar a ligar para um número<br>recente | Toque em Recentes e, em seguida, seleccione um número da lista.                                                                                                    |
|------------------------------------------|----------------------------------------------------------------------------------------------------|
| Adicionar um favorito                    | Toque em Favoritas e, em seguida, toque em +, seleccione um nome, toque no número de telefone ou no endereço de e-mail que a pessoa utilizar para o FaceTime.                                 |
| Ligar para um favorito                   | toque em Favoritos e toque num nome da lista.                                                                                                    |
| Adicionar um contacto                    | Toque em Contactos e, em seguida, toque em <b>+</b> .<br>No caso desse contacto morar noutro país, certifique-se de digitar o núme-<br>ro completo, incluindo o indicativo do país e da zona. |
| Definir opções do FaceTime               | Vá a Definições > FaceTime.                                                                                                    |

#### Durante uma chamada FaceTime

Durante uma chamada FaceTime, pode mudar de câmara, alterar a orientação do iPad, silenciar o microfone, mover a janela "imagem em imagem", abrir outra aplicação e, por último, terminar a chamada.

| Alternar entre a câmara frontal e<br>a posterior | Toque em 🗣 .                                                                                                    |
|--------------------------------------------------|----------------------------------------------------------------------------------------------------|
| Mudar a orientação do iPad                       | Rodar o iPad. A imagem apresentada ao interlocutor é alterada para corres-<br>ponder à sua.                                                                                                    |
|                                                  | Para evitar as mudanças de orientação indesejáveis quando se movimenta,<br>bloqueie a orientação do iPad. Consulte "Visualizar em posição vertical ou<br>horizontal" na página 15.                                      |
| Silenciar a chamada                              | Toque em 🖳 O interlocutor continuará a ver a sua imagem. Além disso,<br>continuam disponíveis o som e a imagem do interlocutor.                                                                                         |
| Mover a janela "imagem em<br>imagem"             | Desloque a janela para qualquer canto.                                                                                                    |
| Utilizar outra aplicação durante<br>uma chamada  | Prima o botão principal 🗋 e, em seguida, toque no ícone de uma aplicação.<br>É ainda possível falar, mas os interlocutores não se verão mutuamente. Para<br>voltar ao telefonema, toque na barra verde no cimo do ecrã. |
| Terminar a chamada                               | Toque em 🖱 End.                                                                                                    |

# Photo Booth

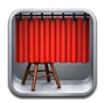

## Acerca do Photo Booth

Se o iPad possuir uma câmara, é fácil tirar uma fotografia com o Photo Booth. Pode aplicar efeitos quando tira fotografias para as tornar mais interessantes. O Photo Booth funciona com ambas as câmaras - frontal e posterior.

### Seleccionar um efeito

Antes de tirar uma fotografia, pode escolher o efeito que lhe será aplicado.

Seleccionar um efeito: Toque em 🛛 e, em seguida, toque no efeito pretendido.

**Distorcer uma imagem:** se seleccionar um efeito de distorção, arraste o dedo pelo ecrã para alterar a distorção. Também pode juntar/separar e passar os dedos sobre a imagem ou rodá-la para alterar a distorção.

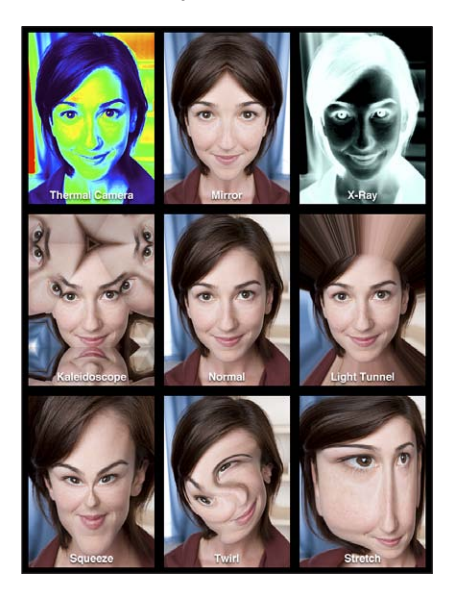

## Tirar uma fotografia

Para tirar uma fotografia com o Photo Booth, basta apontar o iPad e tocar. Tirar uma fotografia: Aponte o iPad e toque em 🙆. Quando tira uma fotografia, iPad emite um som de obturador. É possível usar os botões de volume na lateral do iPad para controlar o volume do som de obturador. O som não é emitido se o botão lateral estiver na posição de silêncio. Consulte "Botões" na página 10.

*Nota:* Em algumas regiões, os efeitos sonoros são produzidos mesmo quando o botão lateral está na posição de silêncio.

Alternar entre a câmara frontal e a posterior: Toque em 🐵 na parte inferior do ecrã.

**Rever uma fotografia acabada de tirar:** Ttoque na miniatura da última fotografia tirada. Passe o dedo para a esquerda ou para a direita, para ver mais miniaturas.

Se não vir os controlos, toque no ecrã para que apareçam.

Apagar uma fotografia: Seleccione uma miniatura e, em seguida, toque em 🛞.

Fazer a gestão de fotografias: Toque numa ou mais miniaturas. Toque em 🖻 e, em seguida toque em "Enviar por e-mail", Copiar ou Apagar.

#### Ver e partilhar fotografias

As fotografias que tira com o Photo Booth são guardadas no álbum "Rolo da câmara" no iPad.

Ver fotografias no álbum "Rolo da câmara": Em Fotografias, toque no álbum "Rolo da câmara". Para percorrer as fotografias, toque no botão da esquerda ou da direita, ou passe o dedo no ecrã para a esquerda ou para a direita. Consulte "Visualizar fotografias e vídeos" na página 60.

Pode utilizar o Mail para enviar uma fotografia do Photo Booth numa mensagem de e-mail.

Enviar uma fotografia por e-mail: toque numa miniatura para seleccionar a fotografia, ou volte a tocar para seleccionar outras fotografias. Toque em 📾 e, depois, toque no botão "Enviar por e-mail" na parte inferior do ecrã.

A aplicação Mail abre-se e cria uma mensagem com a fotografia anexada.

#### Passar fotografias para o computador

Passe as fotografias que tirou com o Photo Booth para aplicações existentes no computador, como o iPhoto num Mac.

Passar fotografias para o computador: Ligue o iPad ao computador.

- *Mac:* seleccione as fotografias que pretende passar para o computador e clique no botão Importar ou Descarregar no iPhoto ou noutro programa de edição fotográfica compatível.
- Computador com Windows: siga as instruções fornecidas com a aplicação de edição fotográfica.

Se apagar as fotografias e os vídeos do iPad depois de os ter enviado para o computador, estes serão removidos do álbum "Rolo da câmara". É possível utilizar o painel de definições Fotografias no iTunes, para sincronizar as fotografias com a aplicação Fotografias no iPad.

# Fotografias

# 10

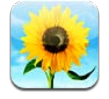

## Visualizar fotografias e vídeos

A aplicação Fotografias permite-lhe ver fotografias e vídeos que captura com o iPad ou que sincroniza com este, nos seguintes locais:

- Álbum "Rolo da câmara" fotografias tiradas com a câmara integrada ou guardadas de um e-mail, de uma mensagem de texto ou de uma página web
- Álbum "Partilha de fotografias" fotografias recebidas do iCloud
- Álbum "Última importação" fotografias e vídeos importados de uma câmara digital, dispositivo iOS ou cartão de memória SD (consulte "Importar fotografias e vídeos" na página 62)
- Fototeca e outros álbuns sincronizados do computador

Nota: Num iPad sem câmara, o álbum "Rolo da câmara" é denominado "Fotografias guardadas".

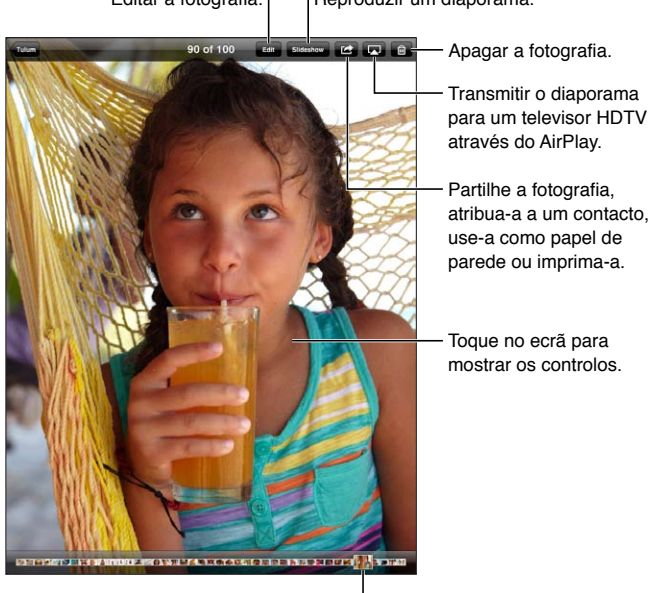

Editar a fotografia. | Reproduzir um diaporama.

Seleccione numa fotografia <sup>l</sup> para visualizar.

Ver fotografias e vídeos: Toque num dos botões na parte superior do ecrã. Por exemplo, toque em Álbum e, em seguida, toque num álbum para ver as respectivas miniaturas. Toque numa miniatura para ver a fotografia ou o vídeo em ecrã completo.

Também é possível afastar/juntar os dedos para abrir ou fechar um álbum, ver uma fotografia ou vídeo em ecrã completo ou voltar para a vista de miniaturas.

Os álbuns sincronizados com o iPhoto 8.0 (iLife '09) ou posterior, ou com o Aperture v3.0.2 ou posterior, podem ser visualizados por eventos ou rostos. As fotografias também podem ser visualizadas por local, se tiverem sido tiradas com uma câmara que suporte a geocodificação.

| Mostrar ou ocultar os controlos                                   | Toque na fotografia ou vídeo em ecrã completo.                   |
|-------------------------------------------------------------------|------------------------------------------------------------------|
| Ver a fotografia ou vídeo seguinte<br>ou anterior                 | Passe o dedo para a esquerda ou para a direita.                  |
| Ampliar ou reduzir o zoom                                         | Dê dois toques ou afaste/junte os dedos.                         |
| Voo panorâmico sobre uma<br>fotografia                            | Arraste a fotografia.                                            |
| Reproduzir um vídeo                                               | Toque em ▶ no centro do ecrã.                                    |
| Transmitir um vídeo para um<br>televisor de alta definição (HDTV) | Consulte "Utilizar o AirPlay" na página 37.                      |
| Editar fotografias ou encurtar<br>vídeos                          | Consulte "Editar fotografias" ou "Encurtar vídeos" na página 55. |

#### Visualizar diaporamas

Visualizar um diaporama: Toque em Diaporama. Seleccione as opções do diaporama e, em seguida, toque em "Iniciar diaporama".

| Transmitir um diaporama para um<br>televisor de alta definição (HDTV) | Consulte "Utilizar o AirPlay" na página 37. |
|-----------------------------------------------------------------------|---------------------------------------------|
| Parar um diaporama                                                    | Toque no ecrã.                              |
| Definir opções adicionais                                             | Vá a Definições > Fotografias.              |

#### Organizar fotografias e vídeos

É possível criar, alterar o nome e apagar álbuns no iPad, para ajudar a organizar as fotografias e vídeos.

**Criar um álbum:** Ao visualizar álbuns, toque em Editar e, em seguida, toque em Adicionar. Seleccione as fotografias que pretende adicionar ao novo álbum e, em seguida, toque em OK.

*Nota:* Os álbuns criados no iPad não são sincronizados com o computador.

| Alterar o nome de um álbum | Toque em Editar e, em seguida, seleccione um álbum.               |
|----------------------------|-------------------------------------------------------------------|
| Reorganizar álbuns         | Toque em Editar e, em seguida, arraste 🗮 para cima ou para baixo. |
| Apagar um álbum            | Toque em Editar e, em seguida, toque em 🖨.                        |

#### Partilhar fotografias e vídeos

Enviar uma fotografia ou um vídeo numa mensagem de e-mail, mensagem de texto ou Tweet: Seleccione uma fotografia ou vídeo e, em seguida, toque em 🗟. Se não vir o botão 🗟, toque no ecrã para visualizar os controlos.

Para publicar um Tweet, é necessário ter sessão iniciada na conta Twitter. Vá a Definições > Twitter.

O limite de tamanho dos anexos é determinado pela operadora. O iPad pode comprimir os anexos com fotografias e vídeos, se for necessário.

| Enviar várias fotografias ou vídeos | Ao visualizar miniaturas, toque em 📾, seleccione as fotografias ou vídeos e,<br>em seguida, toque em Partilhar. |
|-------------------------------------|----------------------------------------------------------------------------------------------------|
| Copiar uma fotografia ou vídeo      | Toque em ៅ e, em seguida, toque em Copiar.                                                                      |
| Copiar várias fotografias ou vídeos | Toque em 🖻, seleccione as fotografias e vídeos e, em seguida, toque em<br>Copiar.                               |
| Colar uma fotografia ou um vídeo    | Toque e mantenha premido o local onde pretende colocar a fotografia ou                                          |
| num e-mail ou mensagem de texto     | vídeo e, em seguida, toque em Colar.                                                                            |
| Guardar uma fotografia ou vídeo     | Toque para descarregar o elemento, se for necessário, toque na fotografia                                       |
| de uma mensagem de e-mail           | ou toque e mantenha premido o vídeo, e, em seguida, toque em Guardar.                                           |
| Guardar uma fotografia ou vídeo     | Toque na imagem na conversa, toque em ៅ e, em seguida, toque em                                                 |
| de uma mensagem de texto            | Guardar.                                                                                                    |
| Guardar uma fotografia de uma       | Toque e mantenha premida a fotografia, e depois toque em "Guardar                                               |
| página web                          | imagem".                                                                                                    |

As fotografias e vídeos recebidos ou guardados de uma página web são guardados no álbum "Rolo da câmara" (ou no álbum "Fotografias guardadas" num iPad em câmara).

#### Imprimir fotografias

Imprimir uma fotografia: Toque em 🕋 e, em seguida, toque em Imprimir.

Imprimir várias fotografias: Enquanto visualiza um álbum, toque em 🗟. Seleccione as fotografias que deseja imprimir e toque em Imprimir.

Para mais informações, consulte "Imprimir" na página 33.

#### Usar a aplicação Moldura

Quando o iPad está bloqueado, é possível apresentar um diaporama das fotografias de todos os álbuns, ou somente de álbuns seleccionados.

**Iniciar a Moldura:** Prima o botão de suspender/reactivar para bloquear o iPad, prima novamente o botão para activar o ecrã e, em seguida, toque em 😰.

| Colocar o diaporama em pausa | Toque no ecrã.                                         |
|------------------------------|--------------------------------------------------------|
| Parar o diaporama            | Coloque o diaporama em pausa e, em seguida, toque em 😰 |
| Definir opções da Moldura    | Vá a Definições > Moldura.                             |
| Desactivar a Moldura         | Vá a Definições > Geral > Bloqueio por código.         |

#### Importar fotografias e vídeos

Através do kit de ligação de câmara para iPad (à venda em separado), pode importar fotografias e vídeos directamente de uma câmara digital, outro dispositivo iOS com câmara ou a partir de um cartão de memória SD.

#### Importar fotografias:

1 Insira o leitor de cartões SD ou o conector para câmaras (incluído no kit de ligação de câmara para iPad) na porta de ligação à base do iPad.

- Para ligar uma câmara ou dispositivo iOS: Utilize o cabo USB fornecido com a câmara ou dispositivo iOS e ligue-o à porta USB no conector da câmara. Caso esteja a utilizar um dispositivo iOS, certifique-se de que está ligado e desbloqueado. Para utilizar uma câmara, certifique-se de que está ligada e em modo de transferência. Para obter mais informações, consulte a documentação fornecida com a câmara.
- *Para utilizar um cartão de memória SD:* Insira o cartão na ranhura do leitor de cartões SD. Não force a introdução do cartão na ranhura.

Para obter mais informação, consulte a documentação do kit de ligação de câmara para iPad.

- 2 Desbloqueie o iPad.
- 3 A aplicação Fotografias inicia-se e mostra as fotografias e vídeos que estão disponíveis para importação.
- 4 Seleccione as fotografias e vídeos que deseja importar.
  - Para importar todos os elementos: Toque em "Importar tudo".
  - *Para importar apenas alguns dos elementos:* Toque nos que pretende incluir (aparece um visto junto a cada um deles), toque em Importar e, em seguida, seleccione "Importar selecção".
- 5 Após a importação, mantenha as fotografias e vídeos no cartão, na câmara ou no dispositivo iOS, ou apague-os.
- 6 Desligue o leitor de cartões SD ou o conector da câmara.

Para ver as fotografias, procure no álbum "Última importação". Um novo evento contém todas as fotografias que foram seleccionadas para a importação.

Para transferir as fotografias para o seu computador, ligue o iPad ao computador e utilize uma aplicação de edição fotográfica como o iPhoto ou o Adobe Elements para importar as imagens.

# Vídeos

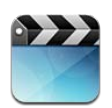

## Acerca de Vídeos

É possível usar o iPad para ver filmes, telediscos, podcasts de vídeo e programas de TV (se estiverem disponíveis no seu país). O iPad também suporta algumas funcionalidades especiais, tais como capítulos, legendas, alternativas de áudio e legendagem opcional.

Pode alugar ou adquirir vídeos na iTunes Store, ou utilizar um cabo adaptador de vídeo para ver vídeos numa televisão ou num projector. Se possuir um Apple TV, é possível usar o AirPlay para ver os vídeos num televisor, sem utilizar fios.

### Reproduzir vídeos

**Reproduzir um vídeo:** toque em Vídeos e depois toque numa categoria de vídeos como, por exemplo, Filmes. Toque no vídeo que quer ver. Se o vídeo tiver capítulos, toque em Capítulos e, em seguida, toque no título de um capítulo ou toque apenas em **>**.

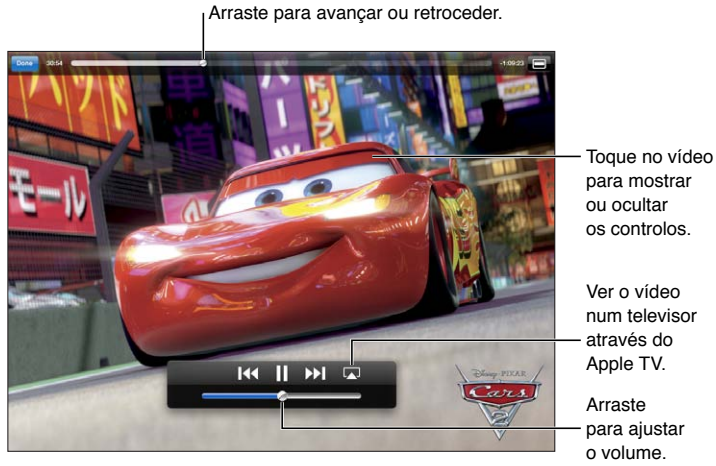

Cars 2 estará disponível no iTunes a partir de 1 de Novembro de 2011. Cars 2 © Disney/Pixar.

| Mostrar ou ocultar os controlos de<br>reprodução | Durante a reprodução de um vídeo, toque no ecrã.                                                                                 |
|--------------------------------------------------|----------------------------------------------------------------------------------------------------|
| Regular o volume                                 | Arraste o nivelador de volume, utilize os botões de volume na lateral do iPad ou os botões de volume de um auricular compatível. |
| Ver um vídeo em ecrã panorâmico                  | Rodar o iPad.                                                                                                    |
|                                                  |                                                                                                    |

| Redimensionar um vídeo para que<br>preencha o ecrã ou se ajuste ao<br>ecrã | Dê dois toques no ecrã. Ou, toque em 📧 para o vídeo preencher o ecrã ou<br>toque em 🚍 para ajustar o vídeo ao ecrã.                                                                                                    |
|----------------------------------------------------------------------------|----------------------------------------------------------------------------------------------------|
| Suspender ou retomar a<br>reprodução                                       | Toque em <b>II</b> ou ▶, ou prima o botão central (ou botão equivalente) de um<br>auricular compatível.                                                                                                    |
| Recomeçar do princípio                                                     | Se um vídeo tiver capítulos, arraste o cursor de reprodução na barra de<br>duração para a esquerda até chegar ao princípio. Se não existirem capítulos,<br>toque em I∢. Se tiver visualizado menos de cinco segundos do vídeo, abre-<br>se o vídeo anterior da biblioteca. |
| Ir para um capítulo específico                                             | Toque em OK, toque em Capítulos e, em seguida, seleccione um capítulo<br>(nem sempre disponível).                                                                                                    |
| Ir para o capítulo seguinte                                                | Toque em ▶ ou prima duas vezes rapidamente o botão central (ou botão equivalente) de um auricular compatível (nem sempre disponível).                                                                                                    |
| Ir para o capítulo anterior                                                | Toque em I d ou prima três vezes rapidamente o botão central (ou botão equivalente) de um auricular compatível Se tiver visualizado menos de cin-<br>co segundos do vídeo, abre-se o vídeo anterior da biblioteca. (nem sempre disponível).                                |
| Recuar ou avançar rapidamente                                              | Toque e mantenha premido I∢ ou ൝.                                                                                                    |
| Saltar para qualquer ponto de um<br>vídeo                                  | Arraste o cursor de reprodução ao longo da barra de duração. Deslize o dedo para a esquerda para diminuir a velocidade de leitura.                                                                                                    |
| Parar de visualizar um vídeo                                               | Toque em OK.                                                                                                    |
| Reproduzir um vídeo num Apple TV<br>com o AirPlay                          | Toque em ᠌ e seleccione um Apple TV. Consulte "Ver vídeos num televi-<br>sor" na página 66.                                                                                                    |
| Seleccionar um idioma alternativo<br>de áudio                              | Toque em 폊. Depois escolha um idioma na lista Áudio. (nem sempre<br>disponível).                                                                                                    |
| Mostrar ou ocultar legendas                                                | Toque em 🛱. Depois escolha um idioma, ou Desactivado, na lista Áudio.<br>(nem sempre disponível).                                                                                                    |
| Mostrar ou ocultar legendagem<br>opcional                                  | Vá a Definições > Vídeo. (nem sempre disponível).                                                                                                    |

#### Ver filmes alugados

É possível alugar filmes em definição padrão ou alta definição na iTunes Store e vê-los no iPad. É possível descarregar filmes alugados no iPad ou transferi-los para o iPad do iTunes, no computador (os filmes alugados não estão disponíveis em todas as zonas).

É necessário que o filme esteja completamente descarregado para poder começar a vê-lo. Uma descarga pode ser colocada em pausa e retomada mais tarde. O aluguer de filmes caduca ao fim de um determinado tempo e, depois de começar a ver um filme, tem um período limitado para acabar de o ver. Ao caducar o período de aluguer, os filmes são automaticamente apagados. Antes de alugar um filme, verifique na iTunes Store qual o tempo de caducidade.

Ver um filme alugado: Toque em Filmes, toque no vídeo que pretende ver e, em seguida, seleccione um capítulo ou toque simplesmente em ▶. Caso o vídeo não seja ainda apresentado na lista, poderá estar ainda a ser descarregado.

**Transferir filmes alugados para o iPad:** Ligue o iPad ao computador. Em seguida, seleccione iPad na barra lateral do iTunes, clique em Filmes e seleccione os filmes alugados que pretende transferir. O computador tem de estar ligado à Internet. Os filmes alugados no iPad não podem ser transferidos para o computador.

#### Ver vídeos num televisor

É possível transmitir vídeos para o televisor através do AirPlay e do Apple TV, sem usar fios, ou ligar o iPad ao televisor com um dos seguintes cabos:

- Adaptador AV digital da Apple e um cabo HDMI
- Cabo AV por componentes da Apple
- Cabo AV composto da Apple
- Adaptador VGA da Apple e um cabo VGA

Os cabos Apple estão à venda em diversos países. Visite www.apple.com/pt/store ou consulte um revendedor Apple perto de si.

**Fazer streaming de vídeos através do AirPlay:** Inicie a reprodução do vídeo e, em seguida, toque em a e escolha Apple TV na lista de dispositivos AirPlay. Se o ícone a não aparecer ou se não encontrar Apple TV na lista de dispositivos AirPlay, certifique-se de que está ligado à mesma rede sem fios que o iPad. Encontrará mais informação em "Utilizar o AirPlay" na página 37.

Durante a reprodução do vídeo, é possível sair da aplicação Vídeos e usar outras aplicações. Para a reprodução voltar para o iPad, toque em 🗔 e seleccione iPad.

**Transmitir vídeos com um cabo:** Utilize o cabo para ligar o iPad ao televisor ou receptor AV e seleccione a entrada correspondente.

| Ligação através de um adaptador<br>AV digital da Apple | Ligue o adaptador AV digital da Apple ao conector da base de ligação do<br>iPad. Utilize um cabo HDMI para ligar a entrada HDMI do adaptador ao tele-<br>visor ou receptor. Para manter o iPad carregado enquanto vê vídeos, utilize<br>um cabo USB de ligação à base da Apple para ligar a entrada de 30 pinos<br>do adaptador ao adaptador de corrente USB do iPad. |
|--------------------------------------------------------|----------------------------------------------------------------------------------------------------|
| Ligação através de um cabo AV                          | Utilize o cabo AV por componentes, o cabo AV composto da Apple ou qual-<br>quer outro cabo compatível com o iPad, que tenha sido autorizado. É tam-<br>bém possível utilizar estes cabos com a base universal da Apple para ligar o<br>iPad ao televisor. É possível utilizar o telecomando da base de ligação para<br>controlar a reprodução.                        |
| Ligação através de um adaptador<br>VGA                 | Ligue o adaptador VGA ao conector da base de ligação do iPad. Ligue o<br>adaptador VGA, usando um cabo VGA, a um televisor, projector ou monitor<br>VGA compatíveis.                                                                                                    |

Com o iPad 2, quando o cabo está ligado a um televisor ou projector, o ecrã do iPad é replicado automaticamente no ecrã externo com uma resolução até 1080p, e os vídeos são reproduzidos com uma resolução máxima de 720p. Algumas aplicações, como o Keynote, podem utilizar o ecrã externo como segundo monitor de vídeo. Em modelos de iPad anteriores, só algumas aplicações (incluindo YouTube, Vídeos e Fotografias) utilizam um ecrã externo.

Também é possível projectar o ecrã do iPad 2 num televisor, sem fios, com a projecção AirPlay e o Apple TV. Consulte "Utilizar o AirPlay" na página 37.

Se usar um adaptador AV digital ou o cabo AV por componentes da Apple, os vídeos em alta resolução são apresentados com qualidade HD.

#### Apagar vídeos do iPad

Para poupar espaço, pode apagar vídeos do iPad.

**Apagar um vídeo:** Na lista de vídeos, toque e mantenha o dedo no filme até aparecer o botão de apagar e, em seguida, toque em **③**. Toque em Cancelar ou no botão principal quando acabar de apagar os vídeos.

Quando apagar um vídeo (excepto filmes alugados) do iPad, este não é eliminado da biblioteca do iTunes no computador e é possível sincronizar o vídeo novamente com o iPad mais tarde. Se não quiser sincronizar o vídeo com o iPad, defina no iTunes que o conteúdo de vídeo não deve ser sincronizado. Consulte "Sincronização com o iTunes" na página 20.

*Importante:* Se apagar um filme alugado do iPad, está a eliminá-lo definitivamente e não será possível voltar a transferi-lo para o computador.

#### Utilizar a partilha doméstica

A partilha doméstica permite reproduzir música, filmes e programas de TV no iPad a partir da biblioteca do iTunes que tem no seu Mac ou PC. Consulte "Partilha doméstica" na página 91.

# YouTube

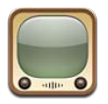

## Acerca do YouTube

O YouTube permite ver vídeos curtos enviados por pessoas de todo o mundo. Algumas funcionalidades do YouTube requerem uma conta YouTube. Para configurar uma conta, visite www.youtube.com.

Para utilizar o YouTube, é necessário ter ligação à Internet no iPad. Consulte "Rede" na página 130.

Nota: O YouTube não está disponível em todos os idiomas nem em todas as regiões.

#### Percorrer e procurar vídeos

Percorrer vídeos: Toque em qualquer botão de navegação na parte superior do ecrã.

| Procurar um vídeo                              | Toque no campo de pesquisa, digite uma palavra ou frase e toque em<br>Pesquisar.                                                                                                    |
|------------------------------------------------|----------------------------------------------------------------------------------------------------|
| Ver mais vídeos deste utilizador do<br>YouTube | Quando estiver a ver um vídeo em ecrã completo, toque no ecrã para ver<br>os controlos e, em seguida, toque em 🔭. Na barra lateral, toque em "Mais<br>de". É necessário primeiro iniciar sessão no YouTube. |
| Ver vídeos parecidos com este                  | Na barra lateral, toque em "Relacionado".                                                                                                    |

## **Reproduzir vídeos**

Visualizar um vídeo: Toque em qualquer vídeo enquanto percorre os vídeos. A reprodução começa quando tiver sido descarregado vídeo suficiente para o iPad. Toque em > para começar o vídeo mais cedo.

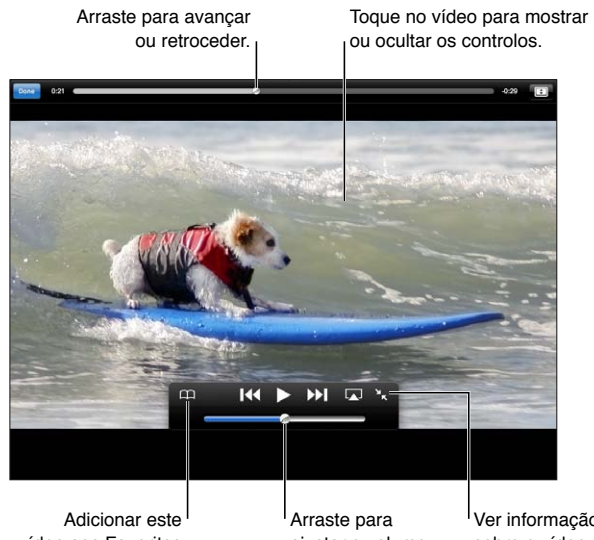

vídeo aos Favoritos do YouTube. ajustar o volume.

Ver informação sobre o vídeo, vídeos relacionados e comentários.

| Mostrar ou ocultar os controlos de<br>vídeo                    | Toque no ecră.                                                                                                    |
|----------------------------------------------------------------|----------------------------------------------------------------------------------------------------|
| Regular o volume                                               | Arraste o nivelador de volume ou utilize os botões de volume do iPad ou de um auricular compatível.                                                                                                    |
| Ver um vídeo em ecrã completo                                  | Rode o iPad para ta posição horizontal. Se ainda vir a informação do vídeo,<br>toque em 🔽.                                                                                                    |
| Alternar entre preencher o ecrã e<br>ajustar à largura do ecrã | Durante a visualização de um vídeo em ecrã completo, dê dois toque no vídeo. Também é possível tocar em 配 para o vídeo preencher o ecrã ou em 🖃 para ajustar o vídeo ao ecrã. Se não vir estes controlos, o vídeo já está ajustado perfeitamente ao ecrã. |
| Suspender ou retomar a<br>reprodução                           | Toque em <b>II</b> ou ▶. Também pode carregar no botão central (ou equivalente)<br>num auricular compatível.                                                                                                    |
| Recomeçar do princípio                                         | Toque em<br>durante a reprodução do vídeo. Se tiver visualizado menos de cinco segundos do vídeo, saltará para o vídeo anterior da lista.                                                                                                    |
| Avanço ou retrocesso rápido                                    | Toque e mantenha premido I∢ ou ▶.                                                                                                    |
| Saltar para qualquer ponto                                     | Arraste o cursor de reprodução ao longo da barra de duração. Deslize o dedo para a esquerda para diminuir a velocidade de leitura.                                                                                                    |
| Passar para o vídeo seguinte ou<br>anterior da lista           | Toque em ▶ para passar para o vídeo seguinte. Toque em I≪ duas vezes<br>para passar para o vídeo anterior. Se tiver visualizado menos de cinco se-<br>gundos do vídeo, toque apenas uma vez.                                                              |
| Parar de visualizar um vídeo                                   | Toque em OK.                                                                                                    |
| Reproduzir um vídeo num Apple TV<br>com o AirPlay              | Toque em 🝙 e seleccione Apple TV. Encontrará mais informação em<br>"Utilizar o AirPlay" na página 37.                                                                                                    |

#### Manter um registo dos vídeos de que gosta

Mostrar os controlos para gerir os vídeos: Durante a visualização de um vídeo em ecrã completo, toque para apresentar os controlos de reprodução e, em seguida, toque em **X**.

| Adicionar um vídeo aos Favoritos                      | Toque em Adicionar e, em seguida, seleccione Favoritos. Se estiver a visualizar o vídeo, toque em $\bigcap$ . |
|-------------------------------------------------------|----------------------------------------------------------------------------------------------------|
| Adicionar um vídeo a uma lista de reprodução          | Toque em Adicionar e, em seguida, seleccione a lista. Se não vir as suas<br>listas, inicie sessão.            |
| Assinar vídeos por este utilizador<br>do YouTube      | Toque em "Mais de" e, em seguida, toque em Assinar. É necessário primeiro<br>iniciar sessão no YouTube.       |
| Apagar um favorito                                    | Toque em Favoritos e, em seguida, toque em Editar.                                                            |
| Apagar um vídeo de uma lista ou<br>uma lista completa | Toque em Listas e, em seguida, toque em Editar.                                                               |
| Assinalar um vídeo                                    | Toque em 🗖.                                                                                                   |

#### Partilhar vídeos, comentários e avaliações

**Mostrar os controlos para partilhar, avaliar e comentar:** Durante a visualização de um vídeo em ecrã completo, toque para apresentar o controlador e, em seguida, toque em **R**.

| Avaliar um vídeo                                   | Toque em Gosto ou "Não gosto". É necessário primeiro iniciar sessão no<br>YouTube.                                    |
|----------------------------------------------------|----------------------------------------------------------------------------------------------------|
| Adicionar um comentário                            | Toque em Comentário e, em seguida, toque no campo de comentários. É<br>necessário primeiro iniciar sessão no YouTube. |
| Adicionar um vídeo aos Favoritos<br>ou a uma lista | Toque em Adicionar e, em seguida, seleccione Favoritos ou uma lista.                                                  |
| Enviar uma ligação para um vídeo<br>por e-mail     | Toque em Partilhar.                                                                                                   |
| Assinalar um vídeo                                 | Toque no filme para visualizar a barra de ferramentas e, em seguida, toque em 📕.                                      |
| Enviar o seu próprio vídeo para<br>o YouTube       | Abra a aplicação Fotografias, seleccione o vídeo e, em seguida, toque em 🗃.                                           |

#### Ver o YouTube num televisor

Se possuir um Apple TV, é possível usar o AirPlay para ver os vídeos do YouTube num televisor. Consulte "Reproduzir vídeos" na página 69.

Também é possível utilizar ym cabo para ligar o iPad a um televisor ou projector. Consulte "Ver vídeos num televisor" na página 66.

# Calendário

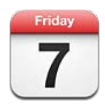

# Acerca da aplicação Calendário

A aplicação Calendário simplifica a organização do seu tempo. É possível ver calendários individuais ou vários calendários ao mesmo tempo. É possível ver os eventos por dia, por mês ou numa lista. É possível pesquisar os títulos, convidados, locais e notas dos eventos. Se tiver introduzido aniversários nos contactos, é possível ver esses aniversários no Calendário.

É ainda possível criar, editar ou cancelar eventos no iPad e tê-los sincronizados com o computador. É possível assinar calendários do iCloud, do Google, do Yahoo! ou iCal. Se tiver uma conta Microsoft Exchange ou iCloud, é possível receber e responder a convites para reuniões.

## Visualizar os calendários

É possível ver os calendários individualmente ou como um calendário combinado, facilitando a gestão simultânea dos calendários de trabalho e de família.

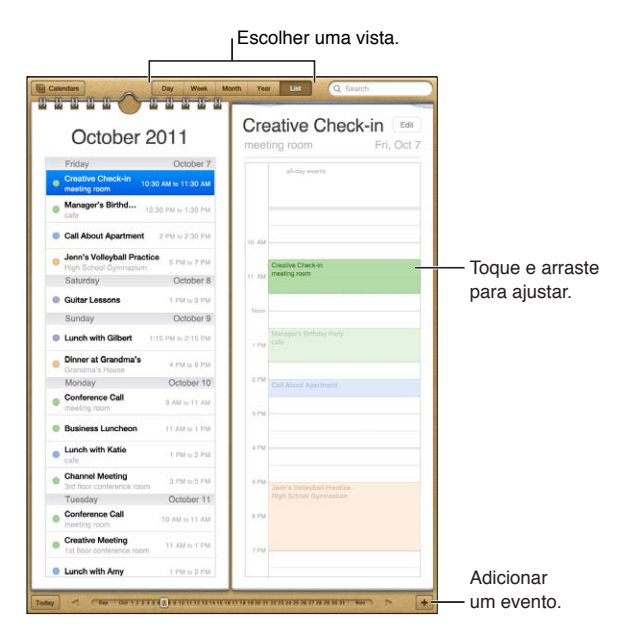

Mudar de vista: Toque em Lista, Dia, Ano ou Mês.

| Visualizar o calendário de dias<br>de anos | Toque em Calendários e, em seguida, toque em "Dias de anos" para incluir<br>os dias de anos dos Contactos nos eventos.                                                                  |
|--------------------------------------------|----------------------------------------------------------------------------------------------------|
| Ver os detalhes de um evento               | Toque no evento. É possível tocar na informação do evento para obter mais<br>detalhes. Por exemplo, se for especificado um endereço, toque no endereço<br>para abrir a aplicação Mapas. |
| Editar ou apagar um calendário             | Toque em Calendários e, em seguida, toque em Editar.                                                                                                    |
| Seleccionar os calendários a visualizar    | Toque em Calendários. Depois toque para seleccionar os calendários<br>que deseja visualizar. Os eventos de todos os calendários seleccionados<br>aparecem no mesmo calendário, no iPad. |

#### Adicionar eventos

É possível criar e actualizar eventos de calendário directamente no iPad.

Adicionar um evento: Toque em + e introduza as informações do evento. Em seguida, toque em OK.

Também é possível tocar e manter premido para adicionar um novo evento a um espaço vaga no calendário. Arraste os pontos de captura para ajustar a duração do evento.

| Definir um aviso                             | Toque em Aviso e, em seguida, defina um aviso com uma antecedência de<br>cinco minutos a dois dias antes do evento.                                                                                                    |
|----------------------------------------------|----------------------------------------------------------------------------------------------------|
| Definir um aviso predefinido para<br>eventos | Vá a Definições > Mail, Contactos, Calendário > Avisos predefinidos.                                                                                                    |
| Actualizar um evento                         | Toque em Editar e, em seguida, altere as informações do evento.<br>Para ajustar a hora e duração do evento, toque e mantenha premido o<br>evento para o seleccionar. Em seguida, arraste-o para uma nova hora ou<br>arraste os pontos de selecção para alterar a sua duração. |
| Apagar um evento                             | Toque no evento, toque em Editar e depois percorra o ecrã para baixo e<br>toque em "Apagar evento".                                                                                                    |
| Convidar outras pessoas para um evento       | Toque em Convidados para seleccionar pessoas nos Contactos. É necessária<br>uma conta iCloud, Microsoft Exchange ou CalDAV.                                                                                                    |
|                                              |                                                                                                    |

#### **Responder a convites**

Se tiver uma conta iCloud, Microsoft Exchange ou uma conta CalDAV suportada, é possível receber e responder a convites para reuniões enviados por outras pessoas da sua organização. Quando recebe um convite, as reuniões aparecem no calendário com uma linha tracejada à volta, e aparece Mono canto inferior direito do ecrã.

**Responder a um convite:** Toque num convite para reunião no calendário ou toque em 🛃 para visualizar o ecrã Evento e toque no convite.

| Ver as informações de contacto do organizador | Toque em "Convite de".                                                                                                    |
|-----------------------------------------------|----------------------------------------------------------------------------------------------------|
| Ver outros convidados                         | Toque em Convidados. Toque num nome para ver as informações de con-<br>tacto dessa pessoa.                                                                                                    |
| Adicionar comentários à resposta              | Toque em "Adicionar comentários". Os comentários estarão visíveis para o<br>organizador, mas não para os outros participantes. Os comentários podem<br>não estar disponíveis consoante o serviço de calendário utilizado. |
| Definir a sua disponibilidade                 | Toque em Disponibilidade e seleccione "ocupado" ou "disponível" Ocupado<br>identifica a hora reservada quando alguém o convida para uma reunião.                                                                          |
#### Pesquisar calendários

Na visualização por lista, é possível pesquisar os títulos, convidados, localizações e notas dos eventos nos calendários. O Calendário pesquisa nos eventos dos calendários que estiver a visualizar.

Procurar eventos: Toque em Lista e, em seguida, introduza o texto no campo de pesquisa.

As pesquisas feitas a partir do ecrã principal também podem incluir os eventos do Calendário. Consulte "Pesquisar" na página 32.

#### Assinar calendários

Pode assinar calendários que utilizem o formato iCalendar (.ics). Muitos serviços baseados em calendários suportam assinaturas de calendários, incluindo o iCloud, o Yahoo!, o Google e a aplicação iCal do Mac OS X.

Os calendários assinados são só de leitura. É possível ler eventos de calendários assinados no iPad, mas não é possível editá-los nem criar eventos novos.

Assinar um calendário: Vá a Definições > Mail, Contactos, Calendário e, em seguida, toque em "Conta nova". Toque em Outra e, em seguida, toque em "Adicionar assinatura".

Também pode assinar um calendário iCal (ou outro .ics) publicado na web tocando numa ligação para o calendário.

#### Importar eventos de calendário a partir do Mail

É possível adicionar eventos a um calendário importando um ficheiro de calendário a partir de uma mensagem de e-mail. É possível importar qualquer ficheiro de calendário .ics padrão.

**Importar eventos a partir de um ficheiro de calendário:** no Mail, abra a mensagem e toque no ficheiro de calendário.

#### Sincronizar calendários

O Calendário pode ser sincronizado das seguintes formas:

- No iTunes: Use os painéis de definições dos dispositivos para sincronizar com o iCal ou Microsoft Entourage no Mac, ou com o Microsoft Outlook 2003, 2007 ou 2010 no PC, quando liga o iPad ao computador.
- Nas Definições: Active o Calendário nas contas iCloud, Microsoft Exchange, Google ou Yahoo! para sincronizar a informação do calendário através da Internet ou para configurar uma conta CalDAV se for suportada pela sua empresa ou organização. Consulte "Configurar o e-mail e outras contas" na página 18.

#### Contas e definições de Calendário

Existem numerosas definições disponíveis para o Calendário e para as contas de calendário. Vá a Definições > Mail, Contactos, Calendário.

As contas de calendário também podem ser utilizadas para sincronizar afazeres para Lembretes.

Adicionar uma conta CalDAV: Vá a Definições > Mail, Contactos, Calendário, toque em "Conta nova" e, em seguida, toque em Outra. Em Calendários, toque em "Adicionar conta CalDAV".

Estas opções aplicam-se a todos os calendários:

| Definir sons de aviso do calendário                                                                   | Vá a Definições > Sons > Avisos do calendário.                                                                                   |
|----------------------------------------------------------------------------------------------------|----------------------------------------------------------------------------------------------------|
| Sincronizar eventos passados                                                                          | Vá a Definições > Mail, Contactos, Calendário e, em seguida, seleccione um período. Os eventos futuros são sempre sincronizados. |
| Definir se deve ser emitido um avi-<br>so quando receber um convite para<br>uma reunião               | Vá a Mail, Contactos, Calendário e toque em "Aviso novo convite".                                                                |
| Activar a gestão de fuso horário do<br>Calendário                                                     | Vá a Definições > "Mail, Contactos, Calendário" > "Gerir fuso horário" e, em<br>seguida, active essa opção.                      |
| Definir um calendário predefinido                                                                     | Vá a Definições > Mail, Contactos, Calendário > Calendário predefinido.                                                          |
| Utilizar o iCloud para manter o<br>Calendário actualizado nos seus<br>dispositivos iOS e computadores | Vá a Definições > iCloud e, em seguida, active o Calendário. Consulte<br>"Utilizar o iCloud" na página 19.                       |

*Importante:* Quando a gestão de fuso horário está activada, o Calendário apresenta as datas e horas dos eventos no fuso horário da localidade seleccionada. Quando a gestão de fuso horário está inactiva, o Calendário apresenta os eventos no fuso horário da sua localização actual, conforme determinado pela ligação à Internet. Se estiver em viagem, o iPad poderá não apresentar eventos nem avisos sonoros à hora local correcta. Para definir manualmente a hora correcta, consulte "Data e hora" na página 132.

# Contactos

O iPad permite um acesso fácil e a edição simplificada de listas de contactos de contas pessoais, empresariais e de organizações.

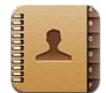

#### Acerca da aplicação Contactos

A aplicação Contactos permite um acesso fácil e a edição simplificada de listas de contactos de contas pessoais, empresariais e de organizações. É possível pesquisar todos os grupos e o acesso à informação na aplicação Contactos é automático, tornando fácil e rápido o endereçamento de mensagens de e-mail.

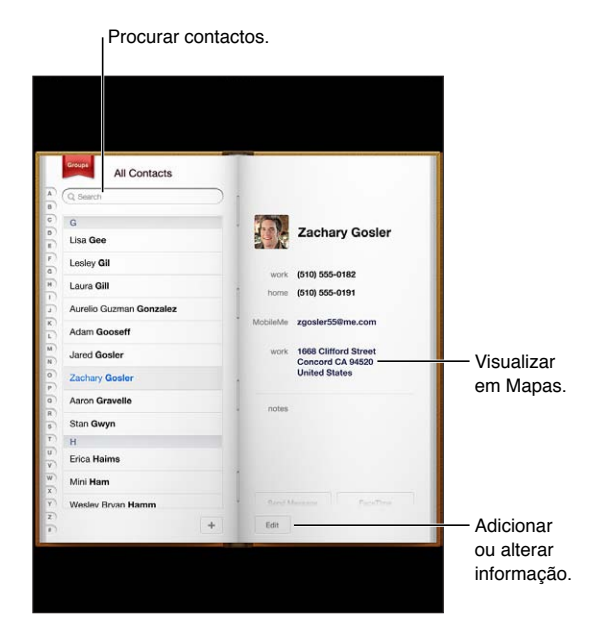

### Sincronizar contactos

Formas de adicionar contactos:

- Aceda aos contactos do iCloud. Consulte "Utilizar o iCloud" na página 19.
- No iTunes, sincronize os contactos do Google ou do Yahoo! ou sincronize-os com as aplicações no seu computador. Consulte "Sincronização com o iTunes" na página 20.
- Configure uma conta Microsoft Exchange no iPad, com a opção de Contactos activada. Consulte "Configurar o e-mail e outras contas" na página 18.

- Configure uma conta LDAP ou CardDAV para aceder a directórios de empresas ou instituições de ensino. Consulte "Configurar o e-mail e outras contas" na página 18.
- Introduza os contactos directamente no iPad. Consulte "Adicionar e editar contactos" na página 76.

#### Pesquisar contactos

É possível procurar pelo cargo, nome próprio, apelido e nome da empresa dos seus contactos no iPad. Se tiver uma conta Microsoft Exchange, uma conta LDAP ou uma conta CardDAV, também é possível pesquisar esses contactos.

Pesquisar contactos: Nos Contactos, toque no campo de pesquisa e introduza a sua pesquisa.

| Pesquisar um servidor GAL                                                  | Toque em Grupos, toque em Directórios no fundo da lista e escreva o nome que pretende pesquisar.                    |
|----------------------------------------------------------------------------|----------------------------------------------------------------------------------------------------|
| Pesquisar num servidor LDAP                                                | Toque em Grupos, toque no nome do servidor LDAP e escreva o nome que pretende pesquisar.                            |
| Pesquisar um servidor CardDAV:                                             | Toque em Grupos, toque no grupo CardDAV pesquisável, no fundo da lista,<br>e escreva o nome que pretende pesquisar. |
| Guardar informações de contactos<br>de um servidor GAL, LDAP<br>ou CardDAV | Procure o contacto que pretende adicionar e, em seguida, toque em<br>"Adicionar contacto".                          |

As pesquisas feitas a partir do ecrã principal também podem encontrar contactos. Consulte "Pesquisar" na página 32.

#### Adicionar e editar contactos

Adicionar um contacto ao iPad: Toque em Contactos e toque em +. Se o + não estiver visível, certifique-se de que não está a visualizar uma lista de contactos LDAP, CalDAV ou GAL, pois não é possível adicionar contactos a essas.

Editar informação de contactos: Em Contactos, seleccione um contacto. Depois, toque em Editar.

| Adicionar um campo novo                                                      | Toque em 🕕 "Adicionar campo".                                                                                                    |  |
|------------------------------------------------------------------------------|----------------------------------------------------------------------------------------------------|--|
| Adicionar o nome de utilizador do<br>Twitter de um contacto                  | Toque em 🕀 "Adicionar campo" e, em seguida, toque em Twitter.                                                                                                    |  |
| Alterar a etiqueta de um campo                                               | Toque na etiqueta e escolha uma diferente. Para adicionar uma etiqueta<br>nova, desloque-se para o fundo da lista e toque em "personalizar".                                       |  |
| Alterar o toque de chamada ou o<br>som das mensagens de texto do<br>contacto | Toque no campo "toque" ou "toque sms" e, em seguida, seleccione um som<br>novo em Definições > Sons.                                                                               |  |
| Apagar um elemento                                                           | Toque em ⊜ e, em seguida, toque em Apagar.                                                                                                    |  |
| Atribuir uma fotografia a<br>um contacto                                     | Em modo de edição, toque em "Adicionar foto" ou numa fotografia já exis-<br>tente. É possível tirar uma fotografia com a câmara ou usar uma fotografia<br>existente.               |  |
|                                                                              | Para importar fotografias dos perfis do Twitter dos contactos, vá a<br>Definições > Twitter. Inicie sessão na sua conta Twitter e, em seguida, toque<br>em "Actualizar contactos". |  |
| Apagar um contacto                                                           | Em Contactos, seleccione um contacto. Depois, toque em Editar. Desloque para baixo e toque em "Apagar contacto".                                                                   |  |

# Contas e definições de Contactos

É possível adicionar contas de Contactos adicionais e ajustar como os nomes de contactos são ordenados e apresentados.

Adicionar uma conta de Contactos: Vá a Definições > Mail, Contactos, Calendário e, em seguida, toque em "Conta nova".

Para alterar definições de Contactos, vá a Definições > "Mail, Contactos, Calendário" para aceder a estas opções:

| Definir de que forma são organiza-<br>dos os contactos                                                 | Toque em "Ordenar por" e seleccione se pretende ordenar por nome ou apelido.                                                                                                    |
|----------------------------------------------------------------------------------------------------|----------------------------------------------------------------------------------------------------|
| Definir de que forma são apresen-<br>tados os contactos                                                | Toque em "Ver por" e seleccione se pretende ver por nome ou apelido.                                                                                                    |
| Definir a ficha "Os meus dados"                                                                        | Toque em "Os meus dados" e, em seguida, seleccione na lista a ficha de<br>contacto que contém o seu nome e informações pessoais.<br>A ficha "Os meus dados" é usada pelo Safari e outras aplicações. |
| Definir uma conta de Contactos<br>predefinida                                                          | Toque em "Conta predefinida" e, em seguida, seleccione uma conta. Os<br>novos contactos serão armazenados nesta conta, caso não seja especificada<br>outra conta.                                    |
| Utilizar o iCloud para manter os<br>Contactos actualizados nos seus<br>dispositivos iOS e computadores | Vá a Definições > iCloud e, em seguida, active os Contactos. Consulte<br>"Utilizar o iCloud" na página 19.                                                                                           |

# Notas

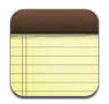

## Acerca da aplicação Notas

Com o ecrã grande e o teclado no ecrã, tirar apontamentos no iPad é muito fácil. O iCloud disponibiliza em todos os dispositivos iOS e computadores as notas digitadas no iPad.

É possível ler e escrever notas tanto na horizontal como na vertical. Em posição vertical, toque em Notas para ver uma lista das suas notas. Em posição horizontal, a lista de notas aparece à esquerda com a nota actual destacada com um círculo vermelho.

#### Escrever e ler notas

As notas aparecem ordenadas pela data da última modificação, com a nota mais recente no início da lista. A lista apresenta as primeiras palavras de cada nota. Para ler ou editar uma nota, toque nela.

Adicionar uma nota: Toque em +, digite a nota e, depois, toque em OK.

| 3 140163                      | Chocolate Chip Cookie +                                            |             |
|-------------------------------|--------------------------------------------------------------------|-------------|
| L Search                      | Today Jan 27 9:41 AM                                               |             |
| Chocolate Chip Coo            | Chocolate Chip Cookie Recipe                                       |             |
|                               | 2 1/4 cups all-purpose flour                                       |             |
| To Do List 11.32 am           | 1 teaspoon baking soda                                             |             |
| Pask slub ideas               | 1 teaspoon salt                                                    |             |
| book club loeas               | 1 cup butter (sortened)                                            |             |
| Holiday shopping Sunday       | 1/4 cup granurated sugar                                           |             |
|                               | 2 teaspoons vanilla extract                                        |             |
| Restaurants in Paris Saturday | 2 eggs                                                             |             |
| Toront Televisian and         | 1 cup oatmeal                                                      |             |
| rever information Phony       | 2 cups chocolate chips                                             |             |
| Kids soccer schedule Thursday | Optional: 1 cup chopped nuts                                       |             |
| Poker standings Thursday      |                                                                    | Imprimir    |
|                               | Combine flour, baking soda and salt in a small bowl. Beat butter,  | Internation |
| Pantasy football dim 11 2010  | sugar and vanilla in a large mixing bowl. Add eggs, mix well. Add  | ou envia    |
|                               | tablespoon onto baking sheet. Bake at 375 degrees for 9 to 11 min- |             |
|                               | utes. Let stand for 2 minutes.                                     | a nota      |
|                               | Enjoy!                                                             | nor o m     |
|                               |                                                                    | - por e-m   |
|                               |                                                                    |             |
|                               |                                                                    |             |
|                               |                                                                    | — Apagar    |

Ver a nota anterior ou seguinte.

Ler uma nota: Toque na nota da lista ou toque em 🔿 ou 🖛 para ver a nota seguinte ou anterior.

| Editar uma nota                                                                                      | Toque em qualquer sítio na nota para fazer aparecer o teclado. Depois de<br>editar a nota, toque em OK.                                |
|----------------------------------------------------------------------------------------------------|----------------------------------------------------------------------------------------------------|
| Alterar o tipo de letra                                                                              | Vá a Definições > Notas.                                                                                                    |
| Apagar uma nota                                                                                      | Toque em 🖩 na parte inferior da nota.                                                                                                  |
| Utilizar o iCloud para manter as<br>notas actualizadas nos seus dispo-<br>sitivos iOS e computadores | Vá a Definições > iCloud e, em seguida, active Notas (está activado por pre-<br>definição). Consulte "Utilizar o iCloud" na página 19. |

#### Pesquisar notas

É possível pesquisar o texto das notas para encontrar uma nota específica.

**Procurar notas:** escreva o texto no campo de pesquisa no início da lista de notas Na posição vertical, toque em Notas para ver a lista.

Os resultados da pesquisa aparecem enquanto digita. Toque no botão do teclado para o teclado desaparecer e ver mais resultados. Toque numa nota da lista de resultados para a visualizar.

#### Imprimir ou enviar notas por e-mail

Imprimir e enviar uma nota por e-mail: Toque na nota e, em seguida, toque em 🖄.

Para enviar uma nota por e-mail, o iPad tem de estar configurado para a funcionalidade de e-mail. Consulte "Enviar e-mail" na página 45.

# Lembretes

# 16

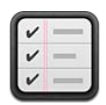

# Acerca de Lembretes

A aplicação Lembretes permite organizar a sua vida com listas, incluindo datas prazos e listas. A aplicação Lembretes trabalha com as contas de calendários, para que quaisquer alterações sejam automaticamente actualizadas em todos os dispositivos iOS e computadores.

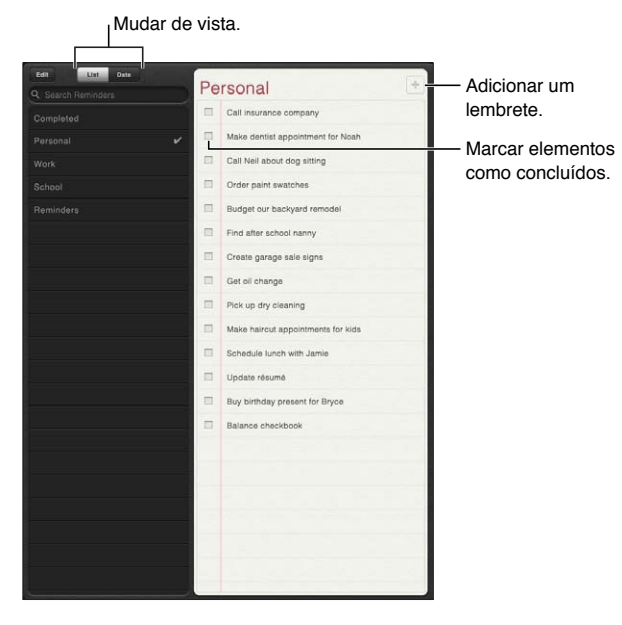

Alternar entre a visualização por lista ou por data: na parte superior do ecrã, toque em Lista ou Data.

## Definir um lembrete

Adicionar um lembrete: Em Lembretes, toque em +, em seguida, introduza uma descrição e toque em OK.

| A / I               | 1. 1         | 1 . 1      | · ·           |           | 1.0 . ~ .   |
|---------------------|--------------|------------|---------------|-----------|-------------|
| Abos adicionar um   | lembrete, e  | possivel a | aiustar as re | spectivas | definicoes. |
| ripos adicional ann | iennorete, e | possivero  | ijastar as re | spectivas | acınıçocsi  |

| Definir um dia ou hora para<br>um lembrete                                                             | Toque no lembrete e, em seguida, toque em Lembrete. Active "Num dia"<br>e, em seguida, defina a data e hora a que pretende que o lembrete seja<br>apresentado. Os lembretes cujo prazo está a terminar são apresentados na<br>central de notificações. |
|----------------------------------------------------------------------------------------------------|----------------------------------------------------------------------------------------------------|
| Adicionar notas a um lembrete                                                                          | Toque no lembrete e, em seguida, toque em "Mostrar mais". Toque em<br>Notas.                                                                                                    |
| Mover um lembrete para outra lista                                                                     | Toque no lembrete e, em seguida, toque em "Mostrar mais". Toque em Lista<br>e seleccione uma lista nova.<br>Para criar ou editar listas, consulte "Gerir lembretes na visualização por lis-<br>ta" na página 81.                                       |
| Apagar um lembrete                                                                                     | Toque no lembrete, toque em "Mostrar mais" e, em seguida, toque em<br>Apagar.                                                                                                    |
| Editar um lembrete                                                                                     | Toque num lembrete e, em seguida, toque no respectivo nome.                                                                                                    |
| Marcar um lembrete como<br>concluído                                                                   | Toque na caixa ao lado do lembrete, para ser apresentada uma marca<br>de visto.<br>Os lembretes concluídos são apresentados na lista Feito. Consulte "Gerir<br>lembretes concluídos" na página 82.                                                     |
| Definir o som reproduzido<br>para lembretes                                                            | Vá a Definições > Som.                                                                                                    |
| Utilizar o iCloud para manter os<br>Lembretes actualizados nos seus<br>dispositivos iOS e computadores | Vá a Definições > iCloud e, em seguida, active os Lembretes. Consulte<br>"Utilizar o iCloud" na página 19.                                                                                                    |

### Gerir lembretes na visualização por lista

Organizar os lembretes em listas facilita a separação das tarefas profissionais, pessoais e de outros tipos. A aplicação Lembretes é fornecida com uma lista de lembretes activos, a que se soma uma lista integrada de elementos concluídos. É possível adicionar outras listas.

Criar uma lista Na parte superior do ecrã, toque em Lista e, em seguida, toque em Editar.

| Alternar entre listas                                    | Na visualização por lista, toque na lista que pretende visualizar.                                                                                                    |
|----------------------------------------------------------|----------------------------------------------------------------------------------------------------|
| Visualizar elementos concluídos                          | Na visualização por lista, toque em Feito.                                                                                                    |
| Alterar a ordem das listas                               | Na visualização por lista, toque em Editar. Arraste 🚍 junto a uma lista, para<br>alterar a ordem.<br>Não é possível mover uma lista para uma conta diferente e não é possível<br>alterar a ordem dos lembretes numa lista. |
| Apagar uma lista                                         | Na visualização por lista, toque em Editar. Toque em 🔵 relativo a cada lista<br>que pretende apagar.<br>Quando uma lista é apagada, todos os elementos da lista são apagados.                                              |
| Alterar o nome de uma lista                              | Na visualização por lista, toque em Editar. Toque no nome que pretende<br>alterar e, em seguida, digite um nome novo. Toque em OK.                                                                                         |
| Definir uma lista predefinida para<br>os novos lembretes | Vá a Definições > Mail, Contactos, Calendário e, sob o título Lembretes, to-<br>que em "Lista predefinida".                                                                                                    |

#### Gerir lembretes na visualização por data

Utilize a visualização por data e faça a gestão dos lembretes com prazo.

Visualizar os lembretes de uma data: Na parte superior do ecrã, toque em Data para visualizar os lembretes para hoje e os elementos por concluir dos dias anteriores.

#### Gerir lembretes concluídos

A aplicação Lembretes mantém um registo dos elementos que são marcados como concluídos. Os elementos concluídos podem ser visualizados na visualização por lista ou por data, e ainda na lista Feito.

Visualizar elementos concluídos: Toque no botão Lista na parte superior do ecrã e, em seguida, toque em Feito.

| Marcar um elemento concluído<br>como não estando concluído | Toque para remover a marca de visto. O elemento volta automaticamente para a lista original.                                                                                                    |
|------------------------------------------------------------|----------------------------------------------------------------------------------------------------|
| Sincronizar lembretes anteriores                           | Vá a Definições > Mail, Contactos, Calendário. Depois, em Lembretes, toque<br>em Sincronizar. Esta definição aplica-se a todas as suas contas de lembretes.<br>Para optimizar o desempenho, não sincronize mais elementos anteriores do<br>que o necessário. |

#### **Pesquisar lembretes**

**Pesquisar lembretes:** Toque no campo de pesquisa e, em seguida, escreva o que pretende pesquisar.

Os lembretes são pesquisados pelo nome.

É também possível pesquisar lembretes a partir do ecrã principal. Consulte "Pesquisa Spotlight" na página 130.

# Mapas

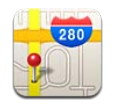

# **Procurar locais**

*AVISO*: Para obter informações importantes sobre como conduzir e viajar em segurança, consulte o *Guia de Informações Importantes sobre o Produto* em support.apple.com/pt\_PT/ manuals/ipad.

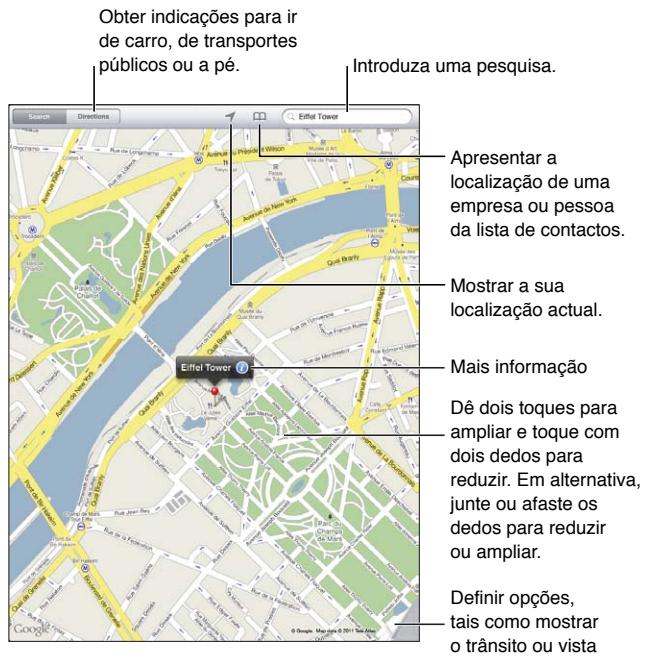

© 2011 Google. Dados dos mapas © 2011 Google

**Procurar um local:** Toque em Pesquisar e, em seguida, toque no campo de pesquisa para fazer aparecer o teclado. Digite um endereço ou outras informações e, em seguida, toque em Pesquisar. É possível pesquisar informação como:

de satélite.

- Um cruzamento ("av liberdade e av alexandre herculano")
- Uma zona ("alfama")
- Um ponto de referência ("gulbenkian")
- Código postal
- Empresas ("cinema""restaurantes almada""loja apple lisboa")

É também possível tocar em 稡 para procurar a localização de um contacto.

| Ver o nome ou a descrição de um<br>local                | Toque no alfinete.                                                                                                    |
|---------------------------------------------------------|----------------------------------------------------------------------------------------------------|
| Ver uma lista das empresas encon-<br>tradas na pesquisa | Toque em 🖴<br>Toque numa empresa para ver a respectiva localização.                                                                                                    |
| Encontrar a sua localização actual                      | Toque em <b>1</b> .<br>A localização actual (aproximada) é indicada com um marcador azul. Se a<br>sua localização não puder ser determinada com precisão, um círculo apare-<br>ce em redor do marcador. Quanto menor o círculo, maior a precisão. |
| Usar a bússola digital                                  | Toque novamente em 🕇. O ícone muda para 🍸 e aparece uma pequena<br>bússola 🏶 no ecrã.                                                                                                    |
| Marcar um local                                         | Toque e mantenha premido o mapa até aparecer o alfinete.                                                                                                    |

*Importante:* Mapas, indicações e aplicações baseadas em localização dependem dos serviços de dados. Estes serviços de dados estão sujeitos a alteração e podem não estar disponíveis em todas as regiões. Daqui pode resultar que os mapas, as indicações ou as informações de localização podem estar indisponíveis, terem falta de precisão ou de detalhes. Compare a informação fornecida pelo iPad com o que o rodeia e recorra aos postes de sinalização para resolução de qualquer discrepância.

Se o serviço de localização estiver desactivado quando abrir a aplicação Mapas pela primeira vez, poderá ser-lhe pedido que o active. É possível utilizar a aplicação Mapas sem o serviço de localização. Consulte "Serviço de localização" na página 127.

### **Obter indicações**

Obter indicações:

- 1 Toque em Indicações.
- 2 Introduza o local de partida e o local de chegada.

Toque em 踊 para seleccionar um local em Marcadores (incluindo a localização actual e o local do alfinete, quando disponível), um local recente ou um contacto.

- 3 Toque em Itinerário e, em seguida, seleccione se pretende indicações para ir de carro (♣), de transportes públicos (♣) ou a pé (木).
- 4 Proceda de uma das seguintes formas:
  - Para ver as indicações, um passo de cada vez, toque em Iniciar. Depois, toque em ⇒ para ver a próxima etapa da viagem.
  - Para ver todas as indicações numa lista, toque em Iniciar e, em seguida, em ■.

Toque em qualquer elemento da lista para ver um mapa dessa etapa da viagem.

5 Se aparecerem vários itinerários, toque no itinerário que pretende utilizar.

Caso opte por transportes públicos, toque em () para definir a hora de partida ou de chegada, e para escolher um horário para a viagem. Toque no ícone de uma paragem para ver a hora de partida desse autocarro ou comboio e para obter uma ligação ao site do fornecedor do serviço de transporte ou respectiva informação de contacto (quando disponível).

| Obter indicações a partir de um<br>local no mapa | Toque no alfinete, toque em 🕡 e, em seguida, toque em "Indicações para aqui" ou "Indicações daqui". |
|--------------------------------------------------|----------------------------------------------------------------------------------------------------|
| Marcar uma localização                           | Toque em "Adicionar a Marcadores".                                                                  |

# Obter e partilhar informação sobre um local

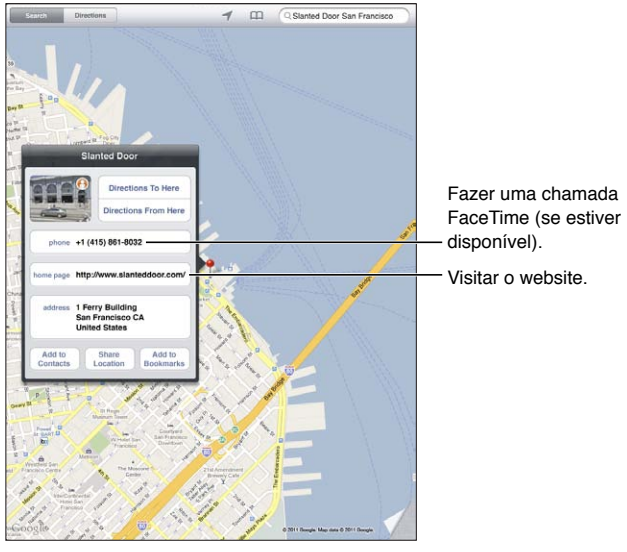

© 2011 Google. Dados dos mapas © 2011 Google.

Obter e partilhar informação sobre um local: Toque no alfinete e, em seguida, toque em 🕖.

| Adicionar uma empresa aos<br>contactos                         | Toque em Contactos.                                                                                                    |
|----------------------------------------------------------------|----------------------------------------------------------------------------------------------------|
| Enviar a localização por e-mail,<br>mensagem de texto ou Tweet | Toque em "Partilhar local".<br>Para publicar um Tweet, é necessário ter sessão iniciada na conta Twitter. Vá<br>a Definições > Twitter. |

#### Mostrar o estado do trânsito

É possível mostrar o estado do trânsito nas ruas principais e auto-estradas do mapa.

Mostrar o estado do trânsito: Toque ou arraste o canto inferior direito do ecrã e, em seguida, active a opção Trânsito.

As ruas e auto-estradas têm um código de cores para indicar o fluxo do trânsito:

- Cinzento não há dados disponíveis
- Verde limite de velocidade estabelecido
- Amarelo abaixo do limite de velocidade estabelecido
- Vermelho pára e arranca

As informações do estado do trânsito não estão disponíveis nalgumas áreas.

#### Vista de mapas

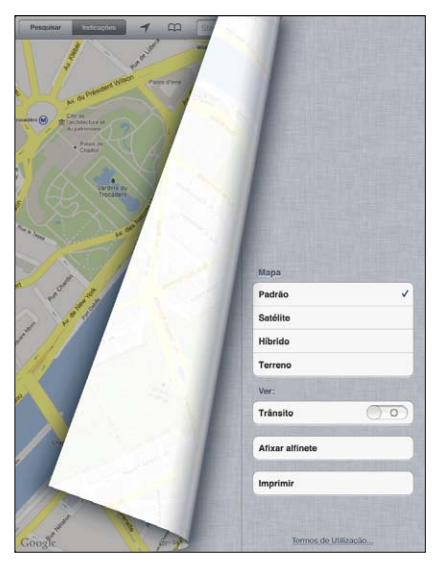

© 2011 Google. Dados dos mapas © 2011 Google.

Ver uma vista padrão, de satélite, híbrida ou topográfica: Toque ou arraste o canto inferior direito do ecrã e, em seguida, a vista pretendida.

Ver a vista do Google Street View de uma localização: Toque em (f). Passe rapidamente com o dedo para a esquerda ou para a direita para percorrer a vista panorâmica de 360° (a imagem inserida mostra a vista actual). Toque numa seta para se mover pela rua. Para regressar ao mapa, toque na entrada do mapa.

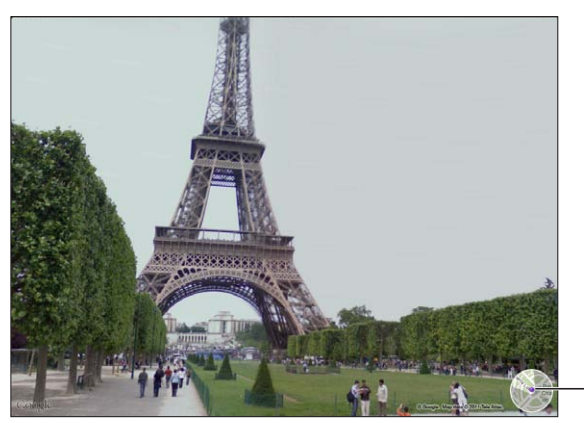

Toque para regressar à -vista de mapa.

© 2011 Google.

A vista de rua pode não estar disponível em todas as regiões.

# Música

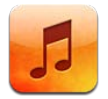

# Adicionar música e áudio

Para obter música e outro conteúdo de áudio para o iPad:

- Compre e descarregue conteúdos na iTunes Store no iPad. Em Música, toque em Store ao navegar. Consulte Capítulo 19, "iTunes Store," na página 92.
- Utilize as descargas automáticas para descarregar automaticamente música nova comprada nos seus outros dispositivos iOS e computadores. Consulte "Utilizar o iCloud" na página 19.
- Sincronize com o iTunes no seu computador. É possível sincronizar todo o conteúdo multimédia ou músicas seleccionadas e outros elementos. Consulte "Sincronização com o iTunes" na página 20.

É também possível utilizar o iTunes Match para aceder à sua biblioteca de música no iCloud. Consulte "iTunes Match" na página 89.

# Reproduzir música e outros tipos de áudio

*AVISO:* Para obter informações importantes sobre como evitar perdas de audição, consulte o *Guia de Informações Importantes sobre o Produto* em support.apple.com/pt\_PT/manuals/ipad.

É possível ouvir áudio a partir das colunas incorporadas, de auriculares ligados à porta de auriculares ou de auriculares estéreo Bluetooth sem fios emparelhados com o iPad. Quando os auriculares estão ligados ou emparelhados, a coluna não emite som.

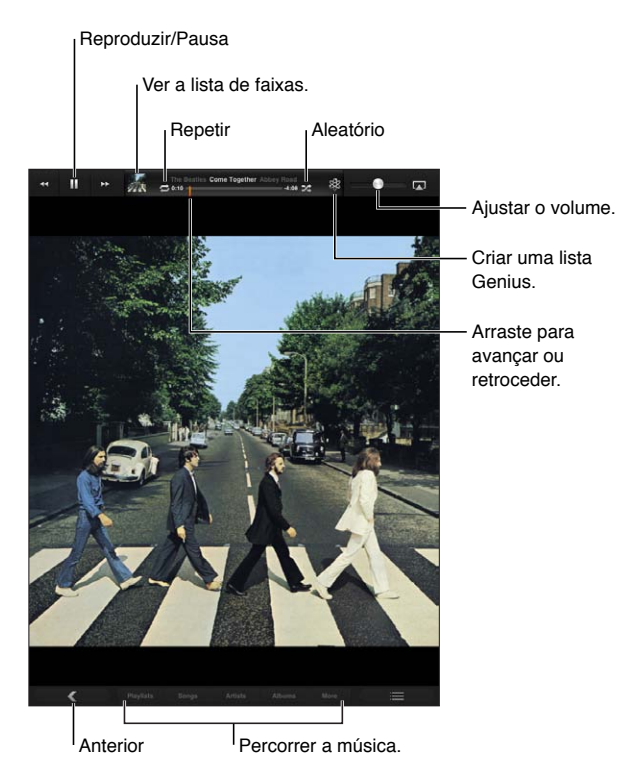

**Percorrer a colecção:** Toque num dos botões ao longo da parte inferior do ecrã. É possível navegar por lista, música, intérprete ou álbum. Toque em Mais para navegar por género ou compositor ou para ver os podcasts.

#### Reproduzir uma música ou outro elemento: Toque no elemento.

Utilize os controlos na parte de superior do ecrã para contrar a reprodução.

| Repetir músicas                                                   | Toque em <sup></sup> ,                                                                                                    |
|-------------------------------------------------------------------|----------------------------------------------------------------------------------------------------|
| Músicas aleatórias                                                | <ul> <li>Toque em ≥\$. Toque em ≠\$ de novo para reproduzir as músicas por ordem.</li> <li>≠\$ = as músicas são reproduzidas aleatoriamente.</li> <li>≥\$ = as músicas são reproduzidas por ordem.</li> </ul> |
| Saltar para qualquer ponto de uma<br>música                       | Arraste o cursor de reprodução ao longo da barra de duração. Deslize o<br>dedo para baixo para ajustar a taxa de leitura.                                                                                     |
| Navegar pelas músicas numa lista<br>utilizando as capas de álbuns | Visualize a capa do álbum tocando na miniatura na parte superior do ecrã.<br>Passe o dedo da esquerda para a direita. As músicas começam a ser repro-<br>duzidas automaticamente.                             |

| Visualizar a letra de uma música                        | Visualize a capa do álbum tocando na miniatura na parte superior do<br>ecrã. A letra aparece se a tiver adicionada à música, utilizando a janela<br>Informações da música, no iTunes. |
|---------------------------------------------------------|----------------------------------------------------------------------------------------------------|
| Utilizar o Ping                                         | Consulte "Seguir intérpretes e amigos" na página 94.                                                                                                    |
| Reproduzir música em colunas<br>AirPlay ou num Apple TV | Toque em 🗔. Consulte "Utilizar o AirPlay" na página 37.                                                                                                    |
| Definir opções de Música                                | Vá a Definições > Música.                                                                                                    |

Ao utilizar outra aplicação, é possível visualizar os controlos de reprodução de áudio fazendo duplo clique no botão principal 🗋 e, em seguida, passando o dedo da esquerda para direita na parte inferior do ecrã.

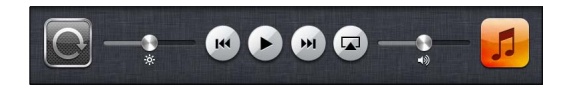

Os controlos operam a aplicação de reprodução actual ou, se a música estiver na pausa, a aplicação de reprodução mais recente. O ícone da aplicação surge à direita. Toque no ícone para abrir a aplicação.

Fazendo duplo clique no botão principal 🗋 também são apresentados os controlos de reprodução de áudio quando o ecrã está bloqueado.

#### Ver as faixas de um álbum

Ver todas as faixas do álbum que contém a música actual: Toque na miniatura para ver a capa do álbum da música e, em seguida, dê dois toque na capa do álbum. Toque numa faixa para a reproduzir.

Na visualização da lista de faixas, é possível atribuir classificações (pontuação) às músicas. É possível utilizar as classificações para criar listas de reprodução inteligentes no iTunes.

**Voltar à navegação:** Toque novamente na miniatura. Toque na capa do álbum se os controlos não estiverem visíveis.

#### Pesquisar conteúdo de áudio

É possível pesquisar os títulos, intérpretes, álbuns e compositores de músicas, podcasts e de outros conteúdos de áudio no iPad.

**Pesquisar música:** Ao navegar, introduza texto no campo de pesquisa no canto inferior direito do ecrã.

É também possível pesquisar conteúdo de áudio a partir do ecrã principal. Consulte "Pesquisar" na página 32.

#### iTunes Match

O iTunes Match armazena a sua biblioteca de música no iCloud, incluindo as músicas importadas de CDs, e permite-lhe desfrutar da sua colecção no iPad e noutros dispositivos iOS e computadores. O iTunes Match é um serviço de assinatura paga.

Nota: O iTunes Match começará por estar disponível nos EUA.

**Assinar o iTunes Match:** No iTunes no computador, vá a Loja > "Activar iTunes Match" e, em seguida, clique no botão Assinar.

Após efectuar a assinatura, o iTunes adiciona a música e as listas de reprodução à sua biblioteca do iCloud. Quaisquer músicas que correspondam com a música já existente na iTunes Store estão automaticamente disponíveis na biblioteca do iCloud. As outras músicas são enviadas para o iCloud. É possível descarregar e reproduzir as músicas com correspondência com qualidade iTunes Plus (AAC a 256 kbps sem DRM), mesmo que o original tivesse uma qualidade inferior. Encontrará mais informação em www.apple.com/icloud/features.

| Activar o iTunes Match | Vá a Definições > Música. A biblioteca do iCloud aparece automaticamente em Música.                                                                                                    |
|------------------------|----------------------------------------------------------------------------------------------------|
|                        | Todas as músicas presentes no iPad serão removidas assim que o iTunes<br>Match for activado. A activação do iTunes Match também desactiva as<br>"Misturas Genius" e as "Listas Genius" no seu iPad. |

#### Genius

Uma lista de reprodução Genius é uma colecção de músicas da biblioteca que combinam. É possível criar listas de reprodução Genius no iTunes e sincronizá-las com o iPad. É também possível criar e guardar listas de reprodução Genius directamente no iPad.

Uma mistura Genius é uma selecção de músicas do mesmo género, que é recriada a partir da biblioteca sempre que ouve a mistura.

Para utilizar o Genius no iPad, primeiro active o Genius no iTunes e, em seguida, sincronize o iPad com o iTunes. As misturas Genius são sincronizadas automaticamente, a menos que gira a sua música manualmente e escolha especificamente as misturas que pretende sincronizar no iTunes. O Genius é um serviço gratuito, mas requer um ID Apple.

Ao sincronizar uma mistura Genius, o iTunes poderá seleccionar e sincronizar qualquer música da biblioteca, mesmo que não as tenha escolhido especificamente para sincronização.

**Reproduzir uma mistura Genius:** Toque em Listas e, em seguida, toque numa das "Misturas Genius" na parte superior das listas.

**Criar uma lista Genius:** Reproduza uma música e, em seguida, toque em 🕸 na parte superior do ecrã.

A "Lista Genius" é adicionada às listas, a seguir às "Misturas Genius".

| Guardar uma lista Genius                                  | Veja as Listas, toque em "Lista Genius" e, em seguida, toque em Guardar. O<br>nome da lista de reprodução é alterado para o título da música escolhida. |
|-----------------------------------------------------------|----------------------------------------------------------------------------------------------------|
| Actualizar uma lista Genius                               | Na lista de reprodução, toque em Actualizar.                                                                                                    |
| Criar uma lista Genius utilizando<br>uma música diferente | Reproduza uma música e, em seguida, toque em 🕸.                                                                                                    |
| Apagar uma lista Genius guardada                          | Toque na lista e, em seguida, toque em 🗭.                                                                                                    |

As listas Genius criadas no iPad são copiadas para o computador quando efectua a sincronização com o iTunes.

*Nota:* Depois de a lista Genius ser sincronizada com o iTunes, já não poderá apagá-la directamente no iPad. Utilize o iTunes para editar o nome da lista, parar a sincronização ou apagar a lista.

#### Listas de reprodução

É possível criar e editar as suas listas de reprodução no iPad ou editar listas de reprodução sincronizadas com o iTunes no computador.

**Criar uma lista de reprodução:** Visualize Listas e, em seguida, toque em Nova na parte superior do ecrã. Introduza e guarde um título, seleccione as músicas e vídeos que pretende incluir e, em seguida, toque em OK.

Quando cria uma lista de reprodução e sincroniza o iPad com o computador, a lista de reprodução é também sincronizada com a biblioteca do iTunes.

Editar uma lista de reprodução: Visualize Listas e seleccione a lista. Toque em Editar e, em seguida:

Para adicionar mais músicas: Toque em "Adicionar músicas".

*Para apagar uma música:* Toque em ). Apagar uma música de uma lista de reprodução não a apaga do iPad.

Para mover uma música para cima ou para baixo na lista: Arraste **=**.

As edições são copiadas para a lista de reprodução na biblioteca do iTunes quando o iPad voltar a ser sincronizado com o computador.

| Apagar uma lista de reprodução | Nas Listas, toque e mantenha premida a lista e, em seguida, toque em 🔇.                                                                                 |
|--------------------------------|----------------------------------------------------------------------------------------------------|
| Apagar uma música do iPad      | Em Músicas, passe o dedo sobre a música e, em seguida, toque em Apagar.<br>A música é apagada do iPad, mas não da biblioteca do iTunes no Mac<br>ou PC. |

#### Partilha doméstica

A partilha doméstica permite reproduzir música, filmes e programas de TV no iPad a partir da biblioteca do iTunes que tem no seu Mac ou computador. O iPad e o computador têm de estar ligados à mesma rede Wi-Fi. No computador, é necessário ter o iTunes aberto, com a partilha doméstica activada e com sessão iniciada no mesmo ID Apple que a partilha doméstica no iPad.

*Nota:* A partilha doméstica requer a utilização do iTunes 10.2 ou mais recente, disponível em www.itunes.com/pt/download. Não é possível partilhar conteúdos bónus, como folhetos digitais e iTunes Extras.

#### Reproduzir música da biblioteca do iTunes do computador no iPad:

- 1 No iTunes, no seu computador, vá a Avançadas > Activar a partilha doméstica.
- 2 Inicie sessão e, em seguida, clique em "Criar partilha doméstica".
- 3 No iPad, vá a Definições > Música e, em seguida, inicie sessão na partilha doméstica com o mesmo ID Apple e palavra-passe.
- 4 Em Música, toque em Mais, depois toque em Partilhado e escolha a sua biblioteca do seu computador.

Voltar ao conteúdo do iPad Toque em Partilhado e seleccione "O meu iPad".

# **iTunes Store**

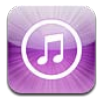

# Acerca da iTunes Store

Utilize a iTunes Store para adicionar conteúdo ao iPad. É possível escolher e comprar música, programas de TV, audiolivros e sons de aviso. É também possível comprar e alugar filmes, assim como descarregar e reproduzir podcasts ou colecções do iTunes U. É necessário um ID Apple de forma a comprar conteúdo. Consulte "Definições de Store" na página 97.

*Nota:* A iTunes Store pode não estar disponível em todas as regiões, e o conteúdo da iTunes Store pode variar conforme as regiões. As funcionalidades estão sujeitas a alterações.

Para aceder à iTunes Store, o iPad precisa de uma ligação à Internet. Consulte "Rede" na página 130.

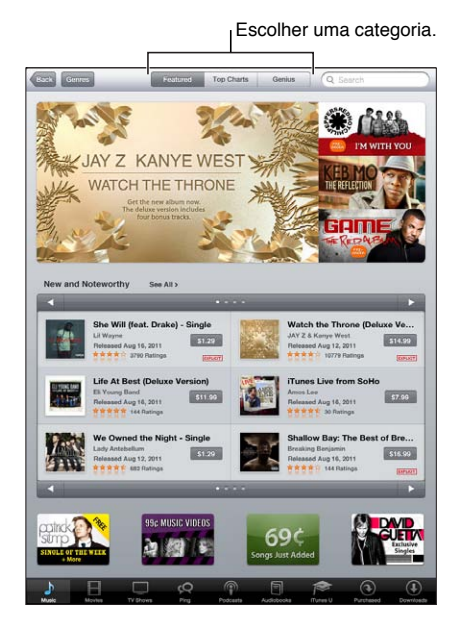

### Procurar músicas, vídeos e muito mais

Percorrer o conteúdo: Toque numa das categorias de conteúdo, como Música ou Vídeos.

| Procurar conteúdos                                                             | Toque no campo de pesquisa e escreva uma ou mais palavras e, em<br>seguida, toque em Pesquisar. |
|--------------------------------------------------------------------------------|-------------------------------------------------------------------------------------------------|
| Comprar, escrever uma crítica<br>ou contar a um amigo acerca de<br>um elemento | Toque num elemento da lista para ver mais detalhes no respectivo ecrã<br>de informação.         |
| Explorar recomendações de intér-<br>pretes e amigos                            | Toque em Ping. Consulte "Seguir intérpretes e amigos" na página 94.                             |

#### Comprar música, audiolivros, sons e toques

Quando encontra uma música, álbum, toque ou audiolivro de que goste na iTunes Store, é possível comprá-lo e descarregá-lo. É possível ver/ouvir uma amostra de um elemento antes de o comprar, para se certificar de que é o que pretende.

**Ouvir um excerto de uma música, toque ou audiolivro:** Toque no elemento e siga as instruções no ecrã.

| Resgatar um cartão-oferta ou<br>um código                                                         | Toque em Música, toque em Descarregar no fundo do ecrã e siga as ins-<br>truções apresentadas no ecrã. Quando tem uma sessão iniciada, o crédito<br>restante aparece juntamente com as informações do seu ID Apple no fundo<br>da maioria dos ecrãs da iTunes Store.                                              |
|---------------------------------------------------------------------------------------------------|----------------------------------------------------------------------------------------------------|
| Completar um álbum                                                                                | Ao visualizar um álbum, toque no preço descontado das músicas que fal-<br>tam em Complete My Album (Completar álbum) (não disponível em todas<br>as zonas). Para ver as ofertas para completar outros álbuns, toque em Music<br>(Música) e depois em Complete My Album Offers (Ofertas para completar<br>álbuns). |
| Descarregar um elemento previa-<br>mente comprado                                                 | Toque em Comprado.                                                                                                    |
|                                                                                                   | Também é possível descarregar um elemento enquanto percorre a loja; bas-<br>ta tocar em Download (Descarregar) onde normalmente se vê o preço                                                                                                    |
| Descarregar automaticamente as<br>compras efectuadas noutros dispo-<br>sitivos iOS e computadores | Vá a Definições > Store e, seguida, toque para activar os tipos de compras que pretende descarregar automaticamente.                                                                                                    |

### Comprar ou alugar vídeos

A iTunes Store permite comprar e descarregar filmes, programas de TV e telediscos. Alguns filmes também podem ser alugados por um tempo limitado. O conteúdo dos vídeos pode estar disponível com definição normal (SD - Standard Definition, ou 480p), alta definição (HD - High Definition, ou 720p) ou em ambos os formatos.

Comprar ou alugar um vídeo: Toque em Comprar ou Alugar.

Depois de comprar um elemento, este começa a ser descarregado e aparece no ecrã Downloads (Descargas). Consulte "Verificar o estado das descargas" na página 94.

| Pré-visualizar um vídeo             | Toque em Preview (Amostra).                                           |
|-------------------------------------|-----------------------------------------------------------------------|
| Pré-visualizar um vídeo num televi- | Quando o vídeo começar, toque em \Lambda e escolha Apple TV. Consulte |
| sor através do AirPlay e Apple TV   | "Utilizar o AirPlay" na página 37.                                    |

#### Seguir intérpretes e amigos

Utilize o Ping para estar em contacto com os melómanos mais dedicados. Siga os seus intérpretes favoritos para saber mais sobre novos lançamentos, futuros concertos e digressões; veja atrás dos bastidores através de fotografias e vídeos, e conheça as sua influências musicais. Leia comentários de amigos acerca da música que estão a ouvir actualmente e saiba o que estão a comprar e a que concertos tencionam ir. Para além disso, expresse os seus gostos musicais e publique comentários para os seus seguidores.

Para criar e explorar ligações musicais é necessário criar um perfil Ping.

**Criar o perfil de Ping:** abra a aplicação iTunes no Mac ou computador com Windows, clique em Ping e siga as instruções do ecrã.

| Seguir um intérprete             | toque em Seguir na página de perfil do intérprete.                                                                                                    |
|----------------------------------|----------------------------------------------------------------------------------------------------|
| Seguir um amigo                  | Toque em People (Pessoas), digite o nome do seu amigo no campo de pes-<br>quisa e depois toque em Follow (Seguir).                                                                                                    |
|                                  | Seguir alguém não significa que essa pessoa o siga a si automaticamente.<br>No seu perfil pode optar por aceitar ou recusar pedidos de pessoas que o<br>querem seguir à medida que os recebe ou aceitar todos sem os ver previa-<br>mente (predefinição).                                                                |
| Partilhar os seus pensamentos    | ao pesquisar álbuns e músicas, toque em Publicar para comentar uma mú-<br>sica ou toque em Gosto para indicar que é do seu sagrado. Os seus amigos<br>poderão ver os seus pensamentos no boletim de actividades Ping.                                                                                                    |
| Partilhar planos para concertos  | toque em Concerts (Concertos) na página do seu perfil para ver as pró-<br>ximas actuações dos intérpretes que segue e veja que amigos seus vão<br>estar presentes. Toque em Bilhetes para comprar bilhetes ou toque em "Eu<br>vou" para anunciar a sua presença. (Não está disponível em todos os países<br>ou regiões.) |
| Especificar notificações do Ping | Vá a Definições > Avisos > Ping.                                                                                                    |
|                                  | O Ping pode enviar uma mensagem de aviso, emitir um som ou adicionar<br>um emblema de aviso no ícone da aplicação iTunes no iPad quando al-<br>guém começa a seguir o utilizador ou comenta as suas actividades.                                                                                                    |

#### Fazer streaming ou descarregar podcasts

É possível ouvir podcasts de áudio ou ver podcasts de vídeo reproduzidos em streaming através da Internet, na iTunes Store. É também possível descarregar podcasts de áudio e vídeo.

Fazer streaming de um podcast: Toque em Podcasts para pesquisar podcasts na iTunes Store.

Os podcasts de vídeo são assinalados com um ícone de vídeo 🖵.

| Descarregar um podcast  | Toque no botão Free (Grátis) e depois toque em Download (Descarregar).<br>Os podcasts descarregados aparecem na lista Podcasts. |
|-------------------------|----------------------------------------------------------------------------------------------------|
| Ouvir ou ver um podcast | Em Música, toque em Podcasts e, em seguida, toque no podcast pretendi-                                                          |
| descarregado            | do. Os podcasts de vídeo também aparecem na lista de vídeos.                                                                    |

### Verificar o estado das descargas

É possível verificar o ecrã das descargas para ver o estado das descargas em curso e das programadas, incluindo as compras que tenha pré-encomendado.

Consultar o estado dos elementos a descarregar: toque em Descargas.

Os elementos pré-encomendados não são descarregados automaticamente quando ficam disponíveis. Volte ao ecrã de Descargas para começar a descarregar.

```
Descarregar um elemento pré- Toque no elemento e, em seguida, toque em (). encomendado
```

Se uma descarga for interrompida, é retomada quando voltar a haver ligação à Internet. Ou então, se abrir o iTunes no computador, o iTunes conclui a descarga na biblioteca do iTunes (se o computador estiver ligado à Internet e com sessão iniciada usando o mesmo ID Apple).

#### Ver as informações da conta

Para ver a informação do seu ID Apple da iTunes Store no iPad, toque no seu ID Apple (na parte inferior da maioria dos ecrãs da iTunes Store). Em alternativa, vá a Definições > Store e toque em "Ver ID Apple". É necessário ter sessão iniciada para ver as informações da conta. Consulte "Definições de Store" na página 97.

#### Verificar as descargas

É possível utilizar o iTunes no computador para verificar se todas as músicas, vídeos, aplicações e outros artigos comprados na iTunes Store ou na App Store se encontram na biblioteca do iTunes. Pode fazê-lo caso alguma descarga tenha sido interrompida.

Verificar as descargas: No iTunes do computador, vá a Loja > Procurar descargas disponíveis.

Para ver todas as compras, inicie sessão com o seu ID Apple, vá a Loja > "Ver a minha conta" e clique em "Histórico de compras".

# **App Store**

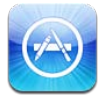

# Acerca da App Store

É possível pesquisar, percorrer, criticar, comprar e descarregar aplicações da App Store, directamente para o iPad.

*Nota:* A App Store pode não estar disponível em todos os países ou regiões, e o conteúdo da App Store pode variar conforme o país ou a região. As funcionalidades estão sujeitas a alterações.

Para navegar pela App Store, o iPad tem de estar ligado à Internet. Consulte "Wi-Fi" na página 125. Para comprar aplicações, é necessário um ID Apple. Consulte "Definições de Store" na página 97.

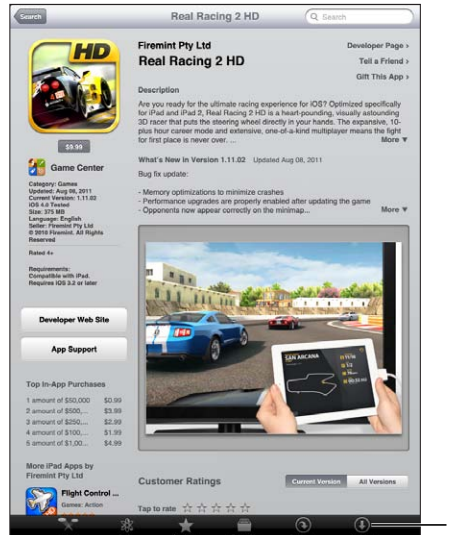

Procurar actualizações de aplicações.

### Procurar e descarregar aplicações

Navegue pelas selecções em destaque para ver aplicações novas, em destaque ou recomendadas, ou percorra o Top 25 para ver as aplicações mais populares. Se estiver à procura de uma aplicação específica, utilize a pesquisa.

Percorrer a App Store: Toque em Destaques, Categorias ou Top.

| Percorrer utilizando o Genius                                                                   | toque em Genius para ver uma lista de aplicações recomendadas com base<br>no que já tem na sua colecção de aplicações. Para activar o Genius, siga<br>as instruções apresentadas no ecrã. O Genius é um serviço gratuito, mas<br>requer um ID Apple. |
|-------------------------------------------------------------------------------------------------|----------------------------------------------------------------------------------------------------|
| Pesquisar aplicações                                                                            | Toque em Pesquisar, toque no campo de pesquisa e escreva uma ou mais<br>palavras, e depois toque em Pesquisar.                                                                                                    |
| Enviar por e-mail uma ligação para<br>uma página de informações da<br>aplicação no iTunes       | Toque em "Recomendar a um amigo".                                                                                                    |
| Enviar uma aplicação a alguém,<br>como presente                                                 | Toque em "Oferecer aplicação" e, em seguida, siga as instruções apresenta-<br>das no ecrã.                                                                                                    |
| Comunicar um problema                                                                           | Toque em "Comunicar um problema". Seleccione um problema na lista, ou<br>escreva comentários opcionais, e depois toque em Comunicar.                                                                                                    |
| Comprar e descarregar uma<br>aplicação                                                          | Toque no preço (ou em Gratuito) e, em seguida, toque em "Comprar agora".<br>Se já tiver comprado a aplicação, a mensagem "Instalar" aparece em vez do<br>preço no ecrã de informações. Não terá de pagar para voltar a descarregá-<br>la.            |
| Resgatar um cartão-oferta ou um<br>código                                                       | Toque em Descarregar junto à parte inferior do ecrã Destaques e siga as instruções apresentadas no ecrã.                                                                                                    |
| Consultar o estado das descargas                                                                | Depois de começar a descarregar uma aplicação, o respectivo ícone apare-<br>ce no ecrã principal e mostra um indicador de progresso.                                                                                                    |
| Descarregar uma aplicação previa-<br>mente comprada                                             | Toque em Compras, procure a aplicação na lista e, em seguida, toque em<br>Descarregar.<br>Também é possível descarregar um elemento enquanto percorre a loja; bas-<br>ta tocar em Download (Descarregar) onde normalmente se vê o preço              |
| Descarregar automaticamente<br>as compras efectuadas noutros<br>dispositivos iOS e computadores | Vá a Definições > Store e, seguida, toque para activar os tipos de compras<br>que pretende descarregar automaticamente.                                                                                                    |

#### Apagar aplicações

Pode apagar as aplicações instaladas a partir da App Store. Se apagar uma aplicação, os dados associados à aplicação também são apagados.

**Apagar uma aplicação da App Store:** Toque e mantenha premido o ícone da aplicação no ecrã principal, até que o ícone comece a abanar, e, em seguida, toque em 🛞. Prima o botão principal 🗋 quando acabar de apagar aplicações.

Para obter informações sobre repor o iPad para apagar todas as aplicações e todos os dados e definições, consulte "Repor" na página 133.

# Definições de Store

Utilize as definições de Store para iniciar sessão utilizando um ID Apple, criar um novo ID Apple ou editar um já existente. Se tiver mais de um ID Apple, pode utilizar as definições de Store para terminar a sessão e iniciar sessão utilizando outro ID Apple.

Encontrá os termos e condições da iTunes Store em www.apple.com/legal/itunes/ww/.

**Iniciar sessão utilizando um ID Apple:** Vá a Definições > Store e toque em "Iniciar sessão". Depois, toque em "Utilizar ID Apple existente" e digite o seu ID Apple e a palavra-passe.

| Ver e editar a informação da sua<br>conta                                  | Vá a Definições > Store, toque no seu ID Apple e depois toque em "Ver ID<br>Apple". Toque num elemento para o editar. Para alterar a palavra-passe, to-<br>que no campo "ID Apple".                                                                                                    |
|----------------------------------------------------------------------------|----------------------------------------------------------------------------------------------------|
| Iniciar sessão com um ID Apple<br>diferente                                | Vá a Definições > Store, toque no nome da conta e, em seguida, toque em<br>"Terminar sessão".                                                                                                    |
| Criar um ID Apple                                                          | Vá a Definições > Store, toque em "Iniciar sessão" e, em seguida, toque em<br>"Criar novo ID Apple" e siga as instruções apresentadas no ecrã.                                                                                                    |
| Descarregar automaticamente as<br>compras                                  | Vá a Definições > Store e, seguida, toque para activar os tipos de compras,<br>como Música ou Livros, que pretende descarregar automaticamente para<br>o iPad. Também é possível desactivar a actualização automática das aplica-<br>ções do Quiosque.                                                                    |
| Descarregar compras através da<br>rede móvel de dados (iPad Wi-Fi<br>+ 3G) | Vá a Definições > Store e depois active ou desactive "Dados móveis".<br>Descarregar compras através da rede móvel de dados pode estar sujeito a<br>custos da operadora. As aplicações do Quiosque só são actualizadas quan-<br>do o iPad está ligado a uma rede Wi-Fi. Consulte Capítulo 21, "Quiosque," na<br>página 99. |

# Quiosque

# 21

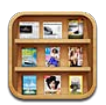

# Acerca do Quiosque

O Quiosque organiza as suas assinaturas de aplicações de jornais e revistas com uma prateleira que permite um acesso rápido e fácil às suas publicações. As aplicações do Quiosque aparecem na prateleira do quiosque e, à medida que estiverem disponíveis novas edições, um emblema indica que estão prontas para ser lidas. São entregues automaticamente no iPad.

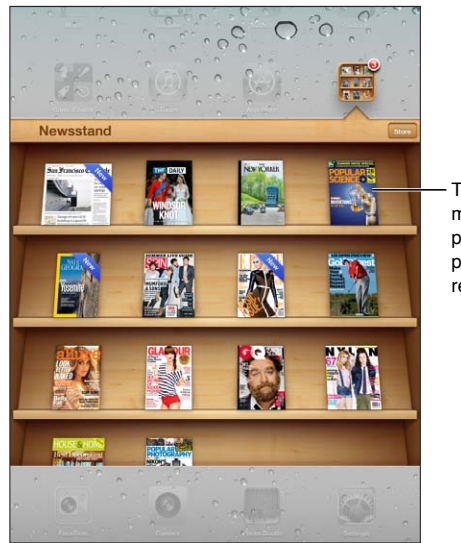

Toque e mantenha premida uma publicação para reorganizar.

**Procurar aplicações do Quiosque:** Toque em Quiosque para mostrar a prateleira e, em seguida, toque em Loja.

Quando é comprada uma aplicação do quiosque, a aplicação é adicionada à prateleira para um acesso fácil. Após a aplicação ser descarregada, abra-a para visualizar as edições disponíveis e as opções de assinatura.

As assinaturas são compras efectuadas através das aplicações são facturadas ao seu ID Apple. Consulte "Definições de Store" na página 97.

Os preços variam e as aplicações do Quiosque podem não estar disponível em todos os países ou regiões.

#### Ler as edições mais recentes

Quando um jornal ou revista tiver uma nova edição, o Quiosque descarrega-a automaticamente quando está ligado a uma rede Wi-Fi e notifica o utilizador através da aposição de um emblema sobre o ícone. Para começar a ler, abra o Quiosque e procure aplicações que tiverem uma faixa "Novo".

Cada aplicação tem o seu próprio método de gerir as edições. Encontrará mais informação sobre formas de apagar, procurar ou trabalhar com edições específicas na ajuda da aplicação ou na ficha da App Store.

**Desactivar as descargas automáticas:** Vá a Definições > Store e, em seguida, desactive as descargas automáticas para a publicação.

# iBooks

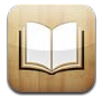

# Acerca do iBooks

O iBooks é uma forma fantástica de ler e comprar livros. Descarregue da App Store a aplicação gratuita iBooks para poder aceder a todo o tipo de livros, dos clássicos aos best sellers, a partir da iBookstore integrada. Depois, quando descarregar um livro, ele aparecerá na sua estante.

Para descarregar a aplicação iBooks e utilizar a iBookstore, necessita de uma ligação à Internet e de um ID Apple. Se não tiver um ID Apple ou se pretender efectuar compras com outro ID Apple, aceda a Definições > Store. Consulte "Definições de Store" na página 97.

*Nota:* A aplicação iBooks e a iBookstore podem não estar disponíveis em todos os idiomas ou regiões.

#### Utilizar a iBookstore

Na aplicação iBooks, toque em Loja para abrir a iBookstore. Depois, pode navegar pelos livros em destaque ou pelos mais vendidos e procurar livros por autor ou tema. Se encontrar um livro de que goste, pode comprá-lo e descarregá-lo.

Nota: Nem todas as funcionalidades da iBookstore estão disponíveis em todas as regiões.

**Comprar um livro:** procure o livro pretendido, toque no preço e depois em Comprar. Inicie sessão com o seu ID Apple e toque em OK. Alguns livros poderão estar disponíveis para descarga gratuita.

| Obter mais informações acerca de<br>um livro                                                      | Na iBookstore, é possível ler o resumo de um livro, ler ou escrever uma críti-<br>ca e descarregar uma amostra do livro antes de o comprar.                         |
|---------------------------------------------------------------------------------------------------|----------------------------------------------------------------------------------------------------|
| Descarregar uma compra anterior                                                                   | Toque em Comprado.<br>Também é possível descarregar um elemento enquanto percorre a loja; bas-<br>ta tocar em Download (Descarregar) onde normalmente se vê o preço |
| Descarregar automaticamente as<br>compras efectuadas noutros dispo-<br>sitivos iOS e computadores | Vá a Definições > Store e, seguida, toque para activar os tipos de compras que pretende descarregar automaticamente.                                                |

# Sincronizar livros e ficheiros PDF

Utilize o iTunes para sincronizar os seus livros e ficheiros PDF entre o iPad e o computador. Basta ligar o iPad ao computador e seleccionar os elementos que pretende sincronizar no painel Livros.

Pode sincronizar os livros comprados ou descarregados da iBookstore. Também é possível adicionar livros ePub e ficheiros PDF não protegidos por DRM à sua biblioteca do iTunes. Existem diversos websites que oferecem livros em formato ePub e PDF.

Sincronizar um livro ePub ou PDF com o iPad: No iTunes no computador, seleccione Ficheiro > "Adicionar à biblioteca" e seleccione o ficheiro. Seleccione o livro ou PDF no painel Livros do iTunes e, em seguida, sincronize.

Para adicionar um PDF ao iBooks sem sincronizar, envie por e-mail o PDF para o seu endereço a partir do seu computador. Abra a mensagem de e-mail no iPad, em seguida, toque no anexo em PDF e seleccione "Abrir no iBooks" no menu que é apresentado.

#### Ler livros

Ler um livro é muito fácil. Vá à estante e toque no livro que deseja ler. Se não vir o livro que procura, toque no nome da actual colecção no cimo do ecrã para ir para outras colecções.

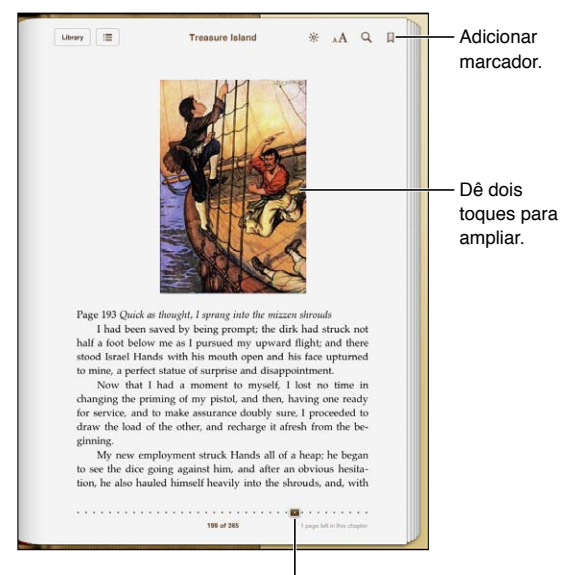

<sup>I</sup> Ir para uma página diferente.

**Ler um livro na posição de deitado:** Utilize o bloqueio da orientação vertical para evitar que o iPad rode o ecrã quando o utilizador roda o iPad. Consulte "Visualizar em posição vertical ou horizontal" na página 15.

| Virar a página                   | Toque junto da margem esquerda ou direita da página ou passe os dedos<br>no ecrã para a esquerda ou para a direita. Para mudar a direcção em que a<br>página vira quando toca na margem esquerda, vá a Definições > iBooks. |
|----------------------------------|----------------------------------------------------------------------------------------------------|
| Ir para o índice                 | Toque perto do centro da página actual para visualizar os controlos e, em<br>seguida, toque em 🗮 Toque numa entrada para saltar para essa página, ou<br>toque em Retomar para voltar à página actual.                       |
| Adicionar ou remover um marcador | Toque no botão da fita para definir um marcador. É possível ter múltiplos marcadores.                                                                                                    |
|                                  | Para eliminar um marcador, toque no marcador que pretende eliminar.                                                                                                    |
|                                  | Não é necessário definir um marcador quando fecha um livro; o iBooks<br>memoriza e apresenta a página onde interrompeu a leitura quando voltar<br>a abrir o livro.                                                          |

| Adicionar, remover ou editar um<br>destaque                    | Toque e mantenha premida qualquer palavra até que apareça seleccionada.<br>Arraste os pontos de captura para ajustar a selecção e, em seguida, toque<br>em Destacar.                                      |
|----------------------------------------------------------------|----------------------------------------------------------------------------------------------------|
|                                                                | <i>Para remover um destaque</i> . toque no texto destacado e, em seguida, em<br>"Remover destaque".                                                                                                    |
|                                                                | <i>Para alterar a cor de um destaque,</i> toque no texto destacado. Depois, toque em Cores e seleccione uma cor a partir do menu.                                                                         |
| Adicionar, remover ou editar<br>uma nota                       | Toque e mantenha premida qualquer palavra até que apareça seleccionada.<br>Arraste os pontos de captura para ajustar a selecção e, em seguida, toque<br>em Nota. Escreva algum texto, depois toque em OK. |
|                                                                | <i>Para ver uma nota</i> , toque no indicador que aparece na margem junto ao texto destacado.                                                                                                    |
|                                                                | <i>Para remover uma nota</i> , toque no texto destacado e, em seguida, em<br>"Apagar nota".                                                                                                    |
|                                                                | <i>Para alterar a cor de uma nota</i> , toque no texto destacado e, em seguida, toque em Cores e seleccione uma cor no menu.                                                                              |
| Ver todos os marcadores, destaques<br>e notas                  | Toque em 🔚 e, em seguida, toque em Marcadores. Para ver uma nota, to-<br>que no respectivo indicador.                                                                                                    |
| Ampliar uma imagem                                             | Dê dois toques na imagem.                                                                                                    |
| Ir para uma página específica                                  | Toque perto do centro da página actual para visualizar os controlos e, em<br>seguida, arraste o controlo de navegação de páginas na parte inferior do<br>ecrã para a página pretendida.                   |
| Voltar a ler após visualizar o índice<br>ou uma nota de rodapé | Toque em "Voltar à página <i>número</i> ".                                                                                                    |

#### Ler documentos PDF

Pode usar o iBooks para ler documentos PDF. Vá para a estante e toque na colecção actual (o botão em cima, ao centro), seleccione a colecção de PDFs ou outra colecção e, em seguida, toque no PDF que pretende ler.

**Ir para uma página específica:** Toque perto do centro da página actual para visualizar os controlos e, em seguida, arraste o controlo de navegação de páginas na parte inferior do ecrã para a página pretendida ou toque numa miniatura para ir directamente para essa página.

| Ampliar uma página               | Junte os dedos no ecrã para ampliar e depois percorra a página até encon-<br>trar a parte que procura.                                                                                                    |
|----------------------------------|----------------------------------------------------------------------------------------------------|
| Virar a página                   | Passe o dedo para a esquerda ou para a direita.                                                                                                    |
| Adicionar ou remover um marcador | Toque no botão da fita para definir um marcador. É possível ter múltiplos<br>marcadores.<br>Para eliminar um marcador, toque no marcador que pretende eliminar.<br>Não é necessário definir um marcador quando fecha um PDF; o iBooks<br>memoriza e apresenta a página onde interrompeu a leitura quando voltar<br>a abri-lo. |
| Ir para o índice                 | Toque perto do centro da página actual para visualizar os controlos e, em<br>seguida, toque em 🗮 Toque numa entrada para saltar para essa página, ou<br>toque em Retomar para voltar à página actual.<br>Se não houver índice, é possível tocar no ícone de uma página para ir para<br>essa página.                           |

# Alterar o grafismo de um livro

Para fazer alterações ao grafismo de um livro, aceda aos controlos tocando na zona central da página.

#### Alterar o tipo ou o tamanho da letra: Toque em AA.

A alteração do tipo e tamanho da letra também modifica a formatação do texto.

| Alterar o brilho                                        | Toque em 🔅 e, em seguida, ajuste o brilho.                                                                                                    |
|---------------------------------------------------------|----------------------------------------------------------------------------------------------------|
| Alterar a cor da página e da letra                      | Toque em ${}_{\mathrm{A}}\mathbf{A}$ e, em seguida, active a opção Sépia para alterar a cor da página e do tipo de letra. Esta definição aplica-se a todos os livros. |
| Activar ou desactivar a justificação<br>e a hifenização | Vá a Definições > iBooks.                                                                                                    |

Estas definições aplicam-se apenas a livros. Não é possível alterar o grafismo de PDFs.

#### Procurar livros e documentos PDF

Para encontrar um livro rapidamente na estante, pode procurar pelo nome do autor ou pelo título. Também é possível pesquisar os conteúdos de um livro para encontrar todas as referências a uma palavra ou frase. Também é possível enviar uma pesquisa para a Wikipédia ou Google para encontrar recursos relacionados.

**Pesquisar num livro:** Toque perto do centro da página actual para visualizar os controlos e, em seguida, toque na lupa.

| Procurar um livro                      | vá à estante. Toque na barra de estado para se deslocar para a parte su-<br>perior do ecrã. Depois, toque na lupa. A procura é efectuada pelo título e<br>nome do autor. |
|----------------------------------------|----------------------------------------------------------------------------------------------------|
| Pesquisar na Wikipedia ou<br>no Google | Toque em "Pesquisar no Google" ou "Pesquisar na Wikipedia". O Safari abre-<br>se e apresenta o resultado.                                                                |
| Procurar uma palavra num livro         | Toque e mantenha premida a palavra, e depois toque em Pesquisar.                                                                                                    |

#### Procurar o significado de uma palavra

Pode procurar o significado de uma palavra utilizando o dicionário.

**Procurar uma palavra:** seleccione uma palavra num livro e toque em Dicionário no menu apresentado.

Os dicionários podem não estar disponíveis para todos os idiomas.

#### Ouvir um livro a ser lido

Alguns livros têm uma gravação do texto lido e podem virar as páginas de forma automática à medida que são lidos. Alguns livros também realçam as palavras à medida que são enunciadas pelo narrador.

**Ouvir um livro:** Toque perto do centro da página actual para visualizar os controlos e, em seguida, toque em **(**).

Se não vir 🔍, o livro não pode ser lido em voz alta.

**Parar a narração:** Toque para visualizar os controlos e, em seguida, toque em **()** e toque em "Parar leitura".

Se tiver uma deficiência visual, também pode utilizar o VoiceOver para enunciar o texto de praticamente qualquer livro. Consulte "Acerca do VoiceOver" na página 110.

#### Imprimir e enviar um PDF por e-mail

É possível usar a aplicação iBooks para enviar uma cópia de um PDF por e-mail, ou imprimir parte ou a totalidade do PDF numa impressora suportada.

Só é possível enviar por e-mail ou imprimir documentos PDF. Estas opções não estão disponíveis para livros ePub.

**Enviar um PDF por e-mail:** Abra o PDF, toque em 📾 e escolha "Enviar documento por e-mail". Aparecerá uma nova mensagem com o PDF em anexo. Depois de terminar a mensagem, toque em Enviar.

| Imprimir um PDF | Abra o PDF, toque em 🖻 e escolha Imprimir. Seleccione uma impressora,  |
|-----------------|------------------------------------------------------------------------|
|                 | o intervalo de páginas e o número de cópias, depois toque em Imprimir. |
|                 | Consulte "Imprimir" na página 33.                                      |

#### Organizar a estante

Utilize a estante para explorar os seus livros e documentos PDF. Também é possível organizar os elementos em colecções.

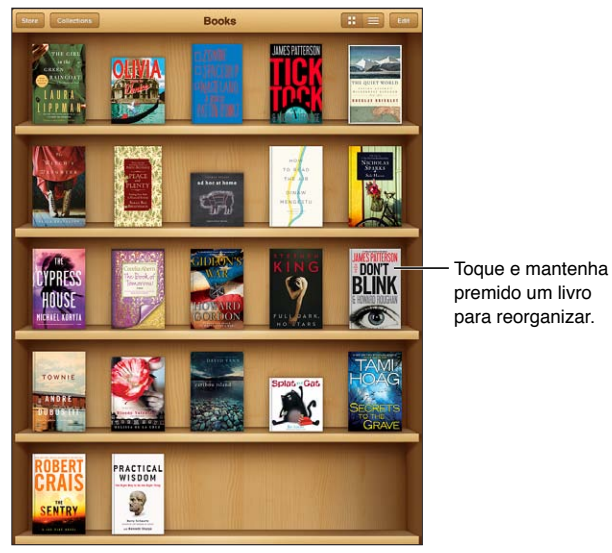

Disponível na iBookstore. A disponibilidade de obras está sujeita a mudanças.

**Mover o livro ou PDF para uma colecção:** vá à estante e toque em Editar. Seleccione os elementos que pretende mover, em seguida toque em Mover e seleccione uma colecção.

Quando adiciona um livro ou PDF à sua estante, aparece na colecção de livros ou documentos PDF. A partir daí, pode movê-lo para uma colecção diferente. Pode criar colecções para o trabalho e escola, por exemplo, ou como bibliografia ou leitura por prazer.

| Ver uma colecção              | Toque em Colecções e, em seguida, escolha uma nova colecção da lista que<br>aparece.                                                                                                    |
|-------------------------------|----------------------------------------------------------------------------------------------------|
| Gerir colecções               | toque em Colecções para apresentar a lista de colecções.<br>Para editar o nome da colecção, toque no seu nome.<br>Não é possível editar ou remover as colecções de livros e documentos PDF<br>incorporadas.                                                                                     |
| Ordenar a estante             | Toque na barra de estado para ir para a parte superior do ecrã, em seguida<br>toque em 🗮 e seleccione um método de ordenação entre as opções apre-<br>sentadas na parte inferior do ecrã.                                                                                                    |
| Apagar um elemento da estante | Toque em Editar e, em seguida, toque em todos os livros ou PDFs que pre-<br>tende apagar, de modo a aparecer um visto em cada um deles. Toque em<br>Apagar. Quando concluir, toque em OK.<br>Se apagar um livro que comprou, pode voltar a descarregá-lo a partir das<br>Compras da iBookstore. |

#### Sincronizar marcadores e notas

O iBooks guarda os marcadores, as notas e as informações sobre a página actual com a conta do seu ID Apple para que estejam sempre actualizados e possa completar a leitura de um livro utilizando vários dispositivos iOS. No caso dos PDFs, são sincronizados os marcadores e a informação sobre a página actual.

Activar ou desactivar a sincronização de marcadores: Vá a Definições > iBooks.

É necessário ter uma ligação activa à Internet para sincronizar as definições. O iBooks sincroniza as informações sobre todos os livros, quando abre ou sai da aplicação. A informação relativa a livros individuais também é sincronizada quando abre ou fecha um livro.

# **Game Center**

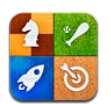

# Acerca do Game Center

Descubra novos jogos e partilhe as suas experiências com amigos de todo o mundo no Game Center. Convide os seus amigos para jogar ou utilize a opção de selecção automática para encontrar adversários à sua altura. Ganhe pontos de bónus por proezas específicas num jogo, veja os resultados alcançados pelos seus amigos e consulte os marcadores para saber quem são os melhores jogadores.

*Nota:* O Game Center pode não estar disponível em todos os países ou regiões, e os jogos podem variar.

Para utilizar o Game Center, é necessária uma ligação à Internet e um ID Apple. Se possuir uma conta iCloud, é possível utilizar esse ID Apple com o Game Center. Se não possuir um Apple ID ou se pretende ter um ID diferente para jogar, é possível criar um novo no Game Center, como descrito em baixo.

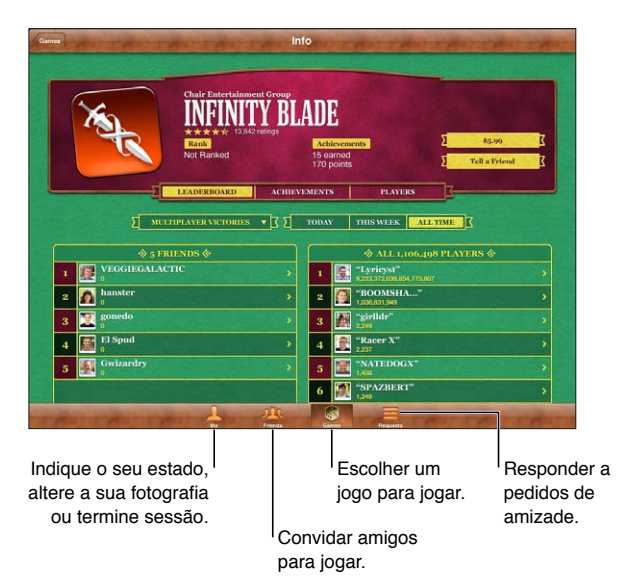

# Iniciar sessão no Game Center

**Iniciar sessão:** Abra o Game Center. Se vir a sua alcunha e fotografia na parte superior do ecrã Eu, já tem sessão iniciada. Caso contrário, introduza o seu ID Apple e palavra-passe e, em seguida, toque em "Iniciar sessão". Em alternativa, toque em "Criar conta" para criar um novo ID Apple.

| Adicionar a sua fotografia          | Toque na fotografia ao lado do seu nome.                                                                                                    |
|-------------------------------------|----------------------------------------------------------------------------------------------------|
| Indicar o seu estado                | Toque em Eu, toque na barra de estado e, em seguida, digite o seu estado.                                                                                  |
| Visualizar informações da sua conta | Toque em Eu, toque na faixa da sua conta e depois seleccione "Ver conta".                                                                                  |
| Terminar sessão                     | Toque em Eu, toque na faixa da sua conta e, em seguida, toque em<br>"Terminar sessão". Não é necessário terminar sessão sempre que sair do<br>Game Center. |

#### Comprar e descarregar jogos

Os jogos para o Game Center estão disponíveis na App Store.

**Comprar e descarregar um jogo:** Toque em Jogos e, em seguida, toque num jogo recomendado ou toque em "Procurar jogos do Game Center".

A secção Game Center da App Store mostra os jogos compatíveis com o Game Center. Pode procurar nesta secção, assim como comprar e descarregar jogos a partir dela. Consulte Capítulo 20, "App Store," na página 96.

| Comprar um jogo que um amigo | Toque em Amigos e, em seguida, toque no nome do seu amigo. Toque num       |
|------------------------------|----------------------------------------------------------------------------|
| seu tenha                    | jogo da lista de jogos do seu amigo e, em seguida, toque no preço do jogo. |

#### Jogar

Jogar um jogo: Toque em Jogos, seleccione um jogo e toque em Jogar.

| Ver a lista das melhores<br>classificações | Toque em Jogos e, depois, escolha o jogo e toque em Marcador.                     |
|--------------------------------------------|-----------------------------------------------------------------------------------|
| Ver as proezas que pode tentar             | Toque em Jogos, seleccione um jogo e toque em Proezas.                            |
| Voltar ao Game Center após o jogo          | Prima o botão principal e, em seguida, toque em Game Center no ecrã<br>principal. |

#### Jogar com amigos

O Game Center permite-lhe contactar com jogadores de todo o mundo. Pode adicionar amigos ao Game Center através de um pedido ou aceitando o pedido de outro jogador.

**Convidar amigos para um jogo multi-jogador:** Toque em Amigos, seleccione um amigo, seleccione um jogo e toque em Jogar. Se o jogo permitir ou requerer jogadores adicionais, escolha jogadores para convidar e, em seguida, toque em Seguinte. Envie o convite e espere que o aceitem. Quando todos estiverem prontos, inicie o jogo.

Se um amigo não está disponível ou não responde ao convite, pode tocar na opção de selecção automática para que o Game Center encontre outro jogador aleatoriamente ou tocar em Convidar para convidar outro amigo.
| Enviar um pedido de amizade         | Toque em Amigos ou Pedidos, toque em 🕞 e, em seguida, introduza o<br>endereço de e-mail de um amigo ou a respectiva alcunha do Game Center.<br>Toque em 🕞 para percorrer os contactos. Para adicionar vários amigos a<br>um pedido, prima Enter após cada endereço. |
|-------------------------------------|----------------------------------------------------------------------------------------------------|
| Responder a um pedido de<br>amizade | Toque em Pedidos, toque no pedido e, em seguida, toque Aceitar ou<br>Ignorar. Para comunicar um problema com o pedido, passe rapidamente o<br>dedo para cima e toque em "Comunicar problema".                                                                       |
| Ver os jogos que um amigo joga e    | Toque em Amigos, toque no nome do amigo e, depois, toque em Jogos ou                                                                                                    |
| as pontuações alcançadas            | Pontos.                                                                                                    |
| Procurar uma pessoa na lista de     | Toque na barra de estado para se deslocar para a parte superior do ecrã.                                                                                                    |
| amigos                              | Depois, toque no campo de pesquisa e introduza o nome.                                                                                                    |
| Impedir convites para jogos         | Desactive os convites para jogos nas definições da conta do Game Center.<br>Consulte "Definições do Game Center" na página 109.                                                                                                    |
| Manter privado o endereço de        | Desactive "Encontra-me por e-mail" nas definições da conta do Game                                                                                                    |
| e-mail                              | Center. Consulte "Definições do Game Center" na página 109.                                                                                                    |
| Desactivar toda a actividade multi- | Vá a Definições > Geral > Restrições > Game Center e desactive Multi-                                                                                                    |
| jogador                             | jogador.                                                                                                    |
| Bloquear pedidos de amizade         | Vá a Definições > Geral > Restrições > Game Center e desactive "Adicionar amigos".                                                                                                    |
| Ver uma lista dos amigos de um      | Toque em Amigos, toque no nome do amigo e, em seguida, toque em                                                                                                    |
| amigo                               | Amigos logo abaixo da fotografia.                                                                                                    |
| Remover um amigo                    | Toque em Amigos, toque num nome e, em seguida, toque em Desamigar.                                                                                                    |
| Comunicar comportamentos ofen-      | Toque em Amigos, toque no nome da pessoa e, em seguida, toque em                                                                                                    |
| sivos ou inadequados                | "Comunicar problema".                                                                                                    |

# Definições do Game Center

Algumas definições do Game Center estão associadas ao ID Apple que utiliza para iniciar sessão. Outras estão na aplicação Definições do iPad.

Alterar as definições do Game Center para o seu ID Apple: Inicie sessão utilizando o ID Apple, toque em Eu, toque na faixa Conta e, em seguida, seleccione "Ver conta".

**Indicar que avisos pretende para o Game Center:** Vá a Definições > Avisos > Game Center. Se o Game Center não aparecer, active os Avisos.

**Alterar as restrições aplicáveis ao Game Center:** Vá a Definições > Geral > Restrições > Game Center.

# Acessibilidade

# 24

# Funcionalidades de acesso universal

O iPad incorpora numerosas funcionalidades de acesso, incluindo:

- Leitor de ecrã VoiceOver
- Ampliação do zoom
- Texto grande
- Branco sobre preto
- Enunciar selecção
- Enunciar auto-texto
- Áudio mono e balanço
- AssistiveTouch
- Suporte para linhas braille
- Reprodução do conteúdo de legendas opcionais

As funcionalidades de zoom, branco sobre preto e áudio mono funcionam com todas as aplicações. A funcionalidade "Letra grande" funciona com as aplicações Mail e Notas. O VoiceOver é compatível com as aplicações integradas no iPad e com algumas aplicações de terceiros que podem ser descarregadas da App Store. A legendagem opcional funciona nos vídeos e podcasts que a suportem.

Para obter mais informações acerca das funcionalidades de acessibilidade do iPad, visite www.apple.com/pt/accessibility.

É possível activar e desactivar funcionalidades de acessibilidade individuais nas definições de Acessibilidade no iPad. Também é possível activar e desactivar algumas funcionalidades no iTunes quando o iPad está ligado ao computador.

Activar funcionalidades de acessibilidade com o iPad: Vá a Definições > Geral > Acessibilidade.

Activar funcionalidades de acessibilidade com o iTunes: Ligue o iPad ao computador e seleccione iPad na lista de dispositivos do iTunes. Clique em Sumário e, em seguida, clique em "Configurar Acesso Universal" na parte inferior do ecrã Sumário.

# Acerca do VoiceOver

O VoiceOver descreve em voz alta o que aparece no ecrã, tornando possível utilizar o iPad sem o ver.

O VoiceOver descreve cada elemento apresentado no ecrã à medida que é seleccionado. Quando um elemento é seleccionado, um rectângulo preto (cursor do VoiceOver) delimita o elemento e o VoiceOver enuncia o nome ou descreve o elemento. Toque no ecrã ou arraste os dedos para ouvir os diferentes elementos no ecrã. Quando é seleccionado texto, o VoiceOver lê o texto. Se a opção "Enunciar pistas" for activada, o VoiceOver pode dizer-lhe qual a acção do elemento ou fornecer-lhe instruções: por exemplo, "dê um duplo toque para abrir". Para interagir com elementos no ecrã, como botões e ligações, use os gestos descritos em "Aprender os gestos do VoiceOver" na página 114.

Quando entra num novo ecrã, o VoiceOver emite um som e, automaticamente, selecciona e enuncia o primeiro elemento no ecrã (normalmente o elemento no canto superior esquerdo). O VoiceOver também informa quando o ecrã muda para a orientação horizontal ou vertical e quando está bloqueado ou desbloqueado.

*Nota:* O VoiceOver enuncia os elementos no idioma seleccionado nas definições de Internacional, que podem ser determinadas pelas definições dos formatos regionais. O VoiceOver está disponível em muitos idiomas, mas não em todos.

#### **Configurar o VoiceOver**

*Importante:* O VoiceOver altera os gestos usados para controlar o iPad. Quando o VoiceOver está activado, é necessário utilizar os gestos do VoiceOver para utilizar o iPad, mesmo para desactivar novamente o VoiceOver e voltar ao funcionamento normal.

*Nota:* Não é possível utilizar o VoiceOver e o Zoom ao mesmo tempo.

Activar ou desactivar o VoiceOver: Vá a Definições > Geral > Acessibilidade > VoiceOver. Também é possível definir que um triplo clique no botão principal activa ou desactiva o VoiceOver. Consulte "Triplo clique no botão principal" na página 121.

| Activar ou desactivar as pistas<br>enunciadas        | Vá a Definições > Geral > Acessibilidade > VoiceOver. Quando a opção<br>"Enunciar pistas" está activada, o VoiceOver pode dizer-lhe qual a acção do<br>elemento ou fornecer-lhe instruções: por exemplo, "dê um duplo toque para<br>abrir". É também possível adicionar Pistas ao rotor e, em seguida, passar o<br>dedo para cima ou para baixo para ajustar. Consulte "Utilizar o controlo de<br>rotor do VoiceOver" na página 115. |
|------------------------------------------------------|----------------------------------------------------------------------------------------------------|
| Definir a velocidade de enunciação<br>do VoiceOver   | Vá a Definições > Geral > Acessibilidade > VoiceOver, regule o nivelador<br>da velocidade de enunciação. É também possível adicionar Enunciação ao<br>rotor e, em seguida, passar o dedo para cima ou para baixo para ajustar.<br>Consulte "Utilizar o controlo de rotor do VoiceOver" na página 115.                                                                                                    |
| Alterar a opção de enunciar ao<br>digitar            | Vá a Definições > Geral > Acessibilidade > VoiceOver > Enunciar ao digitar.                                                                                                    |
| Usar fonética em enunciar ao<br>digitar              | Vá a Definições > Geral > Acessibilidade > VoiceOver > Usar fonética. O<br>texto é lido carácter a carácter. O VoiceOver enuncia primeiro o carácter e,<br>em seguida, o seu equivalente fonético, por exemplo, "f" e depois "foxtrot."                                                                                                    |
| Mudança de tom                                       | Vá a Definições > Geral > Acessibilidade > VoiceOver > Mudança de tom.<br>O VoiceOver utiliza um tom mais agudo quando é introduzida uma letra; e<br>um tom mais grave quando apaga uma. O VoiceOver também utiliza um<br>tom mais agudo quando diz o primeiro elemento de um grupo (por ex.,<br>uma lista ou uma tabela) e um tom mais grave quando diz o último ele-<br>mento de um grupo.                                         |
| Defina as opções do rotor para na-<br>vegação na Web | Vá a Definições > Geral > Acessibilidade > VoiceOver > Rotor. Toque para<br>assinalar ou desassinalar opções, ou arraste 🗮 para cima, para reposicionar<br>um elemento.                                                                                                    |
| Alterar a pronúncia do VoiceOver                     | Defina o rotor como Idioma. Depois passe os dedos para cima ou para bai-<br>xo. A posição Idioma do rotor está disponível quando é seleccionada mais<br>de uma pronúncia.                                                                                                    |

| Seleccionar as pronúncias disponí-<br>veis no rotor de idiomas | Vá a Definições > Geral > Acessibilidade > VoiceOver > Rotor de idiomas.<br>Para alterar a posição de uma língua na lista, arraste 🗮 para cima ou para<br>baixo.                 |
|----------------------------------------------------------------|----------------------------------------------------------------------------------------------------|
| Mudar o idioma do iPad                                         | Vá a Definições > Geral > Internacional > Idioma. Alguns idiomas po-<br>dem ser afectados pela definição de região em Definições > Geral ><br>Internacional > Formato da região. |
| lgnorar imagens ao navegar                                     | Vá a Definições > Geral > Acessibilidade > VoiceOver > Navegar imagens. É<br>possível ignorar todas as imagens ou apenas as imagens sem descrições.                              |
| Enunciar notificações com o iPad<br>desbloqueado               | Vá a Definições > Geral > Acessibilidade > VoiceOver > Enunciar notifica-<br>ções. Se estiver desactivado, o iPad só enuncia da vez for desbloqueado.                            |

#### **Utilizar o VoiceOver**

Seleccionar elementos no ecrã: Arraste o dedo pelo ecrã. O VoiceOver identifica cada elemento à medida que toca nos mesmos. Pode deslocar-se sistematicamente de um elemento para o seguinte, passando rapidamente um só dedo para a esquerda ou para a direita. Os elementos são seleccionados da esquerda para a direita e de cima para baixo. Num movimento rápido, passe o dedo para a direita, para ir para o elemento seguinte, ou para a esquerda, para ir para o elemento anterior.

| Activar navegação vertical                                                    | Adicione "Navegação vertical" ao rotor, utilize o rotor para a seleccionar e,<br>em seguida, passe o dedo para cima ou para baixo para se mover para o<br>elemento por cima ou por baixo. Consulte "Utilizar o controlo de rotor do<br>VoiceOver" na página 115.                                                                                                    |
|-------------------------------------------------------------------------------|----------------------------------------------------------------------------------------------------|
| Seleccione o primeiro ou o último<br>elemento no ecrã                         | Num movimento rápido, passe para cima ou para baixo com quatro dedos.                                                                                                    |
| Desbloquear o iPad                                                            | seleccione o botão Desbloquear e dê dois toques no ecrã.                                                                                                    |
| Seleccionar um elemento pelo<br>nome                                          | Dê três toques em qualquer parte do ecrã com dois dedos para abrir o selector de elementos. Em seguida, digite um nome no campo de pesquisa, ou passe rapidamente com o dedo para a direita ou para a esquerda, para percorrer a lista por ordem alfabética; em alternativa, toque no índice da tabela à direita da lista e passe o dedo rapidamente para cima ou para baixo, para se mover rapidamente na lista de elementos. |
| Alterar o nome de um elemento<br>do ecrã, para ser mais fácil de<br>encontrar | Toque e mantenha premidos dois dedos em qualquer parte do ecrã.                                                                                                    |

**Enuncie o texto do elemento seleccionado:** Passe rapidamente um dedo para cima ou para baixo, para ler a palavra ou carácter seguinte (rode o controlo do rotor para seleccionar caracteres ou palavras). É possível incluir a soletração fonética. Consulte "Configurar o VoiceOver" na página 111.

| Parar a enunciação de um elemento | Dê um toque com dois dedos. Toque com dois dedos outra vez para reto-<br>mar a falar. A enunciação é automaticamente retomada quando seleccionar<br>outro elemento.                                                                                                    |
|-----------------------------------|----------------------------------------------------------------------------------------------------|
| Alterar o volume de enunciação    | Utilize os botões de volume do iPad ou adicione volume ao rotor e passe o<br>dedo para cima e para baixo para ajustar o volume. Consulte "Utilizar o con-<br>trolo de rotor do VoiceOver" na página 115.                                                                                                    |
| Activar o silêncio no VoiceOver   | Dê dois toques com três dedos. Dê dois toques com três dedos novamente<br>para repor o som. Para desactivar apenas os sons, defina o botão lateral<br>para "Sem som". Se tiver um teclado externo ligado, é ainda possível pre-<br>mir a tecla Controlo, no teclado, para activar ou desactivar o silêncio no<br>VoiceOver. |

| Usar a voz de leitura original                                               | O iOS 5 tem uma voz de leitura nova que é automaticamente descar-<br>regada para o iPad. Se preferir a voz original, vá a Definições > Geral ><br>Acessibilidade > VoiceOver > Usar voz original. |
|------------------------------------------------------------------------------|----------------------------------------------------------------------------------------------------|
| Enunciar os elementos no ecrã a partir do cimo                               | Num movimento rápido, passe dois dedos para cima.                                                                                                    |
| Enunciar os elementos partindo<br>do elemento actual até ao fundo<br>do ecrã | Num movimento rápido, passe dois dedos para baixo.                                                                                                    |
| Enunciar a informação de estado<br>do iPad                                   | Toque na parte superior do ecrã, para ouvir informações como a hora, dura-<br>ção da bateria, intensidade do sinal de Wi-Fi, etc.                                                                 |

Tocar no elemento seleccionado quando o VoiceOver está activado: dê dois toques em qualquer ponto do ecrã.

| Dar um duplo toque num elemento<br>seleccionado quando o VoiceOver<br>está activado: | dê três toques num ponto qualquer do ecrã.                                                                                                    |
|--------------------------------------------------------------------------------------|----------------------------------------------------------------------------------------------------|
| Regular um nivelador                                                                 | Passe um só dedo para cima, para aumentar a regulação, ou para baixo,<br>para diminuí-la.                                                                                                    |
| Deslocar uma lista ou uma área do<br>ecrã                                            | num movimento rápido, passe para cima ou para baixo com três dedos.<br>Passe os dedos para baixo para avançar para a página seguinte de uma<br>lista ou ecrã; ou passe os dedos para cima para voltar à página anterior. Ao<br>percorrer uma lista página a página, o VoiceOver enuncia o intervalo de<br>elementos apresentado (por exemplo, "a mostrar linhas de 5 a 10"). Também<br>pode percorrer uma lista de forma contínua, em vez de página a página. dê<br>dois toques e mantenha o dedo. Quando ouvir uma série de sinais sonoros,<br>pode mover o dedo para cima ou para baixo para percorrer a lista. A deslo-<br>cação contínua pára quando levanta o dedo. |
| Utilizar o índice de uma lista                                                       | Algumas listas têm um índice alfabético do lado direito. O índice não pode<br>ser seleccionado passando entre os elementos; tem de tocar no índice<br>directamente para o seleccionar. Com o índice seleccionado, passe com o<br>dedo para cima ou para baixo para percorrer o índice. Também é possível<br>dar um duplo toque e depois deslizar o dedo para cima ou para baixo.                                                                                                    |
| Reordenar uma lista                                                                  | É possível reordenar algumas listas, como Rotor e "Rotor de idiomas" nas de-<br>finições de Acessibilidade. Seleccione , à direita de um elemento, dê-lhe<br>dois toques e mantenha-o premido até ouvir um som. Depois, arraste para<br>cima ou para baixo. O VoiceOver diz o elemento que deslocou para cima ou<br>para baixo, conforme a direcção em que o arrastar.                                                                                                    |
| Reorganizar o ecrã principal                                                         | no ecră principal, seleccione o ícone que pretende mover. Dê dois toques e<br>mantenha o dedo no ícone, e depois arraste-o. O VoiceOver enuncia a po-<br>sição na linha e coluna à medida que arrasta o ícone. Solte o ícone quando<br>estiver na posição pretendida. É possível arrastar vários ícones. Arraste um<br>elemento para a extremidade esquerda ou direita do ecrã para o mover<br>para uma página diferente do ecrã principal. Quando tiver terminado, prima<br>o botão principal .                                                                                                    |
| Activar ou desactivar a cobertura<br>de ecrã                                         | Dê três toques com três dedos. Quando a cobertura de ecrã está ligada, o conteúdo do ecrã está activo, embora o ecrã esteja desligado.                                                                                                    |
| Desbloquear o iPad                                                                   | Seleccione o botão de desbloqueio e dê dois toques no ecrã.                                                                                                    |

#### Aprender os gestos do VoiceOver

Quando o VoiceOver está activado, os gestos padrão de toque no ecrã produzem efeitos diferentes. Estes e alguns outros gestos permitem a movimentação pelo ecrã e o controlo dos elementos individuais quando são seleccionados. Os gestos do VoiceOver utilizam dois ou três dedos para tocar ou deslizar. Para obter os melhores resultados quando utilizar gestos de dois ou três dedos, esteja descontraído e deixe que os dedos toquem no ecrã com algum espaço entre eles.

Pode utilizar os gestos padrão quando o VoiceOver está activado, dando um duplo toque e mantendo o dedo no ecrã. Uma série de sinais sonoros indica que os gestos normais estão activados. E permanecem em efeito até que levante o dedo. Então poderá retomar os gestos do VoiceOver.

Pode utilizar várias técnicas para introduzir gestos para o VoiceOver. Por exemplo, pode introduzir um toque com dois dedos, utilizando dois dedos de uma mão ou um dedo de cada mão. Pode utilizar também os polegares. Muitas pessoas consideram o "toque de dividir" especialmente eficaz: em vez de escolher um elemento e fazer um duplo toque, é possível tocar num elemento com um dedo e mantê-lo premido, e depois tocar no ecrã com outro dedo. Experimente técnicas diferentes para descobrir qual é a mais indicada para si.

Se os gestos não funcionarem, experimente fazer movimentos mais rápidos, especialmente para fazer os gestos de duplo toque e passar o dedo rapidamente. Para o movimento de passar o dedo, experimente "varrer" o ecrã com um ou mais dedos rapidamente. Quando o VoiceOver está ligado, surge o botão "Treino do VoiceOver", que lhe permite treinar os gestos do VoiceOver antes de prosseguir.

**Treinar gestos:** Vá a Definições > Geral > Acessibilidade > VoiceOver e, em seguida, toque em "Treino do VoiceOver". Quando concluir o treino, toque em OK.

Se não puder ver o botão para treinar os gestos do VoiceOver, certifique-se de que o VoiceOver está ligado.

Resumo dos principais gestos do VoiceOver:

#### Navegar e ler

- Tocar: Enunciar elemento.
- *Passar rapidamente o dedo para a direita ou esquerda:* Seleccionar o elemento seguinte ou anterior.
- *Passar rapidamente o dedo para cima ou para baixo:* Depende da definição do controlo do rotor. Consulte "Utilizar o controlo de rotor do VoiceOver" na página 115.
- Tocar com dois dedos: Parar a enunciação do elemento actual.
- Passar rapidamente dois dedos para cima: Ler tudo a partir da parte superior do ecrã.
- Passar rapidamente dois dedos para baixo: Ler tudo, começando na posição actual.
- *"Esfregar" com dois dedos:* Mova dois dedos para um lado e para o outro três vezes rapidamente (fazendo um "z"), para fazer desaparecer um alerta ou voltar ao ecrã anterior.
- Tocar três vezes com dois dedos: Abrir o selector de elementos.
- Passar rapidamente três dedo para cima ou para baixo: Deslocar-se uma página de cada vez.
- Passar rapidamente três dedos para a direita ou esquerda: Ir para a página anterior ou seguinte (por exemplo, ecrã principal, Bolsa ou Safari).
- Tocar com três dedos: Enunciar informação adicional, como a posição numa lista e se o texto está seleccionado.
- Tocar com quatro dedos na parte superior do ecrã: Seleccionar o primeiro elemento da página.
- Tocar com quatro dedos na parte inferior do ecrã: Seleccionar o último elemento da página.

#### Activar

- Dois toques: Activar o elemento seleccionado.
- Três toques: dar dois toques num elemento.
- *Toque de dividir:* Uma forma alternativa de escolher um elemento e fazer duplo toque, que consiste em tocar num elemento com um dedo e depois tocar no ecrã com outro, para activar um elemento.
- Tocar num elemento com um dedo, tocar no ecrã com outro dedo ("toque separado"): Activar o elemento.
- Dois toques e manter (1 segundo) + gesto padrão: Utilizar um gesto padrão.

O gesto de dois toques e manter faz com que o iPad interprete o gesto seguinte como um gesto padrão. Por exemplo, pode dar dois toques e manter, depois, sem levantar o dedo, arrastar o dedo para fazer deslizar um botão.

- Dois toques com dois dedos: Reproduzir ou fazer uma pausa em Música, Vídeos, YouTube, Dictafone ou Fotografias. Tirar uma fotografia (Câmara). Iniciar ou fazer uma pausa na gravação na Câmara ou no Dictafone. Iniciar ou parar o cronómetro.
- Dê dois toques com dois dedos e mantenha o dedo. Abrir o rotulador de elementos.
- Três toques com dois dedos: Abrir o selector de elementos.
- Dois toques com três dedos: Activar ou desactivar o silêncio no VoiceOver.
- Três toques com três dedos: Activar ou desactivar a cobertura de ecrã.

#### Utilizar o controlo de rotor do VoiceOver

O controlo do rotor é um marcador virtual que pode ser utilizado para alterar os resultados dos gestos de passar rapidamente os dedos para cima e para baixo, quando o VoiceOver está ligado.

Funcionamento do rotor: Rode dois dedos no ecrã do iPad à volta de um ponto.

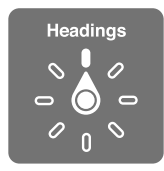

**Alterar as opções incluídas no rotor:** Vá a Definições > Geral > Acessibilidade > VoiceOver > Rotor e seleccione as opções que pretende que estejam disponíveis no rotor.

O efeito do rotor depende do que estiver a fazer. Quando lê uma mensagem de e-mail, pode utilizar o rotor para alternar entre ouvir o texto palavra a palavra, carácter a carácter ou linha a linha, passando os dedos para cima ou para baixo rapidamente. Quando navega numa página web, é possível utilizar a definição do rotor para ouvir todo o texto (seja palavra-a-palavra, seja caráctera-carácter) ou para saltar de um elemento para outro de um certo tipo, como títulos ou ligações.

#### Ler texto

Seleccionar e ouvir texto por:

• Carácter, palavra ou linha

#### Enunciação

Ajustar a enunciação do VoiceOver:

- Volume ou velocidade
- Utilização de eco de digitação, mudança de tom ou fonética (com o teclado sem fios Apple)

Consulte "Controlar o VoiceOver com um teclado Apple sem fios" na página 118.

#### Navegar

Seleccionar e ouvir texto por:

- · Carácter, palavra ou linha
- Título
- · Ligação, ligação visitada, ligação não visitada ou ligação na própria página
- Controlo de formulário
- Tabela ou Linha (ao navegar numa tabela)
- Lista
- Ponto de referência
- Imagem
- Texto estático
- · Elementos do mesmo tipo
- Botões
- Campos de texto
- Campos de pesquisa
- · Contentores (regiões do ecrã como a dock)

Ampliar ou reduzir o zoom

#### Introduzir texto

Deslocar o ponto de inserção e ouvir texto por:

· Carácter, palavra ou linha

Seleccionar edição de funções

Seleccionar o idioma

#### Utilizar o controlo

Seleccionar e ouvir os valores por:

· Carácter, palavra ou linha

Ajustar o valor do objecto de controlo.

#### Introduzir e editar texto com o VoiceOver

Quando selecciona um campo de texto com o VoiceOver, é possível utilizar o teclado no ecrã ou um teclado externo ligado ao iPad para introduzir texto. Pode usar as funcionalidades de edição do iPad para cortar, copiar ou colar no campo de texto.

Existem duas formas de escrever texto com o VoiceOver: dactilografia *normal* e *profissional*. Com a dactilografia normal, selecciona-se uma tecla e depois dá-se um duplo toque no ecrã para digitar o carácter. Com a dactilografia "profissional", toca-se no ecrã para seleccionar uma tecla e o carácter é introduzido automaticamente quando se levanta o dedo. A dactilografia "profissional" pode ser mais rápida, mas requer mais treino do que a digitação normal.

O VoiceOver também permite utilizar as funcionalidades de edição do iPad para cortar, copiar ou colar num campo de texto.

**Introduzir texto:** Seleccione um campo de texto editável, dê dois toques para apresentar o ponto de inserção e o teclado no ecrã, e digite os caracteres.

- Dactilografia standard: Seleccione uma tecla no teclado, passando rapidamente um dedo para a esquerda ou para a direita, e depois dê dois toques para introduzir o carácter. Em alternativa, mova o dedo pelo teclado para seleccionar uma tecla e, enquanto mantém um dedo na tecla, toque no ecrã com outro dedo. O VoiceOver enuncia a tecla quando esta é seleccionada e novamente quando o carácter é introduzido.
- Dactilografia profissional: Toque numa tecla do teclado para a seleccionar; depois, levante o
  dedo para introduzir o carácter. Se tocar na tecla errada, desloque o dedo sobre o teclado até
  seleccionar a tecla que deseja. O VoiceOver enuncia o carácter para cada tecla à medida que lhe
  toca, mas não digita nenhum carácter enquanto não levantar o dedo.

*Nota:* A dactilografia "profissional" só funciona nas teclas que introduzem texto. Utilize a dactilografia standard para as demais teclas, como Shift, Delete e Return.

**Mover o ponto de inserção:** num movimento rápido, passe o dedo para cima ou para baixo, para deslocar o ponto de inserção no texto para a frente ou para trás. utilize o rotor para escolher entre mover o ponto de inserção por carácter, por palavra ou por linha. O VoiceOver emite um som quando o ponto de inserção se desloca e enuncia o carácter, palavra ou linha pelo qual se desloca o ponto de inserção.

Ao avançar por palavras, o ponto de inserção é colocado no final da palavra atravessada, antes do espaço ou da marca de pontuação que lhe suceda. Ao retroceder, o ponto de inserção é colocado no final da palavra anterior, antes do espaço ou da marca de pontuação que lhe suceda. Para mover o ponto de inserção para além da marca de pontuação, até ao fim da palavra ou frase, utilize o rotor para regressar ao modo carácter-a-carácter. Ao mover o ponto de inserção linha-a-linha, o VoiceOver enuncia cada linha à medida que passa por ela. Ao avançar, o ponto de inserção é colocado no início da linha seguinte (excepto quando alcança a última linha de um parágrafo, situação em que o ponto de inserção é deslocado para o final da linha que acaba de ser enunciada). Ao recuar, o ponto de inserção é colocado no início da linserção é colocado no início da linha que acaba de ser enunciada).

| Escolher dactilografia standard ou<br>"profissional": | Com o VoiceOver ligado e uma tecla seleccionado no teclado, utilize o rotor<br>para seleccionar o modo de dactilografia. Depois, passe os dedos para cima<br>ou para baixo.                                                                                                    |
|-------------------------------------------------------|----------------------------------------------------------------------------------------------------|
| Apagar um carácter                                    | Seleccione 🐼. Depois dê um duplo toque ou um toque de dividir. Tem<br>de o fazer, mesmo que esteja no modo de dactilografia "profissional". Para<br>apagar vários caracteres, toque e mantenha pressionada a tecla de apagar.<br>Depois, toque no ecrã uma vez com outro dedo, por cada carácter que<br>queira apagar. O VoiceOver enuncia cada carácter que é apagado. Se a op-<br>ção de mudança de tom estiver activada, o VoiceOver enuncia os caracteres<br>apagados com uma tonalidade mais grave. |
| Seleccionar texto                                     | Defina o rotor para Editar, passe o dedo para cima ou para baixo para esco-<br>lher Seleccionar ou "Seleccionar tudo" e, depois, dê dois toques. Se escolher<br>Seleccionar, quando der um duplo toque será seleccionada a palavra mais<br>próxima do ponto de inserção. Se escolher "Seleccionar tudo", será selec-<br>cionada a totalidade do texto. Junte ou afaste os dedos, para reduzir ou<br>aumentar a selecção.                                                                                 |
| Cortar, copiar ou colar                               | Certifique-se de que o rotor está definido para edição. Com o texto selec-<br>cionado, num movimento rápido, passe o dedo para cima ou para baixo<br>para escolher Cortar, Copiar ou Colar e depois dê dois toques.                                                                                                    |

| Desfazer                                   | Abane o iPad, passe o dedo para cima ou para baixo com um movimento<br>rápido para escolher a acção a desfazer e depois dê dois toques.                                                                                                    |
|--------------------------------------------|----------------------------------------------------------------------------------------------------|
| Digitar uma letra com acento               | No modo de dactilografia normal, seleccione uma letra simples. Depois dê<br>dois toques e mantenha o dedo pressionando a letra até ouvir um som<br>que indica o aparecimento de caracteres alternativos. Arraste o dedo para a<br>esquerda ou para a direita, para fazer a selecção e ouvir as opções. Retire o<br>dedo para introduzir a selecção actual. |
| Alterar o idioma em que está a<br>escrever | defina o rotor de idioma. Depois passe os dedos para cima ou para baixo.<br>Escolha "idioma predefinido" para utilizar o idioma definido nas definições<br>internacionais. O rotor de idiomas só surge se tiver seleccionado mais<br>de um idioma na definição do rotor de idiomas do VoiceOver. Consulte<br>"Configurar o VoiceOver" na página 111.       |

#### Utilizar o VoiceOver com o Safari

Quando usa o Safari para pesquisar na Web com o VoiceOver ligado, o rotor "Resultados da pesquisa" permite-lhe ouvir a lista de sugestões para pesquisa.

**Pesquisar na web:** Seleccione o campo de pesquisa, introduza o que pretende pesquisar e, em seguida, seleccione "Resultados da pesquisa" usando o rotor. Passe rapidamente o dedo para a direita ou para a esquerda, para se mover para baixo ou para cima na lista e, em seguida, dê dois toques no ecrã para pesquisar a web com a expressão de pesquisa actual.

#### Utilizar o VoiceOver com a aplicação Mapas

É possível utilizar o VoiceOver para ampliar ou reduzir o zoom, seleccionar alfinetes e obter informação acerca dos locais.

Ampliar ou reduzir o zoom: Seleccione o mapa, utilize o rotor para escolher o modo de zoom, e depois passe o dedo para cima ou para baixo, num movimento rápido, para ampliar ou reduzir o zoom.

Seleccionar um alfinete: toque num alfinete, ou passe com o dedo para a esquerda ou direita para mover de um elemento para outro.

**Obter informação acerca de um local:** com um alfinete seleccionado, dê dois toques para visualizar o sinalizador de informação. Passe rapidamente com o dedo para a esquerda ou direita e depois dê dois toques para visualizar a página de informação.

#### Controlar o VoiceOver com um teclado Apple sem fios

É possível controlar o VoiceOver no iPad com um teclado Apple sem fios. Consulte "Usar dispositivos Bluetooth" na página 37.

É possível utilizar os comandos de teclado do VoiceOver para navegar pelo ecrã, seleccionar elementos, ler o conteúdo do ecrã, ajustar o rotor e efectuar outras acções do VoiceOver. Todos os comandos do teclado, excepto um, incluem Controlo + Opção, combinação abreviada na tabela abaixo como "VO".

A ajuda do VoiceOver enuncia as teclas ou comandos do teclado à medida que os digita. Pode utilizar a ajuda do VoiceOver para conhecer a disposição do teclado e as acções efectuadas pelas combinações de teclas.

#### Comandos do teclado do VoiceOver

VO = Controlo + Opção

| Ler tudo, começando na posição<br>actual                          | VO + A                                                                      |
|-------------------------------------------------------------------|-----------------------------------------------------------------------------|
| Ler desde o início                                                | VO + B                                                                      |
| Mover para a barra de estado                                      | VO + M                                                                      |
| Carregar no botão principal                                       | VO + H                                                                      |
| Seleccionar o elemento anterior ou seguinte                       | VO + seta para a direita / VO + seta para a esquerda                        |
| Tocar num elemento                                                | VO + barra de espaços                                                       |
| Dar dois toques com dois dedos                                    | VO + "-"                                                                    |
| Seleccionar o elemento de rotor<br>anterior ou seguinte           | VO + seta para cima / VO + seta para baixo                                  |
| Seleccionar o elemento de fala an-<br>terior ou seguinte do rotor | VO + Comando + seta para a esquerda / VO + Comando + seta para a<br>direita |
| Ajustar o elemento de fala do rotor                               | VO + Comando + seta para cima / VO + Comando + seta para baixo              |
| Activar ou desactivar o silêncio no<br>VoiceOver                  | VO + S                                                                      |
| Activar ou desactivar a cobertura<br>de ecrã                      | VO + Shift + S                                                              |
| Activar ajuda do VoiceOver                                        | VO + K                                                                      |
| Voltar ao ecrã anterior ou desacti-<br>var a ajuda do VoiceOver   | Esc                                                                         |

#### Navegação rápida

Active a navegação rápida para controlar o VoiceOver com as teclas das setas. Por predefinição, a navegação rápida está desactivada.

| Ligar ou desligar a navegação<br>rápida                                            | Seta para a esquerda / Seta para a direita                                                                       |
|------------------------------------------------------------------------------------|----------------------------------------------------------------------------------------------------|
| Seleccionar o elemento anterior ou seguinte                                        | Seta para a direita ou seta para a esquerda                                                                      |
| Seleccionar o elemento seguinte ou<br>o elemento anterior da definição<br>do rotor | Seta para cima ou seta para baixo                                                                                |
| Seleccionar o primeiro ou o último<br>elemento                                     | Controlo + seta para cima / Controlo + seta para baixo                                                           |
| Tocar num elemento                                                                 | Seta para cima / Seta para baixo                                                                                 |
| Deslocar-se para cima, para baixo,<br>para a esquerda ou para a direita.           | Opção + seta para cima / Opção + seta para baixo / Opção + seta para a<br>esquerda / Opção + seta para a direita |
| Mudar o rotor                                                                      | Seta para cima / Seta para a esquerda; ou seta para cima / seta para a<br>direita                                |

#### Navegação rápida de uma letra para a Web

Ao visualizar uma página web com a navegação rápida activada, é possível utilizar as seguintes teclas do teclado para navegar rapidamente na página. Digitar a tecla faz avançar para o elemento seguinte do tipo indicado. Mantenha premida a tecla Shift enquanto digita a letra, para voltar para o elemento anterior.

| Н | Título                   |
|---|--------------------------|
| L | Hiperligação             |
| R | Campo de texto           |
| В | Botão                    |
| C | Controlo de formulário   |
| I | Imagem                   |
| Т | Tabela                   |
| S | Texto estático           |
| W | Ponto de referência ARIA |
| Х | Lista                    |
| М | Elemento do mesmo tipo   |
| 1 | Título de nível 1        |
| 2 | Título de nível 2        |
| 3 | Título de nível 3        |
| 4 | Título de nível 4        |
| 5 | Título de nível 5        |
| 6 | Título de nível 6        |

#### Utilizar uma linha braille com o VoiceOver

#### Configurar uma linha braille

É possível utilizar uma linha braille Bluetooth, actualizável, para ler a saída do VoiceOver em braille. Além disso, as linhas braille com teclas de entrada e outros controlos podem ser usadas para controlar o iPad quando é ligado o VoiceOver. O iPad trabalha com muitas das linhas braille mais populares sem fios. Para obter uma lista de linhas braille suportadas, consulte www.apple.com/pt/ accessibility/voiceover/devicesupport.

**Configurar uma linha braille:** Ligue a linha e, em seguida, vá a Definições > Geral > Bluetooth e active o Bluetooth. Em seguida, vá a Definições > Geral > Acessibilidade > VoiceOver > Braille e seleccione a linha.

| Activar ou desactivar o braille<br>contraído   | Vá a Definições > Geral > Acessibilidade > VoiceOver > Braille. |
|------------------------------------------------|-----------------------------------------------------------------|
| Activar ou desactivar o braille de 8<br>pontos | Vá a Definições > Geral > Acessibilidade > VoiceOver > Braille. |

#### Escolher um idioma

A linha braille utiliza o idioma definido para o controlo por voz. Esse é, normalmente, o idioma que está definido para o iPad em Definições > Internacional > Idioma. Pode utilizar as definições de idioma do VoiceOver para seleccionar um idioma diferente para o VoiceOver e para a linha braille.

**Definir o idioma que o VoiceOver deve utilizar:** Vá a Definições > Geral > Internacional > "Controlo por voz" e depois seleccione o idioma.

Se alterar o idioma do iPad, pode ser necessário voltar a definir o idioma do VoiceOver e da linha braille.

#### Controlar o VoiceOver com a linha braille

É possível configurar a célula mais à esquerda ou mais à direita da linha braille para fornecer o estado do sistema e outras informações:

- O histórico de anúncios contém um mensagem por ler
- A mensagem actual do histórico de anúncios ainda não foi lida
- A leitura do VoiceOver foi silenciada
- A bateria do iPad está fraca (menos de 20% de carga)
- O iPad está na horizontal
- O ecrã está desligado
- A linha actual contém mais texto à esquerda
- · A linha actual contém mais texto à direita

**Definir se é a célula mais à esquerda ou mais à direita que mostra informações de estado:** Vá a Definições > Geral > Acessibilidade > VoiceOver > Braille > "Célula de estado" e, depois, toque em Esquerda ou Direita.

**Consultar uma descrição expandida da célula de estado:** na linha braille, carregue no botão de encaminhamento da célula de estado.

# Triplo clique no botão principal

O triplo clique no botão principal é uma forma fácil de activar ou desactivar algumas das funcionalidades de acessibilidade premindo o botão principal 🗋 rapidamente três vezes. Pode definir o triplo clique no botão principal para activar ou desactivar o VoiceOver ou o fundo preto, ou para perguntar se pretende usar o triplo clique no botão principal para:

- Activar ou desactivar o VoiceOver
- Activar ou desactivar o fundo preto
- Activar ou desactivar o zoom

O triplo clique no botão principal está geralmente desactivado.

**Definir a função de triplo clique no botão principal:** Vá a Definições > Geral > Acessibilidade > "Triplo clique no botão principal" e, depois, escolha a função pretendida.

# Zoom

A funcionalidade de acessibilidade Zoom permite ampliar o ecrã inteiro para que o utilizador possa ver o que é apresentado no ecrã.

Activar ou desactivar o zoom: Vá a Definições, seleccione Definições > Geral > Acessibilidade > Zoom e toque no botão de ligar/desligar o zoom. Em alternativa, faça triplo clique no botão principal. Consulte "Triplo clique no botão principal" na página 121.

| Ampliar ou reduzir o zoom | dê dois toques no ecrã com três dedos. Por predefinição, o ecrã é ampliado<br>em 200%. Se mudar o nível de ampliação manualmente (com o gesto de<br>tocar e arrastar descrito a seguir), o iPad usa automaticamente esse nível de<br>ampliação quando ampliar usando os dois toques com três dedos.                                                                                                    |
|---------------------------|----------------------------------------------------------------------------------------------------|
| Aumentar a ampliação      | Com três dedos, toque e arraste em direcção à parte superior do ecrã<br>(para aumentar a ampliação) ou em direcção à parte inferior do ecrã (para<br>diminuir a ampliação). O gesto de tocar e arrastar é semelhante ao de dois<br>toques, excepto que os dedos não levantam ao segundo toque; em vez<br>disso, arraste os dedos pelo ecrã. Depois de começar a arrastar, pode fazê-lo<br>apenas com um dedo.                                                                |
| Mover-se no ecrã          | Quando está ampliado, arraste ou passe rapidamente três dedos pelo ecrã.<br>Depois de começar a arrastar, pode arrastar apenas com um dedo, de modo<br>a ter uma maior visibilidade do ecrã. Mantenha só um dedo próximo do<br>limite do ecrã, para percorrer lentamente esse lado da imagem no ecrã.<br>Desloque o dedo mais para o limite do ecrã, para percorrer mais depressa.<br>Quando abre um novo ecrã, o zoom dirige-se sempre para o centro supe-<br>rior do ecrã. |

Ao usar o Zoom com um teclado Apple sem fios, a imagem no ecrã segue o ponto de inserção, mantendo-o no centro do ecrã. Consulte "Utilizar um teclado Apple sem fios" na página 31.

#### Texto grande

A funcionalidade "Letra grande" permite aumentar o texto nas aplicações Mail e Notas. É possível optar por texto de 20, 24, 32, 40, 48 ou 56 pontos.

Definir o tamanho do texto: Vá a Definições > Geral > Acessibilidade > Letra grande.

#### Branco sobre preto

Utilize a funcionalidade "Branco sobre preto" para inverter as cores no ecrã do iPad, o que pode facilitar a leitura do ecrã. Quando a funcionalidade de branco sobre preto está ligada, o ecrã fica com o aspecto de um negativo fotográfico.

Inverter as cores do ecrã: Vá a Definições > Geral > Acessibilidade > Branco sobre preto.

#### Enunciar selecção

Mesmo com o VoiceOver desactivado, o iPad pode ler em voz alta qualquer texto que seja seleccionável.

Activar "Enunciar selecção" e ajustar a velocidade de enunciação: Vá a Definições > Geral > Acessibilidade > Enunciar selecção.

Ouvir texto

Seleccione o texto e, em seguida, seleccione Enunciar.

#### Enunciar auto-texto

A funcionalidade "Enunciar auto-texto" permite a enunciação de texto auto-preenchido, como as correcções ao texto e as sugestões feitas pelo iPad enquanto o utilizador digita.

Activar ou desactivar a funcionalidade "Enunciar auto-texto": Vá a Definições > Geral > Acessibilidade > Enunciar auto-texto.

A funcionalidade "Enunciar auto-texto" funciona também com o VoiceOver ou com o zoom.

# Áudio mono

A funcionalidade "Áudio mono" combina o som dos canais esquerdo e direito num sinal mono reproduzido nos dois lados. Esta funcionalidade permite que os utilizadores com deficiência auditiva num ouvido ouçam o sinal sonoro completo com o outro ouvido.

Activar ou desactivar "Áudio mono": Vá a Definições > Geral > Acessibilidade > Áudio mono.

# AssistiveTouch

O AssistiveTouch ajuda a utilizar o iPad, se tiver dificuldade em tocar no ecrã ou premir os botões. É possível utilizar um acessório de adaptação compatível (como um joystick) em conjunto com o AssistiveTouch para controlar o iPad. É também possível utilizar o AssistiveTouch sem um acessório para efectuar gestos que considere difíceis.

Activar o AssistiveTouch: Vá a Definições > Geral > Acessibilidade > AssistiveTouch. É também possível activar o triplo clique no botão principal para activar ou desactivar o AssistiveTouch; vá a Definições > Geral > Acessibilidade > Triplo clique no botão principal.

| Ajustar a velocidade de resposta                                                                               | Vá a Definições > Geral > Acessibilidade > AssistiveTouch > Velocidade de resposta.                                                                                                    |
|----------------------------------------------------------------------------------------------------|----------------------------------------------------------------------------------------------------|
| Mostrar ou ocultar o menu<br>AssistiveTouch                                                                    | Clique no botão secundário no acessório.                                                                                                    |
| Ocultar o botão de menu                                                                                        | Vá a Definições > Geral > Acessibilidade > AssistiveTouch > Mostrar menu sempre.                                                                                                    |
| Passar com o dedo rapidamente ou<br>arrastar com 2, 3, 4, ou 5 dedos                                           | Toque no botão de menu, toque em Gestos e, em seguida, toque no núme-<br>ro de dígitos necessário para o gesto. Quando os círculos correspondentes<br>aparecerem no ecrã, passe com o dedo rapidamente ou arraste na direcção<br>necessária para o gesto. Quando concluir, toque no botão de menu.                                                                 |
| Efectuar o gesto de juntar ou afas-<br>tar os dedos                                                            | Toque no botão de menu, toque em Favoritos e, em seguida, toque em<br>"Junte os dedos". Quando os círculos de juntar/afastar os dedos aparecerem,<br>toque em qualquer parte no ecrã para movê-los e, em seguida, arraste os<br>círculos de juntar/afastar os dedos para efectuar um gesto de juntar/afastar<br>os dedos. Quando concluir, toque no botão de menu. |
| Criar os seus próprios gestos                                                                                  | Toque no botão de menu, toque em Favoritos e, em seguida, toque<br>num marcador de posição de gesto que esteja vazio. É também possível<br>ir a Definições > Geral > Acessibilidade > AssistiveTouch > Criar gesto<br>personalizado.                                                                                                    |
| Bloquear ou rodar o ecrã, ajustar o<br>volume do iPad, alternar o botão<br>lateral ou simular agitação do iPad | Toque no botão de menu e depois toque em Dispositivo.                                                                                                    |
| Simular pressão no botão principal                                                                             | Toque no botão de menu e depois toque em "Botão principal".                                                                                                    |
| Mover o botão de menu                                                                                          | Arraste-o para qualquer local no ecrã.                                                                                                    |
| Sair de um menu sem efectuar um gesto                                                                          | Toque em qualquer parte fora do menu.                                                                                                    |

# Acesso universal no Mac OS X

Usufrua das funcionalidades de acesso universal do Mac OS X, quando utiliza o iTunes para sincronizar informações e conteúdo da biblioteca do iTunes com o iPad. No Finder, seleccione Ajuda > Ajuda Mac e pesquise "acesso universal".

Encontrará mais informação acerca do iPad e das funcionalidades de acessibilidade do Mac OS X em www.apple.com/pt/accessibility.

# Tamanho mínimo da letra para as mensagens de e-mail

Para melhorar a legibilidade, defina o tamanho de letra mínimo para o texto das mensagens de e-mail: grande, extra grande ou gigante.

**Para definir o tamanho mínimo da letra para as mensagens de e-mail:** Vá a Definições > Mail, Contactos, Calendário > Tamanho da letra.

A opção "Letra grande" substitui a definição de tamanho mínimo do tipo de letra.

# Teclados panorâmicos

Todas as aplicações integradas do iPad apresentam um teclado de ecrã mais largo quando se roda o iPad para a posição horizontal. Também pode escrever utilizando um teclado Apple sem fios.

# Legendagem opcional

Activar a legendagem opcional para vídeos: Vá a Definições > Vídeo > Legendagem opcional. Nem todos os conteúdos de vídeo dispõem de legendagem opcional.

# Definições

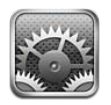

# Modo de voo

O modo de voo desactiva as funcionalidades sem fios para evitar potenciais interferências com a operação de aviões e outros equipamentos eléctricos.

Activar o modo de voo: Toque em Definições e active o modo de voo.

Quando o modo de voo está activado, surge o ícone ra barra de estado, na parte superior do ecrã. Não são emitidos quaisquer sinais de Wi-Fi, de redes móveis (para o iPad Wi-Fi + 3G) ou de Bluetooth a partir do iPad, desactivando qualquer funcionalidade que utiliza a Internet.

Se for permitido pela companhia aérea e pelas leis e regulamentos aplicáveis, é possível continuar a ouvir música, ver vídeos, consultar o e-mail, os calendários e outros dados que tenham sido recebidos anteriormente e utilizar aplicações que não necessitem de ligação à Internet.

Se a ligação Wi-Fi for permitida pela companhia aérea e pelas leis e regulamentos aplicáveis, vá a Definições > Wi-Fi para activar esta opção. De forma semelhante, é possível activar o BlueTooth em Definições > Geral > BlueTooth.

# Wi-Fi

# Aceder a uma rede Wi-Fi

As definições de Wi-Fi determinam se o iPad deve utilizar as redes Wi-Fi locais para estabelecer ligação à Internet. Quando o iPad acede a uma rede Wi-Fi, o ícone de Wi-Fi 奈 na barra de estado, na parte superior do ecrã, mostra a força do sinal. Quanto mais barras vir, mais forte é o sinal.

Depois de aceder a uma rede Wi-Fi, o iPad liga-se automaticamente a ela sempre que se encontre dentro do raio de acção. Se dentro do raio de alcance houver mais de uma rede que tenha usado anteriormente, o iPad acede à última usada.

Se não estiverem disponíveis redes Wi-Fi, o iPad Wi-Fi + 3G liga-se através da rede de dados móveis, se tal for possível.

É também possível utilizar o iPad para configurar uma estação-base AirPort nova que forneça serviços de Wi-Fi na sua casa ou escritório. Consulte "Configurar uma estação-base AirPort" na página 126.

Activar ou desactivar o Wi-Fi: Vá a Definições > Wi-Fi.

| Definir o iPad para perguntar se<br>pretende aceder a uma nova rede | Vá a Definições > Wi-Fi e active ou desactive a opção "Pedir para aceder".<br>Se a opção "Pedir para aceder" estiver desactivada, tem de aceder manual-<br>mente a uma rede para se ligar à Internet, quando não estiver disponível<br>nenhuma rede utilizada anteriormente. |
|---------------------------------------------------------------------|----------------------------------------------------------------------------------------------------|
| Esquecer uma rede, para que o iPad<br>não aceda à mesma             | Vá a Definições > Wi-Fi e toque em 📎 junto a uma rede a que tenha acedi-<br>do anteriormente. Depois, toque em "Esquecer esta rede".                                                                                                    |
| Aceder a uma rede Wi-Fi fechada                                     | Para aceder a uma rede Wi-Fi que não aparece na lista de redes pesquisa-<br>das, vá a Definições > Wi-Fi > Outra e, em seguida, introduza o nome da<br>rede.                                                                                                    |
|                                                                     | É necessário saber antecipadamente o nome da rede, a palavra-passe e o<br>tipo de segurança, para se ligar a uma rede fechada.                                                                                                    |
| Ajustar as definições para se ligar a<br>uma rede Wi-Fi             | Vá a Definições > Wi-Fi e, em seguida, toque em 📎 junto a uma rede.                                                                                                    |

#### Configurar uma estação-base AirPort

Uma estação-base AirPort disponibiliza uma ligação Wi-Fi na sua casa, escola ou pequena rede empresarial. É possível utilizar o iPad para configurar uma nova estação-base AirPort Express, uma estação-base AirPort Extreme ou um Time Capsule.

**Utilizar o Assistente de Configuração do AirPort:** Vá a Definições > Wi-Fi. Em "Configurar uma estação-base AirPort", toque no nome da estação-base que pretende configurar. Depois, siga as instruções que aparecem no ecrã.

Algumas estações-base AirPort não podem ser configuradas com um dispositivo iOS. Consulte a documentação fornecida com a estação-base, para obter instruções de configuração.

Se a estação-base que pretende configurar não constar da lista, certifique-se de que tem alimentação, que está no raio de alcance e que ainda não foi configurada. Só é possível configurar estações-base que sejam novas ou que tenham sido repostas.

Se a sua estação-base AirPort já tiver sido configurada, a aplicação Utilitário AirPort da App Store permite alterar as definições da estação-base e monitorizar o seu estado.

#### **Avisos**

Os avisos por push são apresentados na central de notificações e indicam a existência de novas informações, mesmo se uma aplicação não estiver em execução. Os avisos diferem consoante a aplicação, mas podem incluir texto ou avisos sonoros e um sinal numerado no ícone da aplicação, no ecrã principal.

É possível desactivar os avisos, se não pretender ser notificado, e também é possível alterar a ordem de apresentação dos avisos.

Activar ou desactivar avisos: Vá a Definições > Avisos. Toque num elemento da lista e, em seguida, active ou desactive os avisos relativos a esse elemento.

As aplicações com os avisos desactivados são apresentadas na lista "Ausente da central de notificações".

| Alterar o número de avisos                                     | Toque em Avisos e, em seguida, seleccione um elemento na lista "Na central<br>de notificações". Toque em Mostrar para seleccionar quantos avisos deste<br>tipo são apresentados na central de notificações. |
|----------------------------------------------------------------|----------------------------------------------------------------------------------------------------|
| Alterar os estilos de avisos                                   | Toque em Avisos e, em seguida, seleccione um elemento na lista "Na central de notificações". Seleccione Nenhum para desactivar os avisos de novas notificações.                                             |
| Alterar a ordem dos avisos                                     | Toque em Avisos e, em seguida, toque em Editar. Arraste as notificações<br>para as reordenar. Para desactivar um aviso, arraste-o para a lista "Ausente<br>da central de notificações".                     |
| Apresentar emblemas com núme-<br>ros nas aplicações com avisos | Toque em Avisos e, em seguida, seleccione um elemento na lista "Na central de notificações". Desactive Emblemas.                                                                                            |
| Evitar avisos quando o iPad está<br>bloqueado                  | Toque em Avisos e, em seguida, seleccione uma aplicação na lista "Na cen-<br>tral de notificações". Desactive "Ver no ecrã bloqueado" para ocultar avisos<br>da aplicação quando o iPad está bloqueado.     |

Algumas aplicações têm mais opções. Por exemplo, a aplicação Mensagens permite especificar quantas vezes o som de aviso é repetido e se o aviso inclui pré-visualizações de mensagens.

# Serviço de localização

O serviço de localização permite que aplicações como Lembretes, Mapas, Câmara e aplicações de terceiros baseadas na localização recolham e utilizem dados mostrando a sua localização. Os dados de localização recolhidos pela Apple não contêm nenhuma informação pessoal. A localização aproximada é determinada através da utilização de informação dos dados da rede móvel ( no iPad Wi-Fi + 3G) e das redes Wi-Fi locais (se o Wi-Fi estiver activo). Para poupar bateria, desactive o serviço de localização quando não estiver a utilizar esta funcionalidade.

Quando uma aplicação está a utilizar o serviço de localização, surge na barra de estado o ícone 4.

Todas as aplicações e serviços do sistema que utilizam o serviço de localização são apresentados no ecrã de definições do serviço de localização, que indica se o serviço de localização está activado para essa aplicação ou serviço. Se não pretender utilizar esta funcionalidade, pode desactivar o serviço de localização para todas as aplicações e serviços ou apenas para alguns. Se desactivar o serviço de localização, ser-lhe-á pedido para activá-lo quando uma aplicação ou serviço tentar utilizar esta funcionalidade.

Se tiver aplicações de terceiros no iPad que utilizem o serviço de localização, deve analisar os termos e política de privacidade do produtor dessa aplicação, para compreender como ela utiliza os dados de localização.

Activar ou desactivar o serviço de localização: Vá a Definições > Serviço de localização.

# Rede móvel

Esta definição aparece no iPad Wi-Fi + 3G quando estiver fora do raio de alcance da sua rede e estiverem disponíveis outras redes de dados locais para ligações à Internet com a rede móvel.

Seleccionar uma operadora: Seleccione Rede móvel e escolha a rede que pretende utilizar.

# Dados móveis

Utilize as definições "Dados móveis" (no iPad Wi-Fi ' 3G apenas) para activar o serviço de dados móveis, alterar o plano de dados, activar ou desactivar os dados móveis ou adicionar um PIN (número de identificação pessoal) para bloquear o cartão micro-SIM.

Activar, visualizar ou alterar a conta de dados móveis: Vá a Definições > "Dados móveis" e, em seguida, toque em "Conta nova". Siga as instruções que aparecem no ecrã.

| Activar ou desactivar os dados<br>móveis | Vá a Definições > Dados móveis. Se a definição "Dados móveis" estiver<br>desactivada, todos os serviços de dados utilizarão apenas Wi-Fi, incluindo<br>o e-mail, a navegação na web, os avisos por push e outros serviços. Se a<br>definição "Dados móveis" estiver activada, a transmissão de dados pode<br>estar sujeita a custos. Por exemplo, determinadas funcionalidades e serviços<br>como as Mensagens transferem dados e a utilização destas funcionalidades<br>e serviços pode resultar em encargos para o seu plano de dados. |
|------------------------------------------|----------------------------------------------------------------------------------------------------|
| Activar ou desactivar o roaming de dados | Vá a Definições > Dados móveis. Desactivar o "Roaming de dados" evita os<br>custos de rede móvel que podem surgir durante a utilização de uma rede<br>disponibilizada por outra rede móvel.                                                                                                    |

#### VPN

As ligações VPN utilizadas em organizações permitem a comunicação segura de informação privada através de uma rede não privada. É possível que tenha de configurar a ligação VPN, por exemplo, de forma a aceder ao seu e-mail de trabalho. Esta definição aparece quando tem uma ligação VPN configurada no iPad e permite activar ou desactivar a ligação VPN. Consulte "Rede" na página 130.

# Brilho e papel de parede

Use as definições de Brilho para regular o ecrã para um nível confortável.

Regular o brilho do ecrã: Vá a Definições > "Brilho e papel de parede" e arraste o nivelador.

| Definir se o iPad deve ajustar o<br>brilho automaticamente | Vá a Definições > "Brilho e papel de parede" e active ou desactive a opção<br>Auto-brilho. Se a opção Auto-brilho estiver activada, o iPad ajusta o brilho<br>do ecrã em função das actuais condições de iluminação, através do sensor<br>de luz ambiente integrado. |
|------------------------------------------------------------|----------------------------------------------------------------------------------------------------|
|------------------------------------------------------------|----------------------------------------------------------------------------------------------------|

As definições do papel de parede permitem-lhe definir que uma imagem ou fotografia deve ser usada como papel de parede do ecrã bloqueado ou do ecrã principal. Consulte "Alterar o papel de parede" na página 27.

# Moldura

A aplicação Moldura transforma o iPad numa moldura animada. Pode escolher as transições e as fotografias que pretende visualizar, É possível optar por ampliar os rostos e reproduzir as fotografias aleatoriamente.

Activar a Moldura: Toque em 😰 no ecrã de bloqueio.

| Desactivar a Moldura | Vá a Definições > Geral > Bloqueio por código. Desactive a Moldura para |
|----------------------|-------------------------------------------------------------------------|
|                      | remover 😰 do ecrã de bloqueio.                                          |

# Geral

As definições gerais incluem a rede, a partilha, a segurança e outras definições do iOS. Aí também pode encontrar informações sobre o seu iPad e repor várias definições do iPad.

### Informações

Vá a Definições > Geral > Informações, para obter informações acerca do iPad, incluindo o espaço de armazenamento disponível, números de série, endereços de rede e informações legais e regulamentares.

Alterar o nome do iPad: Vá a Definições > Geral > Informações e, em seguida, toque em Nome.

O nome é apresentado na barra lateral quando o iPad está ligado ao iTunes e é utilizado pelo iCloud.

### Actualização de Software

A Actualização de Software permite descarregar e instalar as actualizações do iOS da Apple.

Actualizar para a versão mais recente do iOS: Vá a Definições > Geral > Actualização de Software.

Se estiver disponível uma versão mais recente do iOS, siga as instruções no ecrã para descarregar e instalar a actualização.

*Nota:* Certifique-se de que o iPad está ligado a uma fonte de alimentação, para que a instalação, que pode demorar alguns minutos, seja concluída com êxito.

#### Utilização

É possível visualizar o espaço de armazenamento disponível, a bateria restante e, no iPad Wi-Fi + 3G, a utilização dos dados móveis.

| Visualizar o armazenamento disponível: Vá a D | Definições > Geral > Utilização | ). |
|-----------------------------------------------|---------------------------------|----|
|-----------------------------------------------|---------------------------------|----|

| Gerir o armazenamento no iCloud              | Vá a Definições > Geral > Utilização > Gestão.                                                                                                    |
|----------------------------------------------|----------------------------------------------------------------------------------------------------|
| Visualizar o armazenamento das<br>aplicações | Vá a Definições > Geral > Utilização. É apresentado o espaço de armazena-<br>mento total de cada aplicação instalada. Para obter informações detalhadas,<br>toque no nome da aplicação. |
| Ver a utilização de dados móveis             | Vá a Definições > Geral > Utilização > Dados móveis. Disponível no iPad<br>Wi-Fi + 3G.                                                                                                  |
| Repor as estatísticas de utilização          | Vá a Definições > Geral > Utilização > Dados móveis e toque em "Repor<br>estatísticas" para apagar os dados e as estatísticas de tempo.                                                 |
| Mostrar percentagem da bateria               | Vá a Definições > Geral > Utilização e active "Percentagem da bateria".                                                                                                    |

#### Sons

É possível definir o iPad para reproduzir um som sempre que é recebida uma nova mensagem, e-mail ou lembrete. Também podem ser reproduzidos sons para compromissos, para o envio de e-mail, para cliques do teclado ou quando o iPad é bloqueado.

Quando está em modo de silêncio, o iPad não emite nenhum aviso ou efeito sonoro. Emite, no entanto, os alarmes definidos no Relógio.

**Regular o volume dos avisos:** Vá a Definições > Geral > Sons e arraste o nivelador. Em alternativa, se a opção "Regular com botões" estiver activada, use os botões de volume na lateral do iPad.

*Nota:* Em alguns países ou regiões, os efeitos sonoros da Câmara são produzidos mesmo que o iPad esteja em modo silencioso.

| Permitir que os botões de volume<br>alterem o volume dos avisos | Vá a Definições > Geral > Sons e active "Regular com botões".                |
|-----------------------------------------------------------------|------------------------------------------------------------------------------|
| Definir os sons de aviso e<br>outros sons                       | Vá a Definições > Geral > Sons e seleccione sons para os elementos da lista. |

#### Rede

Utilize as definições de Rede para configurar uma ligação VPN (rede privada virtual) e aceder às definições de Wi-Fi.

| Adicionar uma nova configuração<br>VPN | Vá a Definições > Geral > Rede > VPN > Adicionar configuração VPN.<br>Pergunte ao administrador da rede quais as definições que deve utilizar.<br>Na maior parte dos casos, se configurou uma ligação VPN no seu computa-<br>dor, pode utilizar as mesmas definições de VPN no iPad. Consulte "VPN" na<br>página 128. |
|----------------------------------------|----------------------------------------------------------------------------------------------------|
|                                        |                                                                                                    |

Para obter informações acerca das definições de Wi-Fi, consulte "Wi-Fi" na página 125.

#### Bluetooth

É possível ligar, sem fios, o iPad a dispositivos Bluetooth, tal como auriculares. Também é possível ligar o teclado Apple sem fios através de Bluetooth. Consulte "Utilizar um teclado Apple sem fios" na página 31.

Activar ou desactivar o Bluetooth: Vá a Definições > Geral > Bluetooth.

#### Sincronização por Wi-Fi com o iTunes

É possível sincronizar o iPad com o iTunes num computador ligado à mesma rede Wi-Fi.

Activar a sincronização por Wi-Fi com o iTunes: Ligue o iPad ao computador através do cabo USB/ligação à base. No iTunes, active "Sincronizar por Wi-Fi" no painel Sumário do dispositivo. Consulte "Sincronização com o iTunes" na página 20.

Após configurar a sincronização por Wi-Fi, o iPad efectua automaticamente, uma vez por dia, a sincronização com o iTunes quando é ligado a uma fonte de alimentação e:

- O iPad e o computador estiverem ambos ligados à mesma rede rede Wi-Fi.
- O iTunes estiver em execução no computador.

| Ver o estado da sincronização por<br>Wi-Fi | Vá a Definições > Geral > Sincronização por Wi-Fi.                        |
|--------------------------------------------|---------------------------------------------------------------------------|
| Sincronizar imediatamente com o            | Vá a Definições > Geral > Sincronização por Wi-Fi e, em seguida, toque em |
| iTunes                                     | "Sincronizar agora".                                                      |

#### **Pesquisa Spotlight**

A definição "Pesquisa Spotlight" permite-lhe definir as áreas de conteúdo abrangidas pela pesquisa e reordenar os resultados.

**Definir as áreas de conteúdo abrangidas pela pesquisa:** Vá a Definições > Geral > Pesquisa Spotlight e, em seguida, seleccione os elementos a pesquisar.

| Definir a ordem das categorias dos | Vá a Definições > Geral > Pesquisa Spotlight. Toque em 🚍 junto de um |
|------------------------------------|----------------------------------------------------------------------|
| resultados da pesquisa             | elemento e arraste para mover o elemento na lista.                   |

#### Bloqueio automático

Bloquear o iPad desliga o ecrã para conservar a bateria e para evitar a utilização acidental do iPad. É possível ajustar o volume ao ouvir música.

**Definir o período de tempo até que o iPad se bloqueie:** Vá a Definições > Geral > "Bloqueio automático" e escolha o tempo.

### Bloqueio por código

Por predefinição, iPad não pede nenhum código para se desbloquear.

Definir um código activa a protecção dos dados. Consulte "Funcionalidades de segurança" na página 38.

**Definir um código:** Vá a Definições > Geral > "Bloqueio por código" para definir um código de 4 dígitos.

Caso se esqueça do código, terá de restaurar o software do iPad. Consulte "Actualizar o iPad" na página 144.

| Desactivar o bloqueio por código<br>ou alterar o código | Vá a Definições > Geral > Bloqueio por código.                                                                                                    |
|---------------------------------------------------------|----------------------------------------------------------------------------------------------------|
| Definir quanto tempo demora até<br>ser pedido o código  | Vá a Definições > Geral > "Bloqueio por código" e introduza o seu código.<br>Toque em "Pedir código" e depois escolha durante quanto tempo o iPad<br>deve estar bloqueado antes de ser necessário digitar um código para o<br>desbloquear.                                        |
| Activar ou desactivar o código<br>simples               | Vá a Definições > Geral > Bloqueio por código.<br>Um código simples é um número com 4 dígitos. Para aumentar a seguran-<br>ça, desactive "Código simples" e utilize um código mais comprido com uma<br>combinação de números, letras, sinais de pontuação e caracteres especiais. |
| Apagar dados após dez tentativas<br>de código falhadas  | Vá a Definições > Geral > "Bloqueio por código" e toque em "Apagar dados".<br>Após dez tentativas de código falhadas, todas as definições são repostas e<br>todos os dados e informações são apagados através da remoção da chave<br>de cifragem dos dados.                       |
| Activar ou desactivar a Moldura                         | Vá a Definições > Geral > "Bloqueio por código" e desactive a Moldura.<br>Consulte "Moldura" na página 128.                                                                                                    |

#### Bloquear/desbloquear o iPad com a capa

É possível bloquear ou desbloquear o iPad 2 automaticamente, utilizando a capa Smart Cover para iPad (disponível separadamente). Quando está opção está activa, o iPad bloqueia automaticamente e é desactivado quando se fecha a capa e, depois, é reactivado quando esta é aberta.

#### Restrições

É possível definir restrições de utilização para algumas aplicações e para o conteúdo comprado. Por exemplo, os pais podem impedir que músicas obscenas apareçam nas listas de reprodução ou desactivar o acesso ao YouTube.

Activar restrições: Vá a Definições > Geral > Informações e, em seguida, toque em "Activar restrições".

*Importante:* Caso se esqueça do código, terá de restaurar o software do iPad a partir do iTunes. Consulte "Restaurar o iPad" na página 145.

É possível definir as seguintes restrições:

| Safari  | O Safari é desactivado e o respectivo ícone é removido do ecrã principal. Não poderá usar o<br>Safari para navegar na Internet ou aceder a web clips. |
|---------|----------------------------------------------------------------------------------------------------|
| YouTube | O YouTube é desactivado e o respectivo ícone é removido do ecrã principal.                                                                            |
| Câmara  | A câmara é desactivada e o respectivo ícone é removido do ecrã principal. Não poderá tirar fotografias.                                               |

| FaceTime                                               | Não poderá efectuar nem receber videochamadas FaceTime. O ícone do FaceTime é removido do ecrã principal.                                                                                                    |
|--------------------------------------------------------|----------------------------------------------------------------------------------------------------|
| iTunes                                                 | A iTunes Store é desactivada e o respectivo ícone é removido do ecrã principal. Não pode pré-<br>visualizar, comprar nem descarregar conteúdos.                                                                                                    |
| Ping                                                   | Não poderá aceder ao Ping nem às suas funcionalidades.                                                                                                    |
| Instalação de<br>aplicações                            | A App Store é desactivada e o respectivo ícone é removido do ecrã principal. Não poderá insta-<br>lar aplicações no iPad.                                                                                                    |
| Apagar<br>aplicações                                   | Não poderá apagar aplicações do iPad. 🐼 não aparece nos ícones das aplicações quando o ecrã principal está a ser personalizado.                                                                                                    |
| Local                                                  | Active ou desactive o serviço de localização para aplicações individuais. É também possível blo-<br>quear o serviço de localização, para impedir alterações às definições, incluindo a autorização de<br>aplicações adicionais para usarem os serviços.                                                      |
| Contas                                                 | As actuais definições de "Mail, Contactos, Calendário" são bloqueadas e não poderá adicionar,<br>modificar ou apagar contas.                                                                                                    |
| Compras<br>integradas                                  | Desactive as compras integradas. Quando activada, esta funcionalidade permite-lhe comprar conteúdos ou funcionalidades adicionais através das aplicações descarregadas da App Store.                                                                                                    |
| Exigir palavra-<br>passe para<br>compras<br>integradas | Exige a introdução do ID Apple para compras através das aplicações após o período<br>especificado.                                                                                                    |
| Definir res-<br>trições de<br>conteúdo                 | Toque em "Classificações de" e seleccione um país na lista. Assim, poderá definir restrições usan-<br>do o sistema de classificação do país para música, podcasts, filmes, programas de TV e aplica-<br>ções. O conteúdo que não se enquadrar na classificação seleccionada não será apresentado no<br>iPad. |
| Limitar jogos<br>multi-jogador                         | Quando os jogos multi-jogador estão desactivados, não pode pedir um desafio, nem enviar e receber convites para jogar ou adicionar amigos no Game Center.                                                                                                    |
| Restringir a<br>adição de<br>amigos                    | Quando a opção "Adicionar amigos" está desactivada, não pode enviar nem receber pedidos de<br>amizade no Game Center. Se activar a opção "Jogos multi-jogador", pode continuar a jogar com<br>os seus amigos actuais.                                                                                        |

#### **Botão lateral**

É possível utilizar o botão lateral para bloquear a orientação do ecrã ou silenciar os avisos e efeitos sonoros.

**Bloquear o ecrã na orientação vertical ou horizontal:** Vá a Definições > Geral > "Usar botão lateral para" e, em seguida, toque em "Bloquear orientação".

Silenciar os avisos e outros efeitos sonoros: Vá a Definições > Geral > "Usar botão lateral para" e, em seguida, toque em "Tirar o som".

O botão lateral não silencia a reprodução de áudio ou vídeo.

#### Gestos multitarefa

Os gestos multitarefa permitem alternar rapidamente entre aplicações, mostrar a barra de tarefas e ir para o ecrã principal. Consulte "Utilizar os gestos multitarefa" na página 16.

#### Data e hora

Estas definições aplicam-se à hora tal como aparece na barra de estado, na parte superior do ecrã, nos relógio e calendários.

**Definir se o iPad deve apresentar o relógio de 24 ou 12 horas:** Vá a Definições > Geral > "Data e hora" e active ou desactive a opção do formato de 24 horas. (o formato de 24 horas pode não estar disponível em todos os países ou regiões).

| Definir se o iPad deve actualizar a<br>data e a hora automaticamente | Vá a Definições > Geral > Data e hora.<br>Se o iPad estiver definido para actualizar a hora automaticamente, este<br>determina o fuso horário com base na ligação à Internet e actualiza a hora<br>de acordo com o fuso horário onde se encontra. Se estiver a viajar, o iPad<br>poderá não ser capaz de actualizar a hora local automaticamente. |
|----------------------------------------------------------------------|----------------------------------------------------------------------------------------------------|
| Definir a data e hora manualmente                                    | Vá a Definições > Geral > "Data e hora" e desactive a opção<br>Automaticamente. Toque em "Fuso horário" para definir o fuso horário.<br>Toque em "Data e hora" e, em seguida, toque em "Indicar data e hora" para<br>introduzir a data e a hora.                                                                                                  |

#### Teclado

É possível activar teclados para escrever em diferentes idiomas, bem como activar ou desactivar funcionalidades de digitação como a correcção ortográfica. Para obter informações acerca das opções do teclado, consulte "Escrever" na página 27.

Para obter informações acerca da utilização de teclados internacionais, consulte Apêndice B, "Teclados internacionais," na página 137.

#### Internacional

Utilize as definições em Internacional para definir o idioma para o iPad, activar e desactivar teclados em diferentes idiomas e definir os formatos de data, hora e número de telefone para o país ou região onde se encontra.

**Definir o idioma que o iPad deve utilizar:** Vá a Definições > Geral > Internacional > Idioma, seleccione o idioma que pretende utilizar e, em seguida, toque em OK.

| Definir o formato do calendário                           | Vá a Definições > Geral > Internacional > Calendário e escolha o formato.                                                                                                    |
|-----------------------------------------------------------|----------------------------------------------------------------------------------------------------|
| Definir os formatos de data, hora e<br>número de telefone | Vá a Definições > Geral > Internacional > "Formato regional" e, em seguida,<br>escolha a região onde se encontra.<br>O formato regional também determina o idioma utilizado para os dias e<br>meses que aparecem nas aplicações. |

#### Acessibilidade

Para activar as funcionalidades de acessibilidade, seleccione Acessibilidade e escolha as funcionalidades pretendidas. Consulte Capítulo 24, "Acessibilidade," na página 110.

#### Perfis

Esta definição aparece se instalar um ou mais perfis no iPad. Toque em Perfis para ver informações sobre perfis instalados. Para obter mais informações acerca dos perfis, consulte Apêndice A, "O iPad nos negócios," na página 135.

#### Repor

É possível repor o dicionário de palavras, as definições de rede, a disposição do ecrã principal e os avisos de localização. É também possível apagar todo o conteúdo e definições.

**Apagar todo o conteúdo e definições:** Vá a Definições > Geral > Repor e toque em "Apagar conteúdo e definições".

Após confirmar que pretende repor o iPad, todo o conteúdo, informação pessoal e definições são removidos. Não pode ser utilizado até voltar a ser configurado.

| Repor todas as definições               | Vá a Definições > Geral > Repor e toque em "Repor todas as definições".<br>Todas as preferências e definições são repostas.                                                                                                    |
|-----------------------------------------|----------------------------------------------------------------------------------------------------|
| Repor as definições de rede             | Vá a Definições > Geral > Repor e toque em "Repor as definições de rede".<br>Quando repõe as definições de rede, a lista de redes anteriormente utili-<br>zadas e as definições de VPN não instaladas por um perfil de configuração<br>são removidas. O Wi-Fi é desactivado e novamente activado, desligando-o<br>de qualquer rede a que esteja ligado. As definições de Wi-Fi e "Pedir para<br>aceder a redes" mantêm-se activas.                                                                                                    |
|                                         | Para remover as definições de VPN instaladas por um perfil de configuração,<br>vá a Definições > Geral > Perfil e, em seguida, seleccione o perfil e toque<br>em Remover. Serão também removidas outras definições e contas forneci-<br>das pelo perfil.                                                                                                    |
| Repor o dicionário do teclado           | Vá a Definições > Geral > Repor e toque em "Repor o dicionário do teclado".<br>Para adicionar palavras ao dicionário do teclado, basta rejeitar as palavras<br>que o iPad lhe sugere enquanto digita texto. Toque numa palavra para re-<br>jeitar a correcção e adicionar a palavra ao dicionário do teclado. A reposição<br>do dicionário do teclado apaga todas as palavras que tiver adicionado.                                                                                                    |
| Repor a disposição do ecrã<br>principal | Vá a Definições > Geral > Repor e toque em "Repor a disposição do ecrã<br>principal".                                                                                                    |
| Repor os avisos de localização          | Vá a Definições > Geral > Repor e toque em "Repor os avisos de localização".<br>Os avisos de localização são pedidos efectuados por aplicações que uti-<br>lizam o serviço de localização. O iPad apresenta um aviso de localização<br>relativo a uma aplicação da primeira vez que essa aplicação efectuar um<br>pedido de utilização do serviço de localização. Se responder tocando em<br>Cancelar, o pedido não voltará a ser efectuado. Para repor os avisos de<br>localização, para receber um pedido para cada aplicação, toque em "Repor<br>avisos de localização". |

# Definições para aplicações

Encontrará mais informação nos outros capítulos acerca das definições para aplicações. Por exemplo, encontrá mais informação acerca das definições do Safari em Capítulo 4, "Safari," na página 40.

# O iPad nos negócios

# O iPad nas empresas

Com suporte para acesso seguro a redes e directórios empresariais e ao Microsoft Exchange, o iPad está pronto para trabalhar. Para obter informações detalhadas acerca da utilização do iPad nas empresas, visite www.apple.com/pt/ipad/business.

# Utilizar perfis de configuração

Se estiver num ambiente empresarial, pode ser possível configurar contas e outros elementos no iPad, instalando um perfil de configuração. Os perfis de configuração permitem que um utilizador configure o seu iPad para utilizar os sistemas de informação da sua empresa, instituição de ensino ou organização. Por exemplo, um perfil de configuração pode configurar o iPad para aceder aos servidores Microsoft Exchange do seu trabalho, para que possa aceder através do iPad aos seus calendários, e-mail e contactos do Exchange.

Um perfil de configuração pode configurar várias definições no iPad. Por exemplo, um perfil de configuração pode configurar contas do Microsoft Exchange, contas VPN e certificados. Um perfil de configuração também pode activar o bloqueio por código, que exige a criação e digitação de um código para poder utilizar o iPad.

O seu administrador poderá fornecer-lhe perfis de configuração de diferentes formas: por e-mail, publicando-os numa página web segura ou instalando-os directamente no seu iPad . O seu administrador poderá ter de lhe instalar um perfil que ligue o seu iPad a um servidor de gestão de dispositivos móveis, o que permitirá ao seu administrador configurar as suas definições remotamente.

**Instalar perfis de configuração:** No iPad, abra a mensagem de e-mail ou descarregue os perfis de configuração do website fornecido pelo seu administrador. Quando abre o perfil de configuração, começa a instalação.

*Importante:* Poderá ser-lhe perguntado se determinado perfil de configuração é de confiança. Em caso de dúvida, consulte o seu administrador antes de instalar esse perfil de configuração.

As definições de um perfil de configuração não podem ser alteradas. Se quiser modificá-las, primeiro tem de remover o perfil de configuração ou instalar um perfil de configuração novo actualizado com as novas definições.

**Remover um perfil de configuração:** Vá a Definições > Geral > Perfil e, em seguida, seleccione o perfil de configuração e toque em Remover.

A eliminação de um perfil de configuração apaga as definições e todas as outras informações instaladas pelo mesmo.

# Configurar contas Microsoft Exchange

O Microsoft Exchange fornece informações de calendário, contactos e e-mail que podem ser sincronizadas com o iPad automaticamente através de uma ligação sem fios. É possível configurar uma conta do Exchange directamente no iPad.

**Configurar uma conta do Exchange no iPad:** Vá a Definições > Mail, Contactos, Calendário. Toque em "Conta nova" e depois em "Microsoft Exchange".

O seu fornecedor de serviços ou administrador pode fornecer-lhe as definições de conta de que necessita.

### Aceder a uma rede VPN

A rede VPN (Virtual Private Network - rede privada virtual) oferece um acesso seguro, via Internet, a redes privadas como a rede da sua empresa ou da escola. Use as definições de Rede no iPad para configurar e activar a ligação VPN. Pergunte ao seu administrador que definições deve utilizar.

A ligação VPN pode também ser configurada manualmente por um perfil de configuração. Quando a ligação VPN for configurada por um perfil de configuração, o iPad pode activá-la automaticamente, sempre que seja necessário. Para mais informações, contacte o seu administrador.

# Contas LDAP e CardDAV

Quando tiver configurado uma conta LDAP, pode ver e pesquisar os contactos no servidor LDAP da sua empresa ou organização. O servidor aparece como um novo grupo nos Contactos. Uma vez que os contactos LDAP não são descarregados para o iPad, é necessário ter uma ligação à Internet para lhes aceder. Solicite ao seu administrador as definições da conta e informações sobre outros requisitos (como, por exemplo, VPN).

Quando configura uma conta CardDAV, os contactos da conta são sincronizados "over the air" com o iPad. Também poderá pesquisar contactos no servidor CardDAV da sua empresa ou organização.

**Configurar uma conta LDAP ou CardDAV:** Vá a Definições > Mail, Contactos, Calendário e, em seguida, toque em "Conta nova". Toque em Outra.

O seu fornecedor de serviços ou administrador pode fornecer-lhe as definições de conta de que necessita.

# Teclados internacionais

Os teclados internacionais permitem digitar texto em muitos idiomas diferentes, incluindo asiáticos e idiomas escritos da direita para a esquerda.

# Adicionar e remover teclados

Para digitar texto em idiomas diferentes no iPad, usam-se teclados diferentes. Por predefinição, só está disponível o teclado do idioma definido. Para ter outros teclados/idiomas à disposição, utilize as definições de Teclado. Para ver uma lista de teclados suportados pelo iPad, visite www.apple. com/pt/ipad/specs.

Adicionar um teclado: Vá a Definições > Geral > Internacional > Teclados > "Novo teclado" e, em seguida, seleccione um teclado na lista. Repita estes passos para adicionar mais teclados.

**Remover um teclado:** Vá a Definições > Geral > Internacional > Teclados e, em seguida, toque em Editar. Toque em 🥏 junto ao teclado que pretende apagar e, em seguida, toque em Apagar.

Editar a sua lista de teclados: Vá a Definições > Geral > Internacional > Teclados. Toque em Editar e, em seguida, arraste =, junto a um teclado, para um novo local na lista.

# Mudar de teclado

Para digitar texto noutro idioma, utilize um teclado diferente.

**Trocar de teclado enquanto digita:** Toque e mantenha premida a tecla do globo **(#)** para mostrar todos os teclados activados. Para escolher um teclado, deslize o dedo para o nome do teclado e depois levante-o. A tecla do globo **(#)** é apresentada quando é activado mais de um teclado.

É também possível tocar em . Quando toca em . surge por um instante o nome do teclado activado. Continue a tocar para aceder a outros teclados activados.

Muitos teclados incluem letras, números e símbolos que não estão visíveis no teclado.

Introduzir caracteres acentuados e outros caracteres alternativos: Toque e mantenha premida a letra, número ou símbolo relacionados e depois deslize o dedo para escolher uma variante. Num teclado tailandês, por exemplo, pode seleccionar números nativos tocando e mantendo premido o algarismo árabe relacionado.

# Chinês

É possível utilizar os teclados para escrever em chinês de diferentes formas, incluindo pinyin, cangjie, wubi hua e zhuyin. E também pode escrever caracteres chineses no ecrã com o dedo.

#### Digitar em pinyin

Use o teclado QWERTY para digitar em pinyin simplificado ou tradicional. À medida que digita, aparecem os caracteres sugeridos. Toque num carácter para seleccioná-lo, ou continue a digitar pinyin para ver mais opções.

Se continuar a digitar pinyin sem espaços, surgem sugestões de frases.

#### Digitar em cangjie

Construa caracteres chineses a partir das teclas de componentes cangjie. À medida que digita, aparecem os caracteres sugeridos. Toque num carácter para o escolher ou continue a digitar até cinco componentes para ver mais opções.

### Digitar com traços (wubihua)

Utilize o teclado numérico para construir caracteres chineses usando até cinco traços na sequência correcta: horizontal, vertical, à esquerda para baixo, à direita para baixo e gancho. Por exemplo, o carácter chinês 圈 (círculo) deve começar com o traço vertical 丨.

À medida que escreve, os caracteres chineses sugeridos vão aparecendo (em primeiro lugar, os de uso mais frequente). Toque num carácter para o escolher.

Se não sabe exactamente qual é o traço correcto, digite um asterisco (\*). Para ver mais opções de caracteres, escreva outro traço ou percorra a lista de caracteres.

Toque na tecla equivalente (匹配) para mostrar só os caracteres que correspondem exactamente ao que digitou.

#### Digitar em zhuyin

Utilize o teclado para introduzir letras zhuyin. À medida que digita, aparecem os caracteres chineses. Toque num carácter sugerido para o seleccionar; ou continue a digitar letras zhuyin para ver mais opções. Depois de digitar uma letra inicial, o teclado modifica-se, apresentando mais letras.

Se continuar a digitar zhuyin sem espaços, surgem sugestões de frases.

#### Desenhar caracteres chineses

Quando os formatos manuscritos de chinês tradicional e simplificado estão activados, é possível desenhar os caracteres chineses directamente no ecrã, com o dedo. À medida que escreve os traços do carácter, o iPad reconhece-os e mostra numa lista os caracteres possíveis, com a correspondência mais próxima no cimo. Quando escolhe um carácter, os caracteres seguintes mais prováveis aparecem na lista como escolhas adicionais.

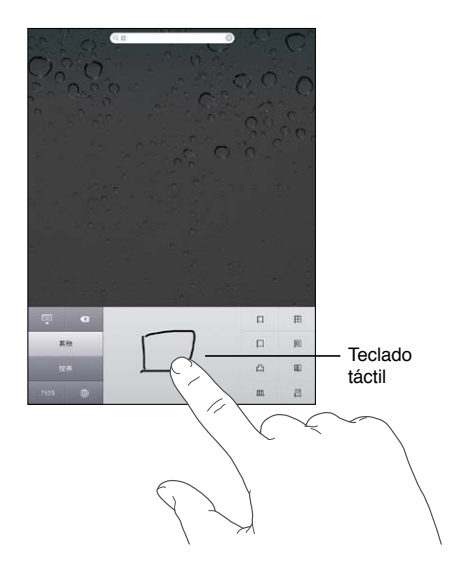

Alguns caracteres complexos, tais como 鱲 (parte do nome do Aeroporto Internacional de Hong Kong), 粒 (elevador), e 傑 (partícula usada em cantonês) podem ser digitados escrevendo dois ou mais caracteres componentes em sequência. Toque no carácter para substituir os caracteres que digitou.

Também são reconhecidos caracteres romandos.

#### Converter entre chinês simplificado e chinês tradicional

Seleccione o carácter ou os caracteres que deseja converter. Depois toque em Substituir.

#### Japonês

É possível digitar em japonês com os teclados kana ou romaji. Também pode digitar smileys japoneses.

#### Digitar em kana japonês

Utilize o teclado Kana para seleccionar as sílabas. Para ver mais opções de sílabas, toque na tecla da seta e seleccione outra sílaba ou palavra na janela.

#### Digitar em romaji japonês

Utilize o teclado Romaji para digitar as sílabas. São apresentadas alternativas na parte superior do teclado. Toque numa para a digitar. Para ver mais opções de sílabas, toque na tecla da seta e seleccione outra sílaba ou palavra na janela.

#### **Digitar smileys**

Utilizando o teclado japonês Kana, toque na tecla ^\_^.

Utilizando o teclado japonês romaji (QWERTY, disposição japonesa), toque na tecla de números 2. Depois toque na tecla ^\_^.

Utilizando os teclados de chinês pinyin (simplificado ou tradicional) ou zhuyin (tradicional), toque na tecla de símbolos 🕮. Depois toque na tecla ^\_^.

#### Digitar caracteres emoji

Utilize o teclado emoji para adicionar caracteres pictóricos. É também possível digitar caracteres emoji com um teclado japonês. Por exemplo, digite  $\exists - \xi$  para obter  $\P$ .

#### Utilizar a lista de sugestões

À medida que digita em teclados chineses, japoneses ou árabes, são apresentados caracteres sugeridos na parte superior do teclado. Toque numa sugestão para a introduzir ou passe rapidamente o dedo para a esquerda para ver mais sugestões.

**Utilizar a lista de sugestões alargada:** Toque na seta para cima à direita da vista, para ver a lista completa de sugestões. Passe o dedo rapidamente para cima ou para baixo para percorrer a lista. Toque na seta para baixo, para regressar à lista abreviada.

# Utilizar atalhos

Ao usar determinados teclados chineses ou japoneses, é possível criar um atalho para pares de palavra/entrada. O atalho é adicionado ao dicionário pessoal. Ao digitar um atalho enquanto usa um teclado suportado, a entrada associada é substituída pela palavra. Os atalhos estão disponíveis para os teclados seguintes:

- Chinês simplificado (pinyin)
- Chinês tradicional (pinyin)
- Chinês tradicional (zhuyin)
- Japonês (romaji)
- Japonês (50 teclas)

Activar ou desactivar os atalhos: Vá a Definições > Geral > Teclado > Atalhos.

### Vietnamita

Toque e mantenha pressionado um carácter para ver as marcas diacríticas disponíveis. Depois deslize para seleccionar a que deseja.

Também pode digitar as seguintes sequências de teclas para introduzir diacríticos:

- aa â (a com acento circunflexo)
- aw ă (a com caron)
- ee  $\hat{e}$  (e com acento circunflexo)
- oo ô (o com acento circunflexo)
- ow  $-\sigma$  (o com gancho)
- w ư (u com gancho)
- dd đ (d com traço)
- as á (a com acento agudo)
- af à (a com acento grave)
- ar å (a com ponto de interrogação)
- ax ã (a com subida tonal)
- aj ạ (a com queda tonal)

# Suporte e outras informações

# Website de suporte do iPad

Toda a informação de suporte encontra-se disponível online em www.apple.com/pt/support/ipad. Também pode utilizar o serviço Express Lane para obter suporte personalizado (não disponível em todos os países ou regiões). Consulte expresslane.apple.com.

# Surge a imagem de bateria com pouca carga ou a mensagem "Não está a carregar"

O iPad está com pouca bateria e necessita de ser carregado durante cerca de dez minutos, antes de poder ser usado. Para obter informações sobre como carregar o "iPad", consulte "Charging the battery".

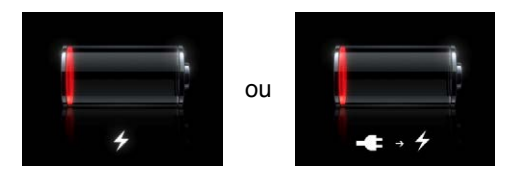

- Para carregar, certifique-se de que utiliza o transformador USB de 10 W fornecido com o "iPad" ou a porta USB de um Mac recente. A maneira mais rápida de carregar é usar o transformador. Consulte "Carregar a bateria" na página 22.
- Para que o carregamento seja mais rápido, desligue o "iPad".
- O iPad pode não carregar se for ligado à porta USB de um Mac mais antigo, de um PC, teclado ou concentrador USB.

Se o seu Mac ou PC não fornecer energia suficiente para carregar o "iPad", aparecerá a mensagem "Não está a carregar" na barra de estado. Para carregar o "iPad", desligue-o do seu computador e ligue-o a uma tomada eléctrica usando o cabo USB de ligação à base e o transformador USB de 10 W (incluídos).

# O iPad não responde

- O iPad pode estar com pouca bateria. Para carregar o "iPad" ligue-o ao transformador USB de 10 W. Consulte "Carregar a bateria" na página 22.
- Mantenha premido o botão de suspender/reactivar durante alguns segundos, até que surja uma seta vermelha e, em seguida, prima e mantenha premido o botão principal 
   para forçar o encerramento da aplicação que estava a utilizar.
- Se isso não resultar, desligue o "iPad" e volte a ligá-lo. Prima e mantenha premido o botão de suspender/reactivar até surgir a seta vermelha. Depois arraste a seta para a direita. Em seguida, mantenha premido o botão de suspender/reactivar até surgir o logótipo da Apple.

- Se isso não funcionar, reponha o "iPad". Prima e mantenha premidos o botão de suspender/reactivar e o botão principal 🗋, durante pelo menos dez segundos, até surgir o logótipo da Apple.
- Se ligar o "iPad" e o ecrã não rodar, segure o "iPad" em posição vertical e certifique-se de que o bloqueio da rotação do ecrã não está activo.

# Reiniciar e repor o iPad

Se algo não estiver a funcionar devidamente, experimente reiniciar o iPad, forçar a saída de uma aplicação ou repor o iPad.

**Reiniciar o iPad:** Mantenha premido o botão de suspender/reactivar, até surgir o nivelador vermelho. Para desligar o iPad, faça deslizar a seta para a direita. Para ligar o "iPad" mantenha premido o botão de ligar/desligar até que apareça o logótipo da Apple.

**Forçar a saída de uma aplicação:** Mantenha premido o botão de suspender/reactivar situado na parte de cima do "iPad" durante alguns segundos, até que surja um nivelador vermelho e, em seguida, mantenha premido o botão principal até aplicação encerrar.

Se não for possível desligar o iPad ou se o problema persistir, pode ser necessário repor o iPad. Deverá ser feita uma reposição apenas se desligar e ligar o "iPad" não resolver o problema.

**Repor o iPad:** Mantenha premidos, ao mesmo tempo, o botão de suspender/reactivar e o botão principal , durante pelo menos dez segundos, até que surja o logótipo da Apple.

# Se o iPad continuar a não responder depois de ser reposto

- Reponha as definições do "iPad". Vá a Definições > Geral > Repor > Repor todas as definições. Todas as definições são repostas, mas os seus dados e suportes não são apagados.
- Se isso não funcionar, apague todo o conteúdo do "iPad". Consulte "Reiniciar e repor o iPad" na página 142.
- Se isso não funcionar, restaure o software do "iPad". Consulte "Actualizar o iPad" na página 144.

# Surge a mensagem "Este acessório não é suportado pelo "iPad""

O acessório que ligou pode não funcionar com o "iPad". Certifique-se de que o cabo USB/ligação à base está limpo, e consulte a documentação fornecida com o acessório.

# A aplicação não preenche o ecrã

A maioria das aplicações para iPhone e iPod touch pode ser utilizada no "iPad", mas possivelmente sem tirar partido do ecrã grande. Nesse caso, toque em 🕸 para ampliar a aplicação. Toque em 💿 para voltar ao tamanho original.

Verifique na App Store se existe uma versão da aplicação optimizada para "iPad" ou uma versão universal optimizada para iPhone, iPod touch e iPad.

# O teclado de ecrã não aparece

Se o "iPad" estiver emparelhado com um teclado Bluetooth, o teclado de ecrã não aparece. Para fazer aparecer o teclado de ecrã, carregue na tecla de ejectar num teclado Bluetooth. Também pode fazer com que o teclado de ecrã apareça se mover o teclado Bluetooth para fora do raio de alcance ou o desligar.

# Efectuar cópias de segurança do iPad

É possível utilizar o iCloud ou o iTunes para efectuar cópias de segurança automáticas do iPad. Se optar por efectuar cópias de segurança automáticas com o iCloud, não é possível efectuar cópias de segurança automáticas no computador com o iTunes, mas é possível utilizar o iTunes efectuar cópias de segurança manuais no computador.

#### Efectuar cópias de segurança com o iCloud

O iCloud efectua cópias de segurança automáticas do "iPad" com uma periodicidade diária através de Wi-Fi, quando o "iPad" está ligado a uma fonte de alimentação e bloqueado. A data e a hora da última cópia de segurança são indicadas na parte inferior do ecrã "Armazenamento e cópias". O iCloud efectua a cópia de segurança de:

- Músicas, programas de TV, aplicações e livros comprados
- Fotografias no álbum "Rolo da câmara"
- Definições do iPad e dados das aplicações
- Organização do ecrã principal e das aplicações
- Mensagens

*Nota:* Não é efectuada cópia de segurança da música comprada em todas as regiões ou países e os programas de TV não estão disponíveis em todas as regiões ou países.

Caso não tenha activado a cópia de segurança do iCloud ao configurar o "iPad" pela primeira vez, é possível activá-la nas definições do iCloud. Se for activada a cópia de segurança do iCloud, o iPad deixa de efectuar cópias de segurança no computador quando é efectuada a sincronização com o iTunes.

| Activar as cópias de segurança do<br>iCloud                            | Vá a Definições > iCloud e, em seguida, inicie sessão utilizando o seu ID<br>Apple e palavra-passe, se for necessário. Vá a "Armazenamento e cópias" e,<br>em seguida, active a opção "Cópia de segurança iCloud". |
|------------------------------------------------------------------------|----------------------------------------------------------------------------------------------------|
| Efectuar uma cópia de segurança<br>imediatamente                       | Vá a Definições > iCloud > "Armazenamento e cópias" e, em seguida, toque<br>em "Efectuar cópia agora".                                                                                                    |
| Gerir as cópias de segurança                                           | Vá a Definições > iCloud > "Armazenamento e cópias" e, em seguida, toque<br>em Gestão. Toque no nome do seu iPad.                                                                                                  |
| Activar ou desactivar a cópia de<br>segurança do rolo da câmara        | Vá a Definições > iCloud > "Armazenamento e cópias" e, em seguida, toque<br>em Gestão. Toque no nome do seu iPad e, em seguida, active ou desactive a<br>cópia de segurança do rolo da câmara.                     |
| Visualizar os dispositivos dos quais<br>é efectuada cópia de segurança | Vá a Definições > iCloud > Armazenamento e cópias > Gestão.                                                                                                    |
| Parar as cópias de segurança auto-<br>máticas do iCloud                | Vá a Definições > iCloud > "Armazenamento e cópias" e, em seguida, desac-<br>tive a opção "Cópia de segurança iCloud".                                                                                             |

Não é efectuada cópia de segurança no iCloud de música que não seja comprada no iTunes. É necessário utilizar o iTunes para o restauro e a cópia de segurança desse conteúdo. Consulte "Sincronização com o iTunes" na página 20.

*Importante:* As cópias de segurança de música e programas de TV não estão disponíveis em todas as regiões ou países. As compras anteriores poderão estar indisponíveis, caso já não existam na iTunes Store, App Store ou iBookstore.

O conteúdo comprado, assim como o conteúdo da partilha de fotografias, não conta para os 5 GB de armazenamento gratuito no iCloud.

#### Efectuar cópias de segurança com o iTunes

O iTunes cria uma cópia de segurança das fotografias nos álbuns "Rolo da câmara" ou "Fotografias guardadas", mensagens de texto, notas, favoritos dos contactos, definições de som, etc.. Os ficheiros multimédia, como músicas e algumas fotografias, não são incluídos na cópia de segurança, mas podem ser restaurados através da sincronização com o iTunes.

Quando se liga o iPad ao computador com que normalmente é efectuada a sincronização, o iTunes cria uma cópia de segurança sempre que for efectuada uma das seguintes operações:

- Sincronizar com o iTunes: O iTunes sincroniza o iPad sempre que o iPad é ligado ao computador.
   O iTunes não efectua a cópia de segurança automática de um iPad que não esteja configurado para se sincronizar com esse computador. Consulte "Sincronização com o iTunes" na página 20.
- *Actualizar ou restaurar o iPad*: O iTunes efectua automaticamente uma cópia de segurança do iPad antes da actualização ou do restauro.

O iTunes também pode cifrar as cópias de segurança do iPad, para proteger os dados.

**Cifrar as cópias de segurança do iPad:** Seleccione "Cifrar cópia de segurança do iPad" no ecrã Sumário do iTunes.

**Restaurar ficheiros e definições do iPad:** Ligue o iPad ao computador com que normalmente efectua a sincronização, seleccione o iPad na janela do iTunes e, em seguida, seleccione Restaurar no painel Sumário.

#### Remover uma cópia de segurança do iTunes

É possível remover uma cópia de segurança do iPad da lista de cópias de segurança do iTunes. Pode fazê-lo, por exemplo, se uma das cópias de segurança tiver sido criada no computador de outra pessoa.

#### Remover uma cópia de segurança:

- 1 No iTunes, abra as preferências do iTunes.
  - *Mac*: Seleccione iTunes > Preferências.
  - Windows: Seleccione Editar > Preferências.
- 2 Clique em Dispositivos (o iPad não precisa de estar ligado).
- 3 Seleccione a cópia de segurança que pretende remover e clique em "Apagar cópia de segurança".
- 4 Clique em Apagar, para confirmar que pretende remover a cópia de segurança seleccionada e, em seguida, clique em OK.

#### Actualizar e restaurar o software do iPad

É possível actualizar o software do iPad nas Definições ou através do iTunes. Utilize o iCloud ou o iTunes para restaurar o iPad a partir de uma cópia de segurança.

Os dados eliminados deixam de estar disponíveis através da interface de utilizador do iPad, mas não são apagados do iPad. Para obter mais informações acerca de como apagar todo o conteúdo e todas as definições, consulte "Repor" na página 133.

Encontrará mais informação acerca da actualização e restauro do software do iPad em support. apple.com/kb/HT1414?viewlocale=pt\_PT.

#### Actualizar o iPad

É possível actualizar o software do "iPad" nas Definições ou através do iTunes.

Actualização sem fios no iPad: Vá a Definições > Geral > Actualização de software. O iPad procura actualizações de software disponíveis.
Actualização do software no iTunes: O iTunes verifica se estão disponíveis actualizações de software sempre que o iPad é sincronizado com o iTunes. Consulte "Sincronização com o iTunes" na página 20.

#### Restaurar o iPad

É possível utilizar o iCloud ou o iTunes para restaurar o iPad a partir de uma cópia de segurança.

**Restaurar a partir de uma cópia de segurança do iCloud:** Reponha o iPad para apagar todas as definições e informação. Inicie sessão no iCloud e seleccione "Restaurar a partir de uma cópia de segurança" no Assistente de Configuração. Consulte "Repor" na página 133.

**Restaurar a partir de uma cópia de segurança do iTunes:** Ligue o iPad ao computador com que normalmente efectua a sincronização, seleccione o iPad na janela do iTunes e, em seguida, seleccione Restaurar no painel Sumário.

Quando o software do iPad é restaurado, é possível configurá-lo como um iPad novo ou restaurar a música, os vídeos, os dados das aplicações e outro conteúdo a partir de uma cópia de segurança.

# Safari, Mail e Contactos

Se não for possível enviar ou receber e-mails com o "iPad", experimente os passos seguintes.

#### Não é possível enviar e-mails

- Em Definições, vá a "Mail, Contactos, Calendário" e seleccione a conta que está a tentar utilizar. Toque em "Informação da conta", depois toque em SMTP, no título "Servidor de envio de correio". É possível configurar servidores SMTP adicionais ou seleccionar um de outra conta de e-mail no "iPad". Contacte o seu fornecedor do serviço de Internet para obter os dados de configuração.
- Configure a sua conta de correio directamente no "iPad", em vez de a sincronizar com o iTunes. Vá a Definições > "Mail, Contactos, Calendário", toque em "Conta nova" e introduza os dados da conta. Se o iPad não conseguir localizar as definições do fornecedor de serviços quando introduzir o seu endereço de e-mail, visite support.apple.com/kb/HT1277?viewlocale=pt\_PT para obter mais ajuda sobre a configuração da conta.
- Desligue o iPad e volte a ligá-lo. Mantenha premido o botão de suspender/reactivar durante alguns segundos, até surgir uma seta vermelha e a indicação para desligar. Depois arraste a seta para a direita. Em seguida, mantenha premido o botão de suspender/reactivar até surgir o logótipo da Apple.

Para mais informações sobre a resolução de problemas, aceda a www.apple.com/pt/support/ipad. Se, mesmo assim, não conseguir enviar e-mails, pode usar o Express Lane (não disponível em todos as zonas). Vá a expresslane.apple.com.

#### Não é possível receber e-mails

- Se utilizar um ou mais computadores para verificar a mesma conta de e-mail, isso poderá criar um problema de bloqueio. Para mais informações, visite support.apple.com/kb/ TS2621?viewlocale=pt\_PT.
- Configure a sua conta de e-mail directamente no iPad, em vez de a sincronizar com o iTunes. Vá a Definições > "Mail, Contactos, Calendário", toque em "Conta nova" e, em seguida, introduza os dados da conta. Se o iPad não conseguir localizar as definições do fornecedor de serviços quando introduzir o seu endereço de e-mail, visite support.apple.com/kb/HT1277?viewlocale=pt\_PT para obter mais ajuda sobre a configuração da conta.

- Desligue o iPad e volte a ligá-lo. Mantenha premido o botão de suspender/reactivar durante alguns segundos, até surgir uma seta vermelha e a indicação para desligar. Depois arraste a seta para a direita. Em seguida, mantenha premido o botão de suspender/reactivar até surgir o logótipo da Apple.
- Se o iPad Wi-Fi + 3G utiliza uma rede de dados móveis, desligue o Wi-Fi de modo a que o iPad se ligue à Internet através da rede de dados móveis. Vá a Definições > Wi-Fi e, em seguida, desactive o Wi-Fi.

Para mais informações sobre a resolução de problemas, aceda a www.apple.com/pt/support/ipad. Se, mesmo assim, não conseguir enviar e-mails, pode usar o Express Lane (não disponível em todos os países). Vá a expresslane.apple.com.

### Som, música e vídeo

Se o iPad não emitir som ou não reproduzir vídeo, experimente os passos seguintes.

#### Não há som

- Certifique-se de que a coluna interna do iPad não está tapada.
- Certifique-se de que o botão lateral não está na posição de silêncio. Consulte "Botões de volume" na página 11.
- Se estiver a usar auscultadores, desligue-os e volte a ligá-los. Certifique-se de que a ficha está correctamente inserida.
- Certifique-se de que o volume não está no mínimo.
- A música pode estar em pausa no iPad. Se estiver a usar um auricular com um botão de reprodução, experimente carregar no botão para retomar a reprodução. Ou então, no ecrã principal, toque em Música e, em seguida, em
- Verifique se está definido um limite de volume. Em Definições, vá a Música > Limite de volume.
- Se estiver a usar a porta de saída de linha na base para iPad opcional, certifique-se de que liga as colunas externas ou estéreo e que estas estão ligadas à corrente e a funcionar correctamente. Use os controlos de volume nas colunas externas ou estéreo, e não no iPad.
- Se estiver a usar uma aplicação que funciona com o AirPlay, verifique se o dispositivo AirPlay
  para o qual está a enviar o som está ligado e que o volume está audível. Se pretender ouvir o
  som através da coluna do iPad, toque em e seleccione-o a partir da lista.

### As músicas, os vídeos ou outros elementos não são reproduzidos

A música, o vídeo, audiolivro ou podcast podem ter sido codificados num formato que o iPad não suporte. Para obter informação acerca dos formatos de ficheiro de áudio e vídeo suportados pelo iPad, visite www.apple.com/pt/ipad/specs.

Se tiver uma música ou um vídeo na biblioteca do iTunes que não seja suportado pelo iPad, pode ser possível convertê-lo para um formato que o iPad suporte. Por exemplo, pode usar o iTunes para Windows para converter ficheiros WMA não protegidos num formato suportado pelo iPad. Para obter mais informações, abra o iTunes e seleccione Ajuda > Ajuda do iTunes.

#### Sem som nem vídeo ao usar o AirPlay

Para enviar vídeo e áudio para um dispositivo AirPlay, tal como o Apple TV, o iPad e o dispositivo AirPlay devem estar ligados à mesma rede sem fios. Se não vir o botão 🔊 , o iPad não está ligado à mesma rede Wi-Fi que o dispositivo AirPlay, ou a aplicação que está a utilizar não é compatível com AirPlay.

- Quando som ou vídeo está a ser enviado para um dispositivo AirPlay, o iPad não apresenta vídeo nem reproduz áudio. Para direccionar o conteúdo para o iPad e desligar o iPad do dispositivo AirPlay, toque em e seleccione iPad na lista.
- Algumas aplicações só reproduzem áudio através do AirPlay. Se não conseguir reproduzir vídeo, certifique-se de que a aplicação que está a utilizar suporta áudio e vídeo.
- Se o Apple TV estiver configurar para solicitar um código, deve introduzi-lo no iPad quando este for solicitado, de maneira a poder usar o AirPlay.
- Certifique-se de que as colunas do dispositivo AirPlay estão ligadas e com som. Se estiver a usar um Apple TV, certifique-se de que a fonte de entrada do televisor está definida para o Apple TV. Certifique-se de que o controlo de volume do iPad está audível.
- Quando o iPad reproduzir com o AirPlay, deve permanecer ligado à rede Wi-Fi. Se afastar o iPad do raio de alcance, a reprodução pára.
- Dependendo da velocidade da sua rede, pode demorar 30 segundos ou mais para que a reprodução comece quando é utilizado o AirPlay.

Para mais informações acerca do AirPlay, visite support.apple.com/kb/HT4437?viewlocale=pt\_PT.

#### Sem imagem num televisor ou projector ligado ao iPad

Quando liga o iPad a um televisor ou projector, utilizando um cabo USB, o ecrã ligado replica automaticamente o ecrã do iPad. Algumas aplicações podem suportar a utilização do ecrã ligado como segundo monitor. Verifique as definições e documentação da aplicação.

- Para visualizar vídeos em alta definição, utilize o adaptador AV digital Apple ou um cabo de vídeo por componentes.
- Certifique-se de que o cabo de vídeo está correctamente ligado em ambas as extremidades, e que é um cabo compatível. Se o iPad estiver ligado a uma switchbox ou um receptor A/V, experimente ligá-lo directamente ao televisor ou projector.
  - Certifique-se de que o televisor possui a entrada de vídeo seleccionada, como HDMI ou vídeo por componentes.
- Se não aparecer imagem, carregue no botão principal, desligue e volte a ligar o cabo, e depois experimente de novo.

# iTunes Store e App Store

Para aceder à iTunes Store ou à App Store, o iPad tem de estar ligado à Internet. Consulte "Rede" na página 130.

#### A iTunes Store ou App Store não está disponível

Para comprar conteúdo a partir da iTunes Store ou App Store, é necessário um ID Apple. É possível configurar um ID Apple no iPad. Vá a Definições > Loja > Criar novo ID Apple.

Também é possível configurar um ID Apple no computador, abrindo o iTunes e seleccione Loja > Criar conta.

*Nota:* A iTunes Store e a App Store não estão disponíveis em alguns países.

# Informação sobre segurança, assistência e suporte

A tabela que se segue descreve onde obter mais informações sobre o iPad relativamente a segurança, software e assistência.

| Para obter informações sobre                                                                                                    | Efectue esta operação                                                                                                    |
|----------------------------------------------------------------------------------------------------|----------------------------------------------------------------------------------------------------|
| Utilizar o iPad em segurança                                                                                                    | Consulte o <i>iPad - Guia de Informações Importantes sobre o Produto</i> em support.apple.com/pt_PT/manuals/ipad para obter as informações mais recentes sobre segurança e regulamentos.                                                                                                    |
| Assistência técnica e suporte, sugestões, fóruns e des-<br>cargas de software Apple para o iPad                                                                                                    | Visite www.apple.com/pt/support/ipad.                                                                                                    |
| As informações mais recentes sobre o iPad                                                                                                    | Visite www.apple.com/pt/ipad.                                                                                                    |
| Como gerir a sua conta ID Apple                                                                                                    | Visite appleid.apple.com/pt_PT.                                                                                                    |
| Utilizar o iCloud                                                                                                    | Visite www.apple.com/pt/support/icloud.                                                                                                    |
| Utilizar o iTunes                                                                                                    | Abra o iTunes e escolha Ajuda > Ajuda do iTunes. Para<br>aceder a um tutorial online sobre o iTunes (não disponí-<br>vel em todas as zonas), visite www.apple.com/support/<br>itunes.                                                                                                    |
|                                                                                                    |                                                                                                    |
| Como utilizar o iPhoto no Mac OS X                                                                                                    | Abra o iPhoto e escolha Ajuda > Ajuda do iPhoto.                                                                                                    |
| Como utilizar o iPhoto no Mac OS X<br>Como utilizar a aplicação Contactos no Mac OS X                                                                                                    | Abra o iPhoto e escolha Ajuda > Ajuda do iPhoto.<br>Abra a aplicação Contactos e escolha Ajuda > Ajuda de<br>Contactos.                                                                                                    |
| Como utilizar o iPhoto no Mac OS X<br>Como utilizar a aplicação Contactos no Mac OS X<br>Como utilizar o iCal no Mac OS X                                                                                                    | Abra o iPhoto e escolha Ajuda > Ajuda do iPhoto.<br>Abra a aplicação Contactos e escolha Ajuda > Ajuda de<br>Contactos.<br>Abra o iCal e escolha Ajuda > Ajuda do iCal.                                                                                                    |
| Como utilizar o iPhoto no Mac OS X<br>Como utilizar a aplicação Contactos no Mac OS X<br>Como utilizar o iCal no Mac OS X<br>Microsoft Outlook, Livro de Endereços do Windows,<br>Adobe Photoshop Album e Adobe Photoshop<br>Elements                                                                                   | Abra o iPhoto e escolha Ajuda > Ajuda do iPhoto.<br>Abra a aplicação Contactos e escolha Ajuda > Ajuda de<br>Contactos.<br>Abra o iCal e escolha Ajuda > Ajuda do iCal.<br>Consulte a documentação fornecida com as aplicações.                                                                                                    |
| Como utilizar o iPhoto no Mac OS X<br>Como utilizar a aplicação Contactos no Mac OS X<br>Como utilizar o iCal no Mac OS X<br>Microsoft Outlook, Livro de Endereços do Windows,<br>Adobe Photoshop Album e Adobe Photoshop<br>Elements<br>Obter assistência ao abrigo da garantia                                        | Abra o iPhoto e escolha Ajuda > Ajuda do iPhoto.<br>Abra a aplicação Contactos e escolha Ajuda > Ajuda de<br>Contactos.<br>Abra o iCal e escolha Ajuda > Ajuda do iCal.<br>Consulte a documentação fornecida com as aplicações.<br>Primeiro siga os conselhos constantes deste manual.<br>Depois, visite www.apple.com/pt/support/ipad ou con-<br>sulte o <i>Guia de Informações Importantes sobre o Produto</i><br><i>iPad</i> em support.apple.com/pt_PT/manuals/ipad.                                                               |
| Como utilizar o iPhoto no Mac OS X<br>Como utilizar a aplicação Contactos no Mac OS X<br>Como utilizar o iCal no Mac OS X<br>Microsoft Outlook, Livro de Endereços do Windows,<br>Adobe Photoshop Album e Adobe Photoshop<br>Elements<br>Obter assistência ao abrigo da garantia<br>Serviço de substituição de baterias | Abra o iPhoto e escolha Ajuda > Ajuda do iPhoto.<br>Abra a aplicação Contactos e escolha Ajuda > Ajuda de<br>Contactos.<br>Abra o iCal e escolha Ajuda > Ajuda do iCal.<br>Consulte a documentação fornecida com as aplicações.<br>Primeiro siga os conselhos constantes deste manual.<br>Depois, visite www.apple.com/pt/support/ipad ou con-<br>sulte o <i>Guia de Informações Importantes sobre o Produto</i><br><i>iPad</i> em support.apple.com/pt_PT/manuals/ipad.<br>Consulte www.apple.com/pt/batteries/replacements.<br>html. |

# Informações sobre reciclagem e eliminação

O iPad tem de ser eliminado devidamente, em conformidade com a legislação nacional e os regulamentos locais. Uma vez que o iPad contém uma bateria, deve ser eliminado separadamente do lixo doméstico. Quando o iPad alcançar o final da vida útil, contacte a Apple ou as autoridades locais, para obter informações sobre as opções de reciclagem.

Para obter informações sobre o programa de reciclagem da Apple, visite www.apple.com/pt/ recycling.

# A Apple e o ambiente

A Apple reconhece a sua responsabilidade em minimizar os impactos ambientais da sua actividade e produtos. Para obter mais informações, visite www.apple.com/pt/environment.

# Temperatura de funcionamento do iPad

Se a temperatura interior do iPad exceder as temperaturas normais de funcionamento, este tenta auto-regular a temperatura. Pode então dar-se o seguinte:

- O iPad pára de carregar.
- O ecrã fica esbatido.
- Surge um ecrã de aviso de temperatura.

*Importante:* Não é possível utilizar o iPad enquanto o ecrã de aviso de temperatura é apresentado. Se o iPad não conseguir regular a sua temperatura interna, entra em modo de repouso profundo, até arrefecer. Mude o iPad para um local mais fresco e aguarde alguns minutos, antes de voltar a tentar utilizar o iPad.

#### 🗯 Apple Inc.

© 2011 Apple Inc. Todos os direitos reservados.

Apple, o logótipo da Apple, AirPlay, AirPort, AirPort Express, AirPort Extreme, Aperture, Apple TV, FaceTime, Finder, iBooks, iCal, iLife, iPad, iPhone, iPhoto, iPod, iPod touch, iTunes, iTunes Extras, Keynote, Mac, Mac OS, Numbers, Pages, Photo Booth, Safari, Spotlight e Time Capsule são marcas comerciais da Apple Inc. registadas nos EUA e noutros países.

AirPrint, iMessage e Multi-Touch são marcas comerciais da Apple Inc.

Apple Store, iCloud e iTunes Store são marcas de serviços da Apple Inc. registadas nos EUA e noutros países.

App Store, iBookstore, iTunes Match e MobileMe são marcas de serviços da Apple Inc.

Adobe e Photoshop são marcas comerciais ou marcas registadas da Adobe Systems Incorporated nos EUA e/ou noutros países.

A marca Bluetooth<sup>®</sup> e o respectivo logótipo são marcas registadas propriedade da Bluetooth SIG, Inc. e qualquer utilização das mesmas pela Apple Inc. é efectuada sob licença. IOS é uma marca comercial ou registada da Cisco nos EUA e noutros países, sendo usada sob licença.

Ping é uma marca registada da Karsten Manufacturing Corporation e é utilizada nos EUA sob licença.

Algumas aplicações não estão disponíveis nalgumas áreas. A disponibilidade das aplicações está sujeita a variação.

Conteúdo disponível no iTunes. Disponibilidade sujeita a variação.

Outros nomes de produtos e de empresas mencionados podem ser marcas comerciais das respectivas empresas.

A menção de produtos de outros fabricantes destina-se a fins promocionais apenas e não constitui aval nem recomendação. A Apple não assume qualquer responsabilidade relativamente ao desempenho ou à utilização destes produtos. Todos os acordos, contratos ou garantias, caso existam, realizam-se directamente entre os vendedores e os possíveis utilizadores. Foram feitos todos os esforços para garantir que a informação contida neste manual é correcta. A Apple não é responsável por erros de impressão ou de escrita.

PO019-2154/2011-10-04